Supermax Regneark Brugervejledning

# Grundbog

1. august 1991. Version 5. Varenr. 94330420.

> Copyright<sup>©</sup> 1991 Dansk Data Elektronik A/S

de

de

• •

-

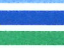

 $\bigcirc$ 

()

# de

## Indholdsfortegnelse

| Introduktionsdel                                                                                                    |                                        |
|----------------------------------------------------------------------------------------------------|----------------------------------------|
| 1. Indledning 1.                                                                                                    | .1                                     |
| 2. Mini-leksikon2.                                                                                                    | .1                                     |
| 3. Hvad er et regneark?                                                                                                    | .1                                     |
| 4. Supermax Regneark                                                                                                    | .1                                     |
| 5. Anvendelsesmuligheder for Supermax Regneark                                                                                                    | .1                                     |
| 6. Funktionstasterne 6.   Konstante funktionstaster 6.   Variable funktionstaster 6.   Overordnede, underordnede og delfunktioner 6.   Andre taster med særlig funktion 6.                                                                                   | 12234                                  |
| Øvelsesdel                                                                                                    |                                        |
| 7. Introduktion til øvelser                                                                                                    | 1                                      |
| 8. Oprettelse af en model 8.   Supermax Regnearks model 8.   At lagre (gemme) en model 8.                                                                                                    | 145                                    |
| 9. Flytning af celle-markør 9.   At hente en model ind til redigering 9.   At flytte celle-markøren 9.   Flyt celle-markør med piltaster 9.   Flyt celle-markør med SKIFT ARK 9.   Flyt celle-markør med HOME og piltaster 9.   Flyt celle-markør med HOP 9. | $1 \\ 1 \\ 1 \\ 1 \\ 1 \\ 1 \\ 1 \\ 1$ |
| 10. Indskrivning af tekst i modellen 10.   Indskrivning i modellen (= redigering) 10.   At rette i et celleindhold under redigering af celle 10.   At rette i en celle efter afsluttet celleredigering 10.                                                   | 1<br>2<br>3                            |
| 11. Ændring af søjleformat 11.   Hurtig måde at hente en model ind til redigering 11.   Ændring af søjleformat 11.   Ændring af andre formatoplysninger 11.                                                                                                  | 1113                                   |
| 12. Indskrivning af tal og regneregler 12.   Hvad er en regneregel? 12.   Indskrivning af tal og regneregler 12.   Regler for regneregler (= syntaks) 12.                                                                                                    | 1114                                   |
| 13. Indsættelse af rækker 13.   Indsæt nye rækker mellem allerede udfyldte 13.   Funktionstasten SLET 13.                                                                                                    | 1                                      |

,

5

# dte

| 14. | Kopiering                                             | 14.1                         |
|-----|-------------------------------------------------------|------------------------------|
|     | Feil under kopiering                                  | 14.1                         |
|     | Afgrænsning af det, der skal kopieres                 | 14.1                         |
|     | Kopiering af regneregler og formater                  | 14.1                         |
|     | Kopiering med ændring af celle-referencer             | 14.3                         |
|     |                                                       |                              |
| 15. | (Re)kalkulering                                       | 15.1                         |
|     | Gennemregning af model efter ændring                  | 15.1                         |
|     |                                                       |                              |
| 16. | Ændring af kalkulationsorden                          | 16.1                         |
|     | Feil ved fremadreference                              | 16.1                         |
|     | Ændring af rækkevis kalkulation til søjlevis          | 16.2                         |
|     | Fortryd redigering af model                           | 16.3                         |
|     |                                                       |                              |
| 17. | SR-funktioner (= specielle regnefunktioner)           | 17.1                         |
|     | Anvendelse af SR-funktionen SUM                       | 17.1                         |
|     | Celle-liste                                           | 17.1                         |
|     | Markørflytning ved hjælp af RETUR med RETUR-FLYT      | 17.2                         |
|     | Andre SR-funktioner                                   | 17.4                         |
|     |                                                       |                              |
| 18. | Beskyttelse af modellen                               | 18.1                         |
| 201 | Sæt kodeord på modellen                               | 18.1                         |
|     | Rediger model med kodeord                             | 18.2                         |
|     | Fiern kodeordsbeskyttelse                             | 18.3                         |
|     | Status-onlysninger                                    | 18.3                         |
|     | Beskyt modellens celler mod redigering                | 18.5                         |
|     | Rettigheder til at læse og skrive i modellen          | 18.6                         |
|     |                                                       |                              |
| 19. | Kopier en hel model                                   | 19.1                         |
| 201 | Oplysninger om modeller                               | 19.2                         |
|     | Sortering af Model-oversigt                           | 19.4                         |
|     |                                                       |                              |
| 20. | Indsættelse af en søile                               | 20.1                         |
|     | Indsæt ny søile mellem allerede udfyldte              | 20.1                         |
|     | Gem model under andet navn                            | 20.3                         |
|     |                                                       |                              |
| 21. | Kopiering med spørgsmål                               | 21.1                         |
|     | Udvid summations-område under kopiering med spørgsmål | 21.1                         |
|     | Kopier med automatiak gendring af celle-id            | 21.3                         |
|     |                                                       |                              |
| 22. | Omdøbning af model                                    | 22.1                         |
|     | Omdøb en model til et andet modelnavn                 | 22.1                         |
|     | Oversigt over udvalgte modeller i modeloversigten     | 22.2                         |
|     | · · · · · · · · · · · · · · · · · · ·                 |                              |
| 23  | Sletning af model                                     | 23.1                         |
| 20. | Slet eksisterende model                               | 23.1                         |
|     | Fortryd gletning af model                             | 23.1                         |
|     | Fortryd sletning af flere modeller                    | 23.2                         |
|     | TATATA MANTER OF TATA WARATAT                         |                              |
|     | Ildekrivning of model                                 | 24.1                         |
| ДA  | ABBTIMITE AT IIIAACT                                  | 044                          |
| 24. | Endring of udekrivningenerametre der gemmes i model   | 24.1                         |
| 24. | Endring af udskrivningsparametre, der gemmes i model  | 24.1                         |
| 24. | Ændring af udskrivningsparametre, der gemmes i model  | 24.1<br>24.3<br>24 4         |
| 24. | Ændring af udskrivningsparametre, der gemmes i model  | 24.1<br>24.3<br>24.4<br>24.5 |

# dde 💳

|    | 25. Grundmodel og brugeroplysninger                   | 95 1         |
|----|-------------------------------------------------------|--------------|
| 80 | Rediger grundmodel                                    | . 40.1       |
|    | Rediger brugeronlygninger                             | . 20.1       |
|    | reager or agerophystimger                             | . 25.2       |
|    | 26 Simulating and high of modeller                    |              |
|    | Zu Simulering ved njælp at modellen                   | . 26.1       |
|    | Funktionstasten FIND                                  | . 26.1       |
|    | Andringer i modellen og konsekvenserne heraf          | . 26.3       |
|    |                                                       |              |
|    | 27. INDLÆS/UDLÆS data fra/til en anden model          | . 27.1       |
|    | Ret globalt forat og sæt enheden 'kr' efter tallene   | . 27.1       |
|    | Sæt et lokalt celle-format med enheden '%'            | . 27.3       |
|    | Indlæs data fra en celle i en anden model med IND     | . 27.5       |
|    | SR-funktionen MAX                                     | . 27.5       |
|    | Udlæs data til en celle i en anden model med UD       | . 27.7       |
|    | Matematiske funktioner i Supermax Regneark            | 27.8         |
|    |                                                       |              |
|    | 28. INDLÆS MODEL                                      | 28 1         |
|    | Udvid en model med flere rækker end ved oprettelsen   | 28.2         |
|    | Flyt celle-markøren med SKIFT ARK                     | 283          |
|    | Læs område i én model ind i en anden med INDLÆS MODEL | 20.0         |
|    | "Fastfrys" saile med VINDIJE                          | 995          |
|    | Ildskriv model med vinduesfunktionen slået til        | 90 C         |
|    |                                                       | . 20.0       |
|    | 29. Grafik                                            |              |
|    | Indekriv dete til en mef                              | 90.1         |
|    | Ildebriv maf nå tarminalane ekonom                    | . 29.1       |
|    | Com maf                                               | 29.3         |
|    | Slat arbaidamaí fra indtactrin mfaltanna              | 29.4         |
|    | Siet arbejasgraf fra indtastningsfeiterne             | 29.4         |
|    | Tilpopping of motormon where de                       | 29.5         |
|    | The share a graternes udseende                        | 29.6         |
|    | Udskriv papirkopi al gral via kø                      | 29.7         |
|    | Slet graf fra lageret                                 | 29.8         |
|    | Sæt stavgrafer oven på hinanden                       | 29.9         |
|    | Tilføj tekster til grafer                             | 29.10        |
|    | Slet billede                                          | 29.12        |
|    | Oversigter over valgmuligheder                        | 29.12        |
|    |                                                       |              |
|    | 30. Udskrivning af model til Supermax Tekst           | 30.1         |
|    | Udskriv model fra Model-oversigten til Supermax Tekst | 30.1         |
|    | Modelnavn med fuld katalogangivelse                   | 30.2         |
|    | Udskriv regneregler til notesblok                     | 30.3         |
|    |                                                       |              |
| ł  | 31. Indlæsning af model fra Supermax Tekst            | 31.1         |
|    | Den korrekte måde at indskrive en model som tekst på  | 31.1         |
|    | Opret en model ved at indlæse teksten                 | 31.4         |
|    | Indlæs notesblok i en eksisterende model              | 31.6         |
|    |                                                       | - 3.9        |
|    | 32. Tidsberegninger                                   | 32.1         |
|    | Skjul celler, og tillad reference til blanke celler   | 32 1         |
|    | Indskriv tidsangivelser                               | 32 4         |
|    | Foretag beregninger på tidsangivelser                 | 39 5         |
|    | Få tidsangivelser vist korrekt i time-formet          | 04.U<br>20 E |
|    | Gem modellen uden at forlade redigaringen             | 04.0         |
|    |                                                       | 32.0         |

 $\bigcirc$ 

()

V.

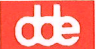

| 33. Datoberegninger                                           |      |
|---------------------------------------------------------------|------|
|                                                               | 33.1 |
| Forstal datoangivelser og la dem vist i dato-format           | 33.2 |
| r oretag beregninger på datoangivelser                        | 33.2 |
| Find det største af to tal automatisk                         | 33.3 |
| Find antallet af hele gange et tal går op i et andet          | 22.2 |
| Find det mindste af to tal automatisk                         | 00.0 |
| Gem modellen uden at forlade redigeringen (hustig motodo)     | 33.4 |
| a car menter and i source realer menter menter                | 33.5 |
| 24 Indianaire of data for Oracle® data line in 1.1            |      |
| of Index and the Oracle-database I model                      | 34.1 |
| Start Uracle-Interface                                        | 34.1 |
| Angıv navn på søgning                                         | 34.2 |
| Angiv område, hvor de indlæste data skal indsættes i modellen | 34.3 |
| Indlæs søgning fra en celle i modellen                        | 34 4 |
| Indskriv søgekriterier til søgning                            | 94 E |
|                                                               | 04.0 |
| Diverse-del                                                   |      |
|                                                               |      |
| 35 Failsituationer                                            | _    |
|                                                               | 35.1 |
| Fejimeddeleiser fra Supermax Kegneark                         | 35.1 |
| rejimeddeleiser fra operativsystemet                          | 35.2 |
|                                                               |      |
| 36. Stikordsregister                                          | 36 1 |
|                                                               | 00.2 |
| Appendiks (Vejledning til skatteberegnings-modellen 'srskat') |      |
|                                                               |      |
| Feilrapporteringsark                                          |      |
| A                                                             |      |
|                                                               |      |

Pris- Og Bestillingsliste

#### **1. Indledning**

#### Supermax Regneark - Grundbog

Grundbog er et gør-det-selv-kursus i Supermax Regneark. Den henvender sig til førstegangsbrugeren og til den mindre rutinerede bruger. Derfor rummer Grundbogen både introducerende materiale og en øvelsesrække, der gennemgår Supermax Regnearks faciliteter trin for trin.

Ud over Grundbogen findes der også "Supermax Regneark – Håndbog", som rummer mere detaljerede beskrivelser af samtlige faciliteter i Supermax Regneark.

Det er ikke nødvendigt at læse "Supermax Regneark – Grundbog" fra ende til anden. Denne læsevejledning gennemgår de enkelte kapitlers indhold, og det er derfor muligt at udvælge de afsnit, der er relevante for den enkelte bruger. Desuden er der forrest i hvert af øvelses-kapitlerne indføjet en ramme med en ultra- kort beskrivelse af øvelsens indhold.

Det kan anbefales, at man læser Introduktions-delen igennem først. Derefter bør man sætte sig til terminalen og gennemgå øvelserne sideløbende med, at de anvisninger, som gives i teksten, udføres.

Øvelsesrækken leder den mindre rutinerede bruger gennem de almindeligste betjeningsrutiner og gennemgår de forskellige faciliteter i Supermax Regneark. Øvelserne er bygget op over almene opgaver og forudsætter således IKKE matematiske eller andre specielle forkundskaber.

Hver øvelse er en afsluttet enhed. Man kan derfor tage en eller flere øvelser ad gangen, når man har tid og lyst. Det kan anbefales førstegangsbrugeren at gennemgå alle øvelserne i den rækkefølge de forekommer i Grundbogen. På denne måde opøves en betjeningsrutine samtidig med indlæringen af Supermax Regnearks faciliteter. Håndbogen kan evt. anvendes som supplerende læsning under arbejdet med Grundbogens øvelser.

Den mere rutinerede bruger kan udvælge enkelte øvelser som illustration af specielle faciliteter. Når man tager øvelserne ud af sammenhængen i øvelsesrækken, opnår man ikke at bygge de modeller op, som øvelserne refererer til. I stedet kan man benytte de mange gengivelser af skærmbilleder i Grundbogen som illustration.

Nogle af modellerne følger med på disketten med Supermax Regneark. Det er således let at opbygge øvelses-modellerne ved at modificere de medfølgende modeller.

002

#### Supermax Regneark – Grundbog Indledning

# de

#### Gennemgang af Grundbogens indhold

INDHOLDSFORTEGNELSEN henviser til kapiteloverskrifter og de vigtigste underafsnit. Ønsker man en mere specifik henvisning, findes der et stikordsregister bagerst i Grundbogen.

Grundbogen falder i tre dele: INTRODUKTIONS-DEL, ØVELSES-DEL og DIVERSE-DEL.

INTRODUKTIONS-DELEN bør læses, før man går i gang med resten af Grundbogen, idet der i denne del gives oplysninger, som letter brugen af vejledningen.

Kapitel 1 er en nøgle til anvendelsen af Grundbogen. Læsevejledning er både varedeklaration  $o_{\mathfrak{T}}$  brugsvejledning.

Kapitel 2 giver en indføring i Grundbogens ordforråd og begrebsanvendelse. Dette kapitel bør læses af alle, da ord- og begrebsdefinitioner i selve regnearket og i øvelserne kan afvige fra brugerens definitioner og dermed give anledning til misforståelser.

Kapitlerne 3 – 5 giver en introduktion til Supermax Regneark. Her kan den urutinerede bruger få et indtryk af, hvad Supermax Regneark er, og hvordan det betjenes og anvendes.

Kapitel 6 gennemgår funktionstasterne på den terminal, hvorfra Supermax Regneark betjenes. I øvelsesdelen henvises der til funktionstasterne med store bogstaver. For eksempel er IND-SÆT den funktionstast, der aktiverer indsæt-funktionen.

Kapitlet beskriver ikke hele tastaturet, idet DDE forhandler flere forskellige typer terminaler, hvis tastaturer er forskellige. Hvis man ønsker en nærmere beskrivelse af et bestemt tastatur, henvises der til Brugervejledningen til dette tastatur.

I princippet er tastaturerne ens bygget op. Alle tastaturerne har en central skrivemaskine-del, der fungerer som en almindelig skrivemaskine. Tasterne frembringer små bogstaver og, kombineret med SHIFT (skiftenøglen), store bogstaver.

En særlig blok med piltaster flytter skrivemarkøren (den streg/firkant der markerer, hvor på skærmen der skrives) op, ned, til venstre og til højre.

RETUR-tasten svarer til en skrivemaskines vognretur. Ud over denne funktion afslutter RE-TUR-tasten indtastningen af et svar på spørgsmål fra Supermax Regneark . På tastaturet betegnes den med en knækket pil ( $<^{J}$ ), RETUR, RETURN ER eller PAGE. ØVELSES-DELEN består af en øvelsesrække, der bygger på løsning af konkrete opgaver ved hjælp af Supermax Regneark. Udgangspunktet er opstillingen af et simpelt husholdningsbudget.

Kapitel 8 til 27 gennemgår trin for trin de fleste af de almindelige faciliteter i Supermax Regneark i forbindelse med opbygningen af husholdningsbudgettet og i andre opgaver, der knytter sig dertil. Faciliteterne gennemgås ikke systematisk, men efterhånden som der bliver brug for dem. En systematisk gennemgang af faciliteterne findes i "Supermax Regneark – Håndbog".

Kapitlerne 28 til 34 indeholder øvelser, som gennemgår nogle lidt mere specielle faciliteter.

DIVERSE-DELEN afrunder Grundbogen.

Kapitel 35 rummer en gennemgang af de almindeligste fejlsituationer en bruger kan komme i.

Kapitel 36 er et stikordsregister, som gør det let at finde de ønskede oplysninger i Grundbogen. Grundbogen kan for eksempel henvise til den øvelse, hvor en bestemt facilitet gennemgås.

Fejlrapporterings-arket bruges til at indberette eventuelle fejl i Supermax Regneark eller i "Supermax Regneark – Grundbog" til Dansk Data Elektronik A/S.

Pris- Og Bestillings-listen anvendes ved bestilling af suppleringseksemplarer af dokumentationen til Supermax Regneark.

Bagest er vedlagt et appendiks, som gennemgår anvendelsen af skatteberegnings-modellen 'srskat'.

002

-- · · · · · ·

# dte

.

•

.

.

.

#### 2. Mini-leksikon

Arbejdsfil: = arbejdskopi. (Se denne).

<u>Arbejdskatalog</u>: er det sted, hvor man aktuelt kan hente og lagre modeller ved blot at skrive et simpelt modelnavn (uden fuldt katalog).

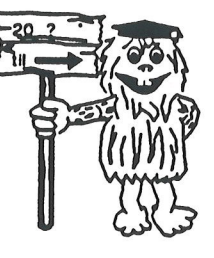

Når man anvender Model-oversigten, er det modellerne i arbejds-

kataloget, der vises i oversigten. Hvis man skifter til et andet katalog, evt. et underkatalog, så bliver det nye katalog arbejdskatalog. (Hver bruger har desuden sit eget hjemkatalog. Se nedenfor).

<u>Arbejdskopi:</u> Når man starter redigering af en model, dannes der en arbejdskopi. Hvis modellen har været lagret før, er arbejdskopien en nøjagtig kopi af modellen i lageret. Hvis modellen er nyoprettet, er arbejdskopien tom. Man arbejder således <u>ALTID</u> på en arbejdskopi, aldrig i selve modellen.

Supermax Regneark henter en arbejdskopi i Supermax-datamaten

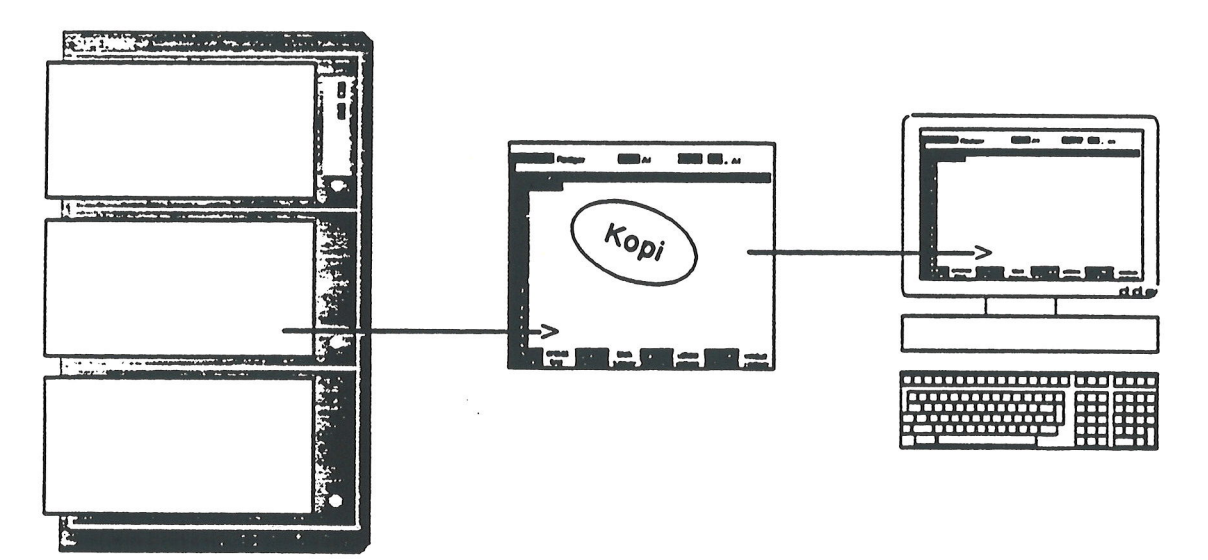

Først når modellen gemmes efter endt arbejde, overskriver kopien originalen. Man har derfor mulighed for at fortryde evt. ændringer ved at undlade at gemme kopien oven i originalen.

Arbejdskopien eksisterer, indtil der fremstilles en arbejdskopi af en anden model, eller indtil Supermax Regneark afsluttes.

Aktiv celle: er den celle, som aktuelt kan redigeres.

Ark: er den del af modellen, som kan ses på skærmen på én gang.

Brugerkatalog: et katalog, som er oprettet som startkatalog for en bestemt bruger. Dette katalog kan anvendes som arbejdskatalog, så brugerens egne modeller/tekster og underkataloger lagres heri.

# de

<u>Celle:</u> et element i en model. Modellen består af søjler (lodret inddeling) og rækker (vandret inddeling).

Celle-id: (= celle-identifikation) er en celles 'adresse'. (Se nedenfor under 'Model').

<u>Celle-liste</u>: en samling af celle-id. Listen kan bestå af en enkelt celle-id, et celle-område, flere celle-id og/eller celle-områder.

<u>Celle-markør:</u> er en lysende firkant i modellens dataområde. Den udpeger den celle, der aktuelt kan redigeres (den aktive celle).

Celle-område: et rektangel bestående af et antal (del)rækker \* et antal (del)søjler.

<u>Celle-reference</u>: en overførelse af en værdi fra en celle til en anden. Når en celles id skrives i en anden celle, kopieres den første celles værdi til den anden.

Dokument: Når man udskriver en model til et dokument, oprettes der et område i Supermaxdatamatens pladelager, som tildeles et navn. Her lagres de udskrevne regneregler som tekst-linier. Der benyttes nu og da synonymerne 'Supermax Tekst-dokument', 'tekstfil' og 'tekst'. Dokumentet kan viderebehandles i Supermax Tekst.

Ved modelindlæsning fra Supermax-Tekst-dokument omdannes linierne i et dokument til regneregler i en model.

Fil: et navngivet område på Supermax-datamatens pladelager.

<u>Fuld katalogangivelse:</u> er et modelnavn med oplysning om, hvilke kataloger modellen er lagret i på Supermax-datamatens pladelager. (Se nedenfor under katalog).

<u>Funktionstaster:</u> Supermax Regneark gør brug af 16 funktionstaster (på mange af DDE's tastaturer placeret øverst i tastaturet). De 8 første kaldes de faste funktionstaster, fordi de fungerer ens, uanset hvilket program inden for Kontorsystemets moduler man arbejder med. De sidste 8 funktionstaster kaldes de variable funktionstaster, fordi de har forskellig betydning fra program til program og også fra arbejdssituation til arbejdssituation inden for samme program.

Hjemkatalog: er det katalog, som en bruger vil have som arbejdskatalog, med mindre systemadministratoren/brugeren aktivt vælger et andet katalog.

Hjælpelinien: (= hjælpemenuen) er en oversigt over de variable funktionstasters betydning i skærmens nederste to linier. Denne oversigt fremkaldes/fjernes ved et tryk på funktionstasten HJÆLP.

| slet erstat | grafik blo    | blankstil | udlæs  | format | vindue  |
|-------------|---------------|-----------|--------|--------|---------|
| indsæt find | kalkuler kopi | skift ark | indlæs | hop    | rediger |

Jokere: Er specielle tegn, som kan anvendes ved kopiering og ved omdøbning af flere modeller på én gang fra Model-oversigten. En joker indsættes i et modelnavn i stedet for de tegn, der udgør forskellene mellem modelnavnene. Jokerne fjerner så at sige forskellene mellem modellernes navne = de kommer MIDLERTIDIGT til at 'hedde det samme'. Man kan indsætte jokere flere steder i navnet, både samme slags joker og forskellige.

Jokeren '\*' svarer til en vilkårlig følge af tegn, der ikke indeholder '/'.

Jokeren '?' svarer til et enkelt tegn, dog ikke '/.

Jokerne [] svarer til et enkelt tegn blandt dem, der er anført inden for klammerne. (Det gælder dog ikke '/').

Bemærk, at eftersom '/ anvendes som skilletegn mellem de enkelte dele af en fuld katalogangivelse (mellem katalognavne og mellem katalognavn og modelnavn), kan ingen joker erstatte dette tegn.

#### Modelnavne med flere tegns forskel

Hvis modelnavne adskiller sig ved flere tegn, evt. flere steder i navnet, anvendes \*. Forskellene mellem modellerne 'sreks1', 'asreks' og 'srek13' udlignes ved at skrive: \*srek\*

Jokeren '\*' repræsenterer enhver følge af tegn: i eksemplet 'ingen tegn', '1', 'a', ingen tegn og '13'. Det betyder, at alle modeller, der indeholder tegnfølgen 'srek', udvælges.

#### Modelnavne med med vilkårlige enkelt-tegn som forskel

Hvis man ønsker at begrænse udvælgelsen af modeller til modelnavne, som kun adskiller sig fra hinanden ved et enkelt tegn, evt. flere steder i modelnavnet, anvendes jokeren '?', evt. flere steder i modelnavnet. For at udvælge modellerne 'srek1', 'srek2' og 'srek3', men ikke modellerne 'srek' og 'srek13' skrives: srek?

Jokeren '?' repræsenterer præcis ét tegn. I eksemplet er det kun modellerne 'srek1', 'srek2' og 'srek3', der adskiller sig ved præcis ét tegn. De øvrige modellers navne adskiller sig ved 'ingen tegn' og ved to tegn, nemlig '13', og bliver derfor ikke udvalgt.

#### Modelnavne med udvalgte enkelt-tegn som forskel

Hvis man ønsker at begrænse udvælgelsen yderligere end med "?", kan man anvende jokeren []. Denne joker repræsenterer præcis ét tegn, valgt blandt dem, der anføres inden for klammerne.

Hvis man f.eks. kun ønsker at udvælge modellerne 'srek1', 'srek2', 'srek4' og 'srek6', men ikke modellerne 'srek3' og 'srek5', skrives: srek[1246]

Jokeren '[]' repræsenterer i dette eksempel præcis ét af tegnene '1', '2', '4' og '6'. Derfor vælges de andre modeller ikke, da deres navne adskiller sig ved andre tegn end dem inden for klammerne. (Klammerne er specialtegn: tryk på CTRL-tasten samtidig med et tryk på a. Slip begge taster, og tryk 2 gange på tasten "(" = venstre-parentes).

## de

Hvis forskellene mellem modelnavnene udgør en form for alfabetisk eller numerisk rækkefølge, f.eks. 'srek1', 'srek2', 'srek3', 'srek4' osv. eller 'asrek', 'bsrek', 'csrek', 'dsrek' osv., kan jokeren [] anvendes til at udvælge et udsnit af tal- eller bogstavrækken = et interval. Inden for klammerne skrives det første tegn og det sidste tegn i intervallet, adskilt af en bindestreg.

Hvis man f.eks. ønsker at udvælge modellerne 'srek2', 'srek3', 'srek4', men ikke modellerne 'srek1', 'srek5' og 'srek6', skrives: srek[2-4]

Jokeren '[]' repræsenterer i dette eksempel præcis ét af tegnene '2', '3' og '4'. Kun modellerne 'srek2', 'srek3' og 'srek4' udvælges. De andre modellers navne adskiller sig ved andre tegn end dem inden for klammerne og udvælges derfor ikke.

Katalog: Er betegnelsen for det sted, hvor modellerne er opbevaret. Et katalog kan sammenlignes med en hængemappe i et arkivskab. Eks.: Arkivskabet / rummer skufferne bruger og program. I skuffen bruger findes hængemapperne lise og peter. Hængemappen lise rummer nogle modeller: sreks og budget.

Et katalog kan også indeholde andre kataloger, underkataloger. Man kan sammenligne et underkatalog med en mappe, der er anbragt inden i hængemappen.

I Brugerve: iningerne benyttes ofte betegnelsen 'fuld katalogangivelse' (stinavn eller path). Det betyder, at et modelnavn nævnes sammen med det/de katalog(er), som model-

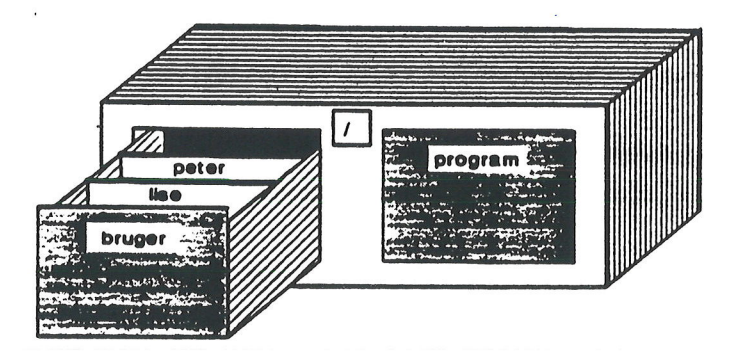

len er anbragt i. Modellen **sreks**, som befinder sig i kataloget lise, der igen befinder sig i kataloget bruger, der befinder sig i kataloget/, hedder således med fuld katalogangivelse: /bruger-/lise/brev

Det er oftest systemadministratoren, der opretter kataloger til brugerne. Men systemadministratoren kan også give den enkelte bruger mulighed for at lave underkataloger til sit oprindelige arbejdskatalog fra Model-oversigten. Man kan godt have mere end et katalog/underkatalog, og det kan være en fordel at have forskellige (under)kataloger til forskellige grupper modeller.

Lagring: betyder elektronisk opbevaring af en model i Supermax-datamatens (plade)lager. Når en model indskrives, er den ikke lagret, før man trykker på SLUT og dernæst RETUR 2 gange.

Når man arbejder med en model, er det egentlig en kopi af modellen, arbejdskopien, som man arbejder med på skærmen. Hvis modellen er nyoprettet og endnu ikke lagret, er originalmodellen i lageret tom. Arbejdskopien kan så lagres, oven i den originale model, så den erstatter denne. Den kan også lagres under et andet navn, så den oprindelige model bevares, og den rettede kopi bliver en ny selvstændig model. Eller kopien med rettelserne kan bortkastes. <u>Markør:</u> (= cellemarkør) er en lysende firkant, der viser det sted på indskrivningslinien eller i et indtastningsfelt, hvor indtastning eller redigering foretages. Markøren flyttes på linien vha. piltaster og HOME eller funktionstaster eller ved tryk på RETUR. (Se kapitlet "Funktionstaster"). Se også 'Cellemarkør' ovenfor.

<u>Menu:</u> Et fast skærmbillede med en oversigt over aktuelle valgmuligheder. Fra menuen vælges og aktiveres en funktion. Når Supermax Kontorsystem startes, vises en menu, Hovedmenuen, hvorfra f.eks. Supermax Regneark vælges og aktiveres. Når Supermax Regneark er aktiveret, vises en ny menu, Regneark-menuen (se denne) osv.

<u>Model</u>: En regneark-model består af et system ordnet i søjler (lodret inddeling) og rækker (vandret inddeling), hvori der kan gemmes data. Den del af en række, som afskæres af en søjle, kaldes en celle. Cellen har en 'adresse', en celleid, der består af betegnelsen på den søjle (et eller flere bogstaver) og den række (et eller flere cifre), som cellen indgår i. F.eks. hedder en models første celle A1, idet cellen indgår i søjle A og i række 1.

<u>Model-oversigten:</u> er et skærmbillede, som viser en oversigt over modellerne i arbejdskataloget (se dette). Herfra kan man udpege modeller til redigering, udskrivning, omdøbning etc.

| 2 m                                                                                                    |                                                                                                    |                                                                                                    |
|----------------------------------------------------------------------------------------------------|----------------------------------------------------------------------------------------------------|----------------------------------------------------------------------------------------------------|
|                                                                                                    | Katalog: /user/abc/modeller Antal:                                                                                                    | 11                                                                                                    |
| Modelnavn<br>> Joudget<br>daglig<br>privaturodel<br>renter<br>skat<br>slut<br>simul<br>sreks<br>sreks2<br>srhus<br>srhus1<br>srhus2 | Modelnote<br>Husholdningsregnskab, dobbelt, 4 kvarta<br>Husholdningsregnskab, pr. dag<br>KATALOG<br>Beregning af renteafkast<br>Beregning af indkonstskat, 1989<br>Beregning af indkonstskat, 1989<br>Simulering af lønudvikling 72 - 90<br>Husholdningsbudget<br>Dobb. husholdningsbudget, 1990<br>Husholdningsbudget, 3 kvartaler, 1990<br>Husholdningsbudget, 4 kvartaler, 1991<br>Dobb. husholdningsbudget, hele 1991 | Kl. Dato<br>15:09 18.01.1991<br>15:09 15.07.1991<br>13:07 02.11.1990<br>15:09 18.11.1990<br>09:32 09.02.1990<br>15:10 11.02.1991<br>16:55 29.06.1991<br>15:45 10.11.1990<br>11:53 03.11.1989<br>13:21 17.01.1989<br>13:16 17.01.1991<br>10:37 02.01.1991 |
|                                                                                                    |                                                                                                    |                                                                                                    |
| Slet Kopie<br>Hent model Find                                                                                                    | Supermax Regneark Version x.x DD.N<br>r Ondøb Mankering Forrige si Redige<br>Ny model Næste side Red sid                                                                                                    | M.AA<br>Udskriv <mark>Speciel</mark><br>Iste Uds sidste <mark>Liste</mark>                                                                                                    |

<u>Redigering:</u> Betyder at man arbejder i en model. Det kan f.eks. være, at man ønsker at indskrive nyt i modellen, at rette eller ændre i den, at slette en del af den etc.

# de

Regneark-menuen: Den menu, hvorfra man kan vælge at arbejde med Model-oversigten, redigere, udskrive, slette en model etc.

| Superma | ax Regneark Version x.x   |
|---------|---------------------------|
| ro      | regneark/oversigt         |
| re      | rediger model             |
| ud      | udskriv model             |
| rs      | rediger sidste model      |
| us      | udskriv sidste model      |
| sl      | slet model                |
| mi      | modelindlæsning fra tekst |
| kø      | kø-administration         |

<u>Regneregel</u>: et udtryk, der beskriver en celles værdi. Udtrykket anvendes i bred forstand om både tekster, konstanter, celle-referencer og regneudtryk. I snævrere forstand er regneregel det samme som en regneregel med celle-referencer og regneudtryk.

Syntaks: et regelsæt for, hvordan regneregler, matematiske funktioner og operatorer skal opstilles.

Systemadministrator: Er betegnelsen for den person (eller de personer), som er ansvarlig for den daglige drift af Supermax-datamaten og de forskellige programmer som Supermax Tekst, Regneark etc. Denne funktion har også andre betegnelser, f.eks. 'brugerkonsulent'.

Tekst: se dokument.

<u>Type:</u> Et tal (konstant) uden decimalpunkt og uden negativ eksponent er af typen heltal (100, -64, 1E6). Alle andre er decimaltal (99.9, -63.7, 1.00E-003). Ved sammensatte regneudtryk afgøres typen af de del-udtryk, der indgår i det. Hvis alle del-udtrykkene er heltal er regneudtrykket af typen heltal, ellers er det af typen decimaltal.

#### 3. Hvad er et regneark?

Supermax Regneark er, som navnet siger, et regneark. Det er et praktisk værktøj til at fastholde og genkalde et talmateriale, foretage dynamiske ændringer og automatisk vise konsekvenserne af disse.

Supermax Regneark tilbyder brugeren et skema; en såkaldt model, til at indføre talmateriale i. Brugeren bestemmer, hvilke sammenhænge der skal være mellem modellens tal. Herefter kan Supermax Regneark beregne, hvilke konsekvenser ændringer i dele af talmaterialet får for andre dele og for helheden.

Ved at indskrive tekster sammen med talmaterialet får brugeren et overskuelig billede af talmaterialet, der kan skrives ud på papir og eventuelt integreres i en tekst. Yderligere kan Supermax Regneark vise talmaterialet grafisk i form af kurver med forklarende tekster.

#### Sammenligning af arbejdsgange med og uden regneark

Traditionel arbejdsgang.

For at illustrere de lettelser, som Supermax Regneark kan give brugeren i det daglige arbejde, er der nedenfor gennemgået to parallelle arbejdsgange:

Supermax Regneark.

| Oprettelse af skema med talmateriale.                                              |                                                                                 |  |  |  |  |  |  |
|------------------------------------------------------------------------------------|---------------------------------------------------------------------------------|--|--|--|--|--|--|
| Tegn et skema på et stykke papir.                                                  | Start Supermax Regneark. En model opret-<br>tes automatisk.                     |  |  |  |  |  |  |
| Indskriv talmaterialet.                                                            | Indskriv talmaterialet og opstil regler for<br>beregningerne.                   |  |  |  |  |  |  |
| Udfør beregninger ved hjælp af regnemaski–<br>ne og indfør resultaterne i skemaet. | Beregningerne sker automatisk og resultat-<br>erne indføres løbende i modellen. |  |  |  |  |  |  |
| Ret evt. fejl manuelt.                                                             | Ret evt. fejl ved at skrive oveni.                                              |  |  |  |  |  |  |
| Gennemregn alle tal på ny og indskriv ret-<br>telserne overalt.                    | Tryk på en enkelt tast for at få gennemreg-<br>net og opdateret alt.            |  |  |  |  |  |  |

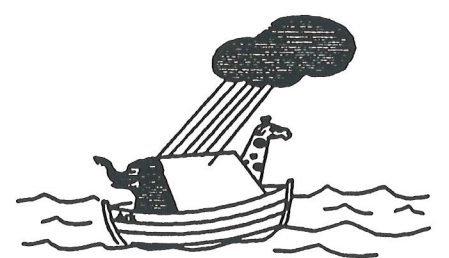

## Supermax Regneark – Grundbog Hvad er et regneark?

# de

| Traditionel arbejdsgang.                                                                                 | Supermax Regneark.                                                                  |  |  |  |
|----------------------------------------------------------------------------------------------------|-------------------------------------------------------------------------------------|--|--|--|
| <b>Ændring af talmateria</b>                                                                             | le.                                                                                 |  |  |  |
| Indfør ændringer ved hjælp af viskelæder<br>etc.                                                         | Indfør ændringer ved at skrive oveni.                                               |  |  |  |
| Ret evt. fejl med viskelæder, korrektur-<br>væske etc.                                                   | Ret evt. fejl ved at skrive oveni.                                                  |  |  |  |
| Slet de gamle resultater ved hjælp af vi-<br>skelæder etc., be- regn de nye og før dem<br>ind i skemaet. | Tryk på en enkelt tast og få gennemregnet<br>og opdateret hele modellen automatisk. |  |  |  |

Som det ses af de skitserede arbejdsgange er Supermax Regneark særlig arbejdsbesparende ved opdateringer af eksisterende talmateriale, hvor dele af materialet opstår ved beregninger på andre dele af materialet.

Når brugeren først har indført de regler, som skal bruges til at beregne de ønskede resultater, er det hurtigt og let at ændre i modellen. Efter en ændring kan alle berørte tal gennemregnes og hele modellen opdateres på meget kort tid. Det betyder, at det er let at simulere forskellige udviklingsmuligheder ved hjælp af Supermax Regneark.

#### Hvordan virker Supermax Regneark?

Regnereglerne til modellen skrives i et særligt indskrivnings-felt ved hjælp af skrive- og regnemaskinetastaturet og det særlige pil-tastatur. Først når indtastningen er afsluttet, overføres det indtastede til selve modellen.

Det, der overføres til databilledet, er de færdige resultater af beregningerne i regnereglerne, værdierne.

Man skal således forestille sig Supermax Regneark ikke blot som et celleopdelt skema, men som en lagdelt struktur. Hvert af de logiske "lag" i modellen rummer særlige oplysninger, som alle medvirker til at frembringe det, der ses i modelbilledet.

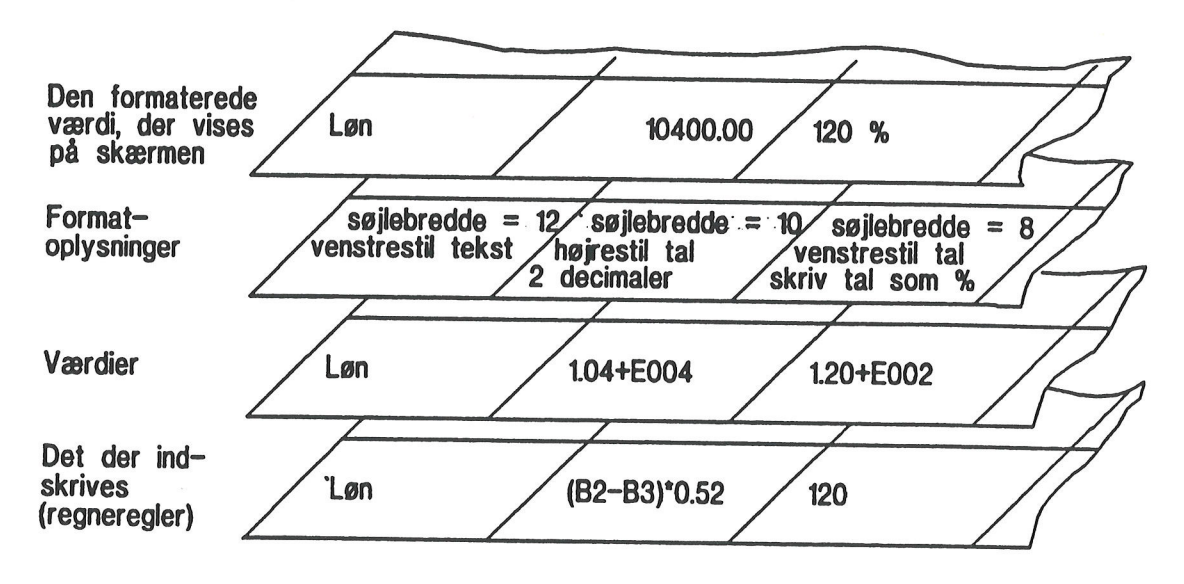

Kapitel 3, eks. 1.

Felterne til venstre under hinanden i eks. 1 viser, hvordan en regneregel i form af en tekst behandles i regnearket. Der indskrives en apostrof og teksten Løn. Værdien af regnereglen er den indskrevne tekst. Format-oplysningerne bevirker, at det, som vises på skærmen, anbringes til venstre i en 12 tegn bred celle.

Felterne til højre under hinanden i eks. 1 viser, hvordan en regneregel i form af et tal, en konstant, behandles i regnearket. Man indskriver cifrene 120. Regnearket opbevarer cifrene som et eksponentielt noteret tal, værdien. Format-oplysningerne sørger for, at det, der vises på skærmen, anbringes til venstre i en 8 tegn bred celle, forsynet med procenttegn.

Felterne i midten under hinanden i eks. 1 viser, hvordan en regneregel i form af et regneudtryk med referencer til andre celler i regnearket, behandles i regnearket. B2 og B3 refererer til nogle tal, der er anbragt i cellerne med betegnelserne B2 og B3.

De to tal skal subtraheres, og derefter skal der beregnes 52% af resultatet. Det færdige resultat af alle beregningerne, værdien, gemmes af regnearket som et eksponentielt noteret tal. Format-oplysningerne bevirker, at værdien vises på skærmen i højre side af en 10 tegn bred celle. dde

# .

.

·

.

#### 4. Supermax Regneark

Supermax Regneark er navnet på et system, der kan anvendes på Supermax-datamaten. Dette er en vejledning til version 4.x, der afvikles under SMOSV, Supermax-datamatens operativsystem (svarer til UNIX V).

Kort beskrevet er Supermax Regneark et elektronisk kladdepapir, som erstatter papir, blyant og ikke mindst regnemaskine og viskelæder. Brugeren definerer selv en model til løsning af et givet problem. Modellen kan indeholde tekster, værdier og regneregler (formler), som modellens værdier beregnes efter. Skærmen fungerer som et vindue ind i denne model.

Supermax Regneark er udviklet af Dansk Data Elektronik A/S og er dermed helt igennem et dansk produkt.

Dansk Data Elektronik A/S har på alle måder forsøgt at undgå fejl i Supermax Regneark-systemet samt i denne vejledning, men kan ikke påtage sig ansvaret for eventuelle fejl, eller følger deraf. Dansk Data Elektronik A/S forbeholder sig ret til, uden forudgående varsel, at ændre de heri beskrevne specifikationer.

Supermax<sup>®</sup> er et registreret varemærke, der ejes af Dansk Data Elektronik A/S.

Unix<sup>®</sup> er et varemærke, der ejes af Bell Laboratories Inc.

de

•

• \_\_\_\_\_

. .

--

. . . .

.

#### 5. Anvendelsesmuligheder for Supermax Regneark

Supermax Regneark er et generelt værktøj med mange forskellige anvendelsesmuligheder. Det er således brugerens behov, der bestemmer den konkrete anvendelse. Nedenfor er vist nogle eksempler på af de mest almindelige anvendelser af Supermax Regneark.

#### Regnskaber og budgetter

Den nok almindeligste anvendelse af Supermax Regneark er regnskaber og budgetter. Supermax Regneark stiller en tom elektronisk regnskabskladde til rådighed for brugeren. Den kan tilpasses helt individuelt til de poster, konti m.m., der er brug for i et givet regnskab/budget.

Hovedforskellen mellem regnskaber ført i Supermax Regneark og traditionelle manuelt førte regnskaber er, at Supermax Regneark er dynamisk. Det vil sige, at regnearket tilbyder brugeren faciliteter som øjeblikkelig gennemregning af hele regnskabet ved fejlrettelser/ændringer. Traditionelle regnskaber er statiske og kan derfor kun vise et billede af regnskabet, som det ser ud på et givet tidspunkt. Hvis der sker ændringer, skal regnskabet laves om og gennemregnes fra begyndelsen.

Lønregnskaber er en hyppig anvendelse af Supermax Regneark. Lønudgifter til forskellige medarbejdergrupper, arbejdsgiverbidrag, ATP- og AUD-bidrag, feriepenge etc. konteres på samme måde i Supermax Regneark som i et almindeligt manuelt ført regnskab.

Når regnskabet er opstillet, er det let at vedligeholde. Alle ændringer overføres til regnskabet ved hjælp af et enkelt tastetryk. Nu kan relevante regnskabstal trækkes ud ved få indtastninger. For eksempel kan man umiddelbart danne sig et overblik over den aktuelle størrelse på en hvilken som helst regnskabspost, uddrage relevante sammenhænge mellem forskellige konti, holde øje med forholdet mellem budgetterede udgifter og faktiske udgifter osv.

Ud fra regnskabstallene kan der fremstilles budgetter til brug for planlægning af fremtidige aktiviteter. Ved forsøgsvis at indføre forhøjelser af lønudgifter og arbejdsgiverbidrag, ændringer af kildeskatteregler etc. kan man simulere mulige udviklingstendenser.

Der er mulighed for at udskrive fra Supermax Regneark, således at man til enhver tid kan få en papirkopi af regnskabet.

(0)2

# de

#### Lagerstyring

Supermax Regneark kan også bruges til styring af et mindre lager. Et eksempel er styring af et kantine-lager. Ud fra eksisterende til-/afgangstal er det let at opstille et standard-skema for eksempelvis en måneds indkøb/forbrug.

Når udgifter, lagertil- og -afgang etc. indføres i skemaet kan Supermax Regneark holde styr på lagerbeholdning og økonomi. Ud fra månedstallene kan man derefter udarbejde indkøbslister, lagerlister etc. Ved simulering med ændrede priser, merforbrug/ændret forbrug etc. kan man lave lagerfremskrivninger til brug for det kommende års budgetlægning.

#### Undervisning og instruktion.

Supermax Regnearks faciliteter er velegnede til at beregne og anskueliggøre konsekvenser af ændringer/simulere udviklingstendenser. Undervisning og instruktion er derfor også oplagte anvendelsesområder for Supermax Regneark.

Supermax Regneark kan således anvendes til at kontrollere resultater af fysiske og biologiske forsøg eller som erstatning for virkelige forsøg, der er vanskelige eller umulige at gennemføre i praksis.

Man indfører værdier for startsituationen i Supermax Regneark. Det kan være oplysninger om størrelsen af en dyre-population på en lokalitet. De faktorer, der influerer på populationens størrelse (føde, fjender, sygdomme, forurening etc.), tilføjes med oplysninger om deres effekt. Derefter kan Supermax Regneark simulere virkningerne på populationen ved forskellige kombinationer af disse faktorer.

#### Brugeren definerer anvendelsesområdet

Der er mange andre anvendelsesmuligheder, og det er således op til brugeren at definere sin egen anvendelse af Supermax Regneark. Ved at gennemarbejde øvelseseksemplerne i kapitlerne 7 til 31 kan man danne sig et indtryk af, hvordan de forskellige faciliteter i Supermax Regneark kan anvendes til at løse de opgaver, som man selv står overfor.

#### **6.** Funktionstasterne

De fleste faciliteter i Supermax Regneark betjenes, som Kontorsystemets andre produkter, ved hjælp af funktionstaster, dvs. taster, hvortil der er knyttet en bestemt funktion.

På de fleste af de terminaler, som DDE forhandler, er funktionstasterne anbragt over det normale skrivemaskinetastatur på terminalen. Der er 16 funktionstaster på terminalen, men ikke alle har en funktion i Supermax Regneark. De første 8 funktionstaster (fra venstre) kaldes i denne vejledning for "konstante funktionstaster" og de sidste 8 for "variable funktionstaster". På en plaststrimmel, som kan anskaffes til Supermax Kontorsystem-produkterne f.eks. Supermax Regneark og Supermax Tekst, markeres funktionstasternes virkemåde (se nedenfor):

Både de konstante og de variable funktionstaster kan have to forskellige funktioner. Den ene funktion aktiveres ved tryk på funktionstasten. Den anden funktion aktiveres ved at trykke på SHIFT-tasten samtidig med funktionstasten. Man kan få en plaststrimmel til at placere rundt om funktionstasterne på terminalen. Den simple funktion noteres her konsekvent nederst i angivelsen af funktionen. Funktionen, der er sammensat af et tryk på funktionstast og SHIFT samtidig, noteres øverst på plaststrimlen. Nedenfor ses et eksempel på en sådan plaststrimmel.

| Fertryd Status funktion<br>Slut fulling funktion | Stara Hateshish Siet tean (<br>Speciel Pilot "Wild" - |  |
|--------------------------------------------------|-------------------------------------------------------|--|
|                                                  |                                                       |  |

"Supermax Regneark – Grundbog" refererer til funktionstasternes funktion med store bogstaver. Når der refereres til en funktion, vil det ikke blive specificeret, om det er en simpel funktion eller en funktion, som kombineres med SHIFT. Derfor bringes der nedenfor en oversigt over de forskellige funktioners placering på tastaturet.

Der er kun tale om en gennemgang af funktionstasternes betjening og placering på tastaturet. Hvis man ønsker en systematisk gennemgang af funktionstasternes funktioner, henvises der til "Supermax Regneark – Håndbog.

#### Supermax Regneark - Grundbog Funktionstasterne

# dte

#### De konstante funktionstaster

De konstante funktionstasters funktion fremgår af plaststrimlen. Disse taster har altid den samme funktion, både i Supermax Regneark og i samtlige af de andre produkter i Kontorsystemet.

| Fortryd<br>Slut | Status<br>Hjelpelinie |   | Speciel | Notesblok | Slet tegn<br>Indsat tegn | <<> | ( <u>z</u> ) |
|-----------------|-----------------------|---|---------|-----------|--------------------------|-----|--------------|
| 1               | 2                     | 3 | 4       | 5         | 6                        | 7   | 8            |

#### Kapitel 6, eks. 1.

Funktionen SLUT aktiveres blot ved et tryk på den første funktionstast yderst til venstre. Tilsvarende betjenes funktionerne HJÆLPELINIE, INDSÆT TEGN, -->--> (= flyt skrivemarkør til sidste bogstav på linien) og  $\underline{x} >$  (= slet resten af linien), som ligeledes er noteret nederst på tastemarkeringen. Funktionen FORTRYD derimod aktiveres ved, at man trykker på SHIFT- tasten og den første funktionstast fra venstre SAMTIDIG. STATUS, SLET TEGN, <---<-- (= flyt skrive-markøren til første bogstav i linien) og <<u>x</u> > (= slet hele linien) er også noteret øverst og skal derfor også kombineres med SHIFT.

#### De variable funktionstaster

De variable funktionstaster har variabel funktion, og deres funktion kan derfor ikke skrives på plaststrimlen. I stedet er de variable funktionstaster på plaststrimlen markeret med et "skakbræt-mønster". Nederst på skærmen er funktionstasternes aktuelle funktion vist i mørke og lyse felter, der svarer til plaststrimlens mørke og lyse felter. Det er derfor let at vælge den rigtige tast.

Markeringen på skærmen af de variable funktionstasters aktuelle funktion kaldes HJÆLPE-LINIEN og er en huskestøtte. Den har ingen betydning for Supermax Regnearks funktion og kan derfor slås til og fra efter behov. Hjælpelinien fjernes ved tryk på den faste funktionstast HJÆLPELINIE og bringes tilbage til skærmen ved et nyt tryk på HJÆLPELINIE.

6.2

#### Overordnede, underordnede og delfunktioner

De fleste af de variable funktionstaster i Supermax Regneark rummer underfunktioner. Et tryk på den overordnede funktion ændrer hjælpelinien, så den viser de variable funktionstasters nye funktioner. Visse af underfunktionerne rummer delfunktioner, altså et yderligere niveau, der ligesom de overordnede og de underordnede funktioner vises på hjælpelinien. Kun funktionerne i det aktuelle niveau, det vil sige de funktioner, som vises på hjælpelinien, kan aktiveres.

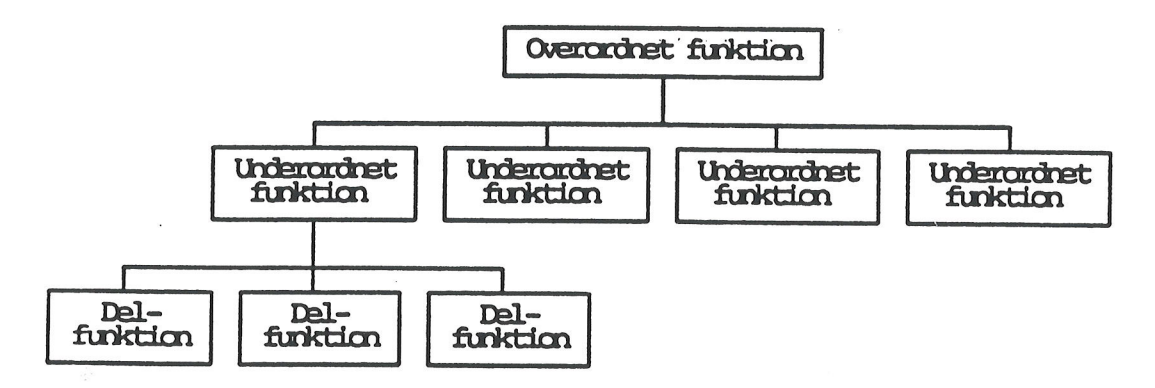

Kapitel 6, eks.2.

Funktionen FORMAT er et eksempel på en overordnet funktion med underordnede funktioner, f.eks. SØJLE (), som har delfunktioner, f.eks. SØJLEBREDDE.

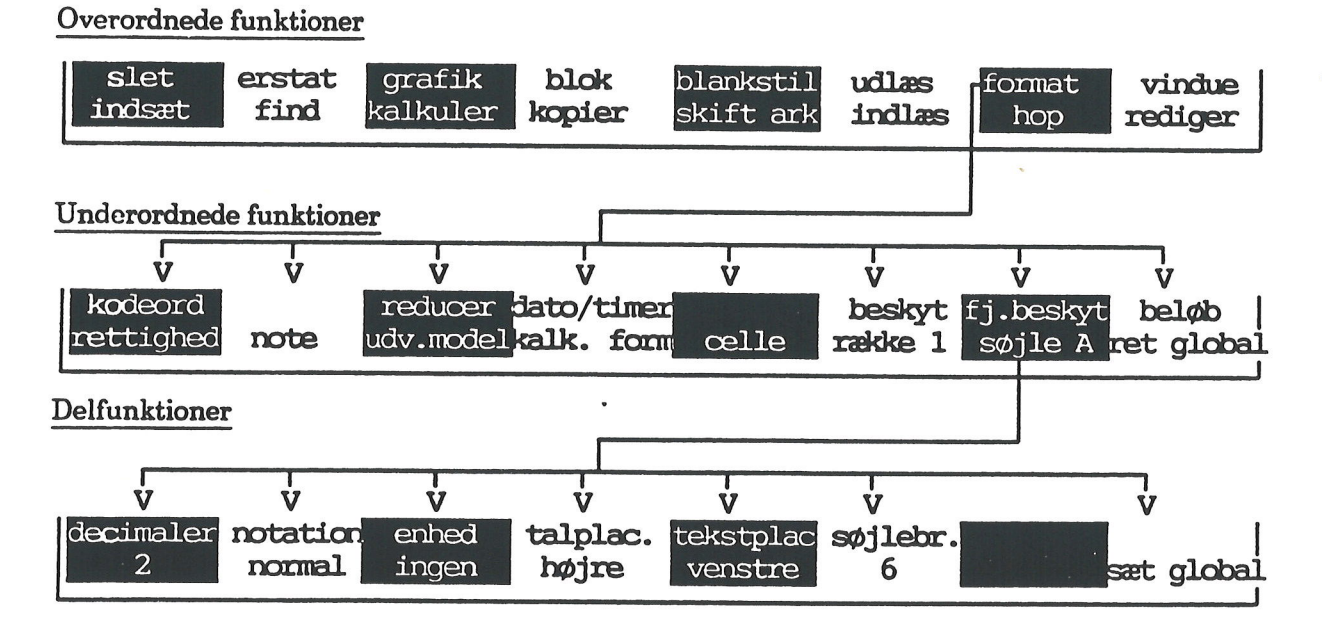

Kapitel 6, eks. 3.

# œ

Betjening og anvendelse af funktionerne gennemgås i øvelserne i kapitlerne 8 – 31.

Funktionen GRAFIK kan kun ses på hjælpelinien og aktiveres, hvis der er installeret grafik på Supermax datamaten, og hvis den terminal, som Supermax Regneark anvendes på har grafikfaciliteter.

#### Andre taster med særlig funktion i Supermax Regneark

#### Piltasterne

Piltasterne, der er placeret i en gruppe til højre for det almindelige skrivemaskinetastatur og normalt markeret med en pil i tastens flytteretning, anvendes til at flytte celle-markøren rundt i en regneark-model og til at flytte skrive-markøren under indskrivning af en regneregel. Piltasterne kaldes i denne vejledning PIL OP, PIL NED, PIL HØJRE og PIL VENSTRE.

#### HOME-tasten

HOME-tasten er oftest anbragt i samme gruppering på tastaturet som piltasterne. Den er normalt markeret med teksten "Home" eller med en pil, der peger skråt op mod venstre. Denne tast anvendes, når man ønsker at flytte cellemarkøren over større afstande i regnearket.

Ét tryk på HOME fulgt af et tryk på en piltast flytter cellemarkøren et helt ark (skærmbillede) i pilens retning.

To tryk på HOME fulgt af et tryk på en piltast flytter cellemarkøren til den sidste celle i modellen i pilens retning.

Tre tryk på HOME fulgt af et tryk på en piltast flytter cellemarkøren til cellen i øverste venstre hjørne på det viste skærmbillede.

#### **RETUR-tasten**

RETUR-tasten, også kaldet RETURN eller ENTER, markeres ofte med en "knækket" pil. Denne tast anvendes til flere funktioner. Oftest anvendes den til at markere afslutningen på en indtastning.

#### CTRL-tasten

CTRL-tasten, også kaldet CONTROL, KONTROL eller KODE, anvendes sammen med bogstav-tasten 'r' til at genskrive et ødelagt skærmbillede under redigering eller brug af Model-oversigten. Hvis systemadministratoren har sendt en besked til alle brugeres skærm, kan man få genetableret sit skærmbilledet ved at trykke CTRL-tasten ned, holde den nede og trykke på bogstavet 'r' og derefter slippe begge taster.

#### 7. Introduktion til øvelser

De følgende kapitler rummer øvelser i at betjene Supermax Regneark. Eksemplerne bygger på et husholdningsbudget baseret på 3-måneders perioder. Budgettet op- og udbygges trinvis for hver øvelse. Man starter med et tomt regneark, og for hver øvelse kompletteres budgettet mere og mere.

I øvelserne gennemgås de fleste af Supermax Regnearks almindelige faciliteter i den orden de bliver relevante for arbejdet med budgettet. Hvis man ønsker en mere systematisk gennemgang af de enkelte faciliteter, henvises til "Supermax Regneark – Håndbog".

Hver øvelse er en afsluttet enhed, og det er derfor muligt at tage en enkelt øvelse ad gangen eller at springe øvelser over. Dog bygger hver øvelse på oplysninger fra de foregående øvelser.

Hvis man ikke ønsker at følge øvelsesrækken systematisk, kan man enten selv indskrive et budget, der er i overensstemmelse med den aktuelle øvelse, eller bruge bogens mange gengivelser af skærmbillederne.

Øvelserne er beregnet på, at man ved terminalen følger instruktionerne og selv opbygger modellerne. Hver arbejdsgang gennemgås detaljeret. Desuden er der henvisninger til tidligere øvelser, hver gang en funktion anvendes. Disse henvisninger kan også anvendes, hvis man springer øvelser over, eller hvis man ønsker at genopfriske tidligere øvelsers oplysninger.

Skærmmeddelelser, menuer og modellens aktuelle udseende vises løbende i teksten. De kan anvendes som kontrol af, at øvelsen forløber korrekt.

En stjerne foran en indrykket sætning markerer, at brugeren skal udføre det, der står i sætningen. Indtastninger markeres med kursiveret eller fremhævet skrift.

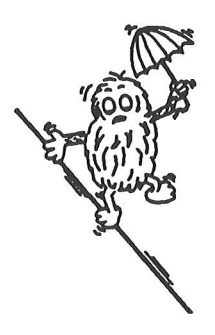

#### Supermax Regneark – Grundbog Introduktion til øvelser

## de

De færdige modeller findes på de disketter, som Supermax Regneark programmerne modtages på. Modelnavnene for de færdige modeller er:

- srhus : budget med 3 kvartaler, svarer til øvelsernes 'sreks'.
- srhus1 : budget med 4 kvartaler, svarer til øvelsernes 'sreks1'.
- srhus2 : budget med højere indtægt, svarer til øvelsernes 'sreks2'.
- srslut : skatteberegning, svarer til øvelsernes 'skat'.
- srskat : skatteberegning, er en udbygget udgave af øvelsernes 'skat', idet 'srskat' svarer til selvangivelsen for 1987. I appendikset til "Supermax Regneark. Grundbog" findes en vejledning til modellen.

Desuden medfølger et Supermax Tekst-dokument, der kan anvendes ved øvelse 27, konvertering af dokument til Supermax regneark-model:

srmodel bliver til en model, der beregner renter og tilvækst af opsparing.

#### Supermax Regneark - Grundbog Oprettelse af en model

#### 8. Oprettelse af en model

Dette kapitel indeholder øvelser i:

- at arbejde med Supermax Regneark ud fra Model-oversigten
- at oprette en regneark-model
- modellens opbygning
- at gemme en model

Først skal "kladdepapiret" gøres klar, dvs. modellen, som budgettallene skal indskrives i, skal oprettes.

\* Vælg Supermax Regneark i Hovedmenuen.

Skærmen viser herefter Regneark-menuen:

Supermax Regneark Version x.x regneark/oversigt ro rediger model re ud udskriv model rs rediger sidste model udskriv sidste model us sl slet model mi Modelindlæsning fra tekst kø kø-administration Indtast kommando:

Kapitel 8, eks. 1.

\* Vælg ro for regneark/oversigt.

## de

Nu ændres skærmbilledet til at vise Model-oversigten. Det er et skærmbillede, som viser en oversigt over Supermax Regneark-modeller, og som giver adgang til samtlige faciliteter i Supermax Regneark.

|                    |                | Katalo     | <b>;:</b> /user/ab    | c/modeller               | Antal: | 0             |                     |                  |
|--------------------|----------------|------------|-----------------------|--------------------------|--------|---------------|---------------------|------------------|
| Modelnav<br>>      | n n            | bdelnote   |                       | ĩ                        |        | КІ.           | Dato                |                  |
|                    |                |            |                       |                          |        |               |                     |                  |
| a.                 |                |            |                       |                          |        |               |                     |                  |
|                    |                |            |                       |                          |        |               |                     |                  |
|                    |                |            |                       |                          |        |               |                     |                  |
|                    |                | Supermax R | eaneark <sup>1</sup>  | Version x.               |        | MM AA         |                     |                  |
| Slet<br>Hent model | Kopier<br>Find | Quidøb     | Markering<br>Ny model | Forrige si<br>Næste side | Redice | r U<br>İste U | dskriv<br>ds siðste | Speciel<br>Liste |

(Hvis man har arbejdet med Supermax Regneark før (eller hvis man deler arbejdskatalog med andre brugere), vil der være navne, noter og lagrings-tidspunkter på modeller i det store midterfelt. Hvis der er mange modeller i kataloget, skriver Supermax Regneark en række punktummer øverst på skærmen, ét efter ét, mens modellerne hentes).

\* Tryk på funktionstasten NY MODEL.

Den nederste del af skærmen ændres til et indskrivningsfelt, hvor Supermax Regneark stiller spørgsmål om den nye models navn og størrelse.

En model skal have et unikt modelnavn, der identificerer præcis denne model for Supermax Regneark. Et model-navn må højst fylde 9 tegn. Det kan bestå af bogstaver og tal. Supermax Regneark skelner mellem store og små bogstaver. Tegnene '/', '\*' og '?' må ikke anvendes, og man bør afholde sig fra at anvende andre specialtegn som '#' ,'-' etc., idet de kan give problemer. Blanktegn (mellemrum) må ikke indgå i modelnavne, og der må heller ikke sættes noget mellemrum foran navnet ved indtastning. \* Skriv sreks fulgt af et tryk på RETUR-tasten.

Supermax Regneark reserverer nu plads til modellens navn i arbejdskataloget. Arbejdskataloget er det sted i Supermax-datamatens lager, hvor en brugers Supermax Regneark modeller anbringes, hvis der ikke udtrykkeligt angives et andet katalog.

Modellens grænser skal angives som antal søjler og rækker. Grænserne for modellens størrelse er principielt 18278 søjler og 1143 rækker, men i praksis sættes grænserne af den enkelte brugers plads på disken. Supermax Regneark foreslår 10 søjler og 18 rækker.

\* Accepter forslaget om 10 søjler ved at trykke RETUR.

| •<br>                         |                               |      |
|-------------------------------|-------------------------------|------|
| Supermax Regneark             | Version x.x DD.MM.AA          |      |
| Skriv navn på ny model: sreks | Antal søjler (max. 18278): 10 | A* . |
|                               | Antal radder (max. 1134):>13  | <    |
|                               |                               |      |

Kapitel 8, eks. 2.

- \* Kontrollér at skærmbilledet ser ud som på eks. 2.
- \* Tryk på RETUR- tasten for at acceptere de foreslåede 18 rækker, hvis det indskrevne er korrekt.
- \* Eller tryk FORTRYD for at afbryde oprettelsen og begynde helt forfra.

En model af denne størrelse forbliver i et lager i selve Supermax datamaten. Alle beregninger foretages her. Det betyder, at maskinen ikke skal bruge tid på at hente og gemme modellen på en disk (et pladelager).

Modeller, der er større end 172 søjler \* 190 rækker, gemmes på Supermax datamatens disk. Når der foretages ændringer eller beregninger på modellen, hentes og gemmes modellen på disken. Disse flytninger af modellen tager tid.

Nu bliver modellen oprettet. Supermax Regneark skriver kort til højre i skærmens øverste linie "vent". Der oprettes et skema, en model, med plads til 10 søjler i bredden og 18 rækker i længden i Supermax-datamatens pladelager. Derefter fremstilles en arbejdskopi. <u>Under redigeringen af modellen arbejdes der ALTID PÅ EN KOPI, og først når redigeringen af-</u> sluttes, gemmes arbejdskopien og ERSTATTER DEN ORIGINALE MODEL.

#### Supermax Regneark - Grundbog Oprettelse af en model Supermax Regnearks model

# de

#### Supermax Regnearks model

Hvis oprettelsen af modellen er sket korrekt, vises nu en tom model, klar til at blive udfyldt.

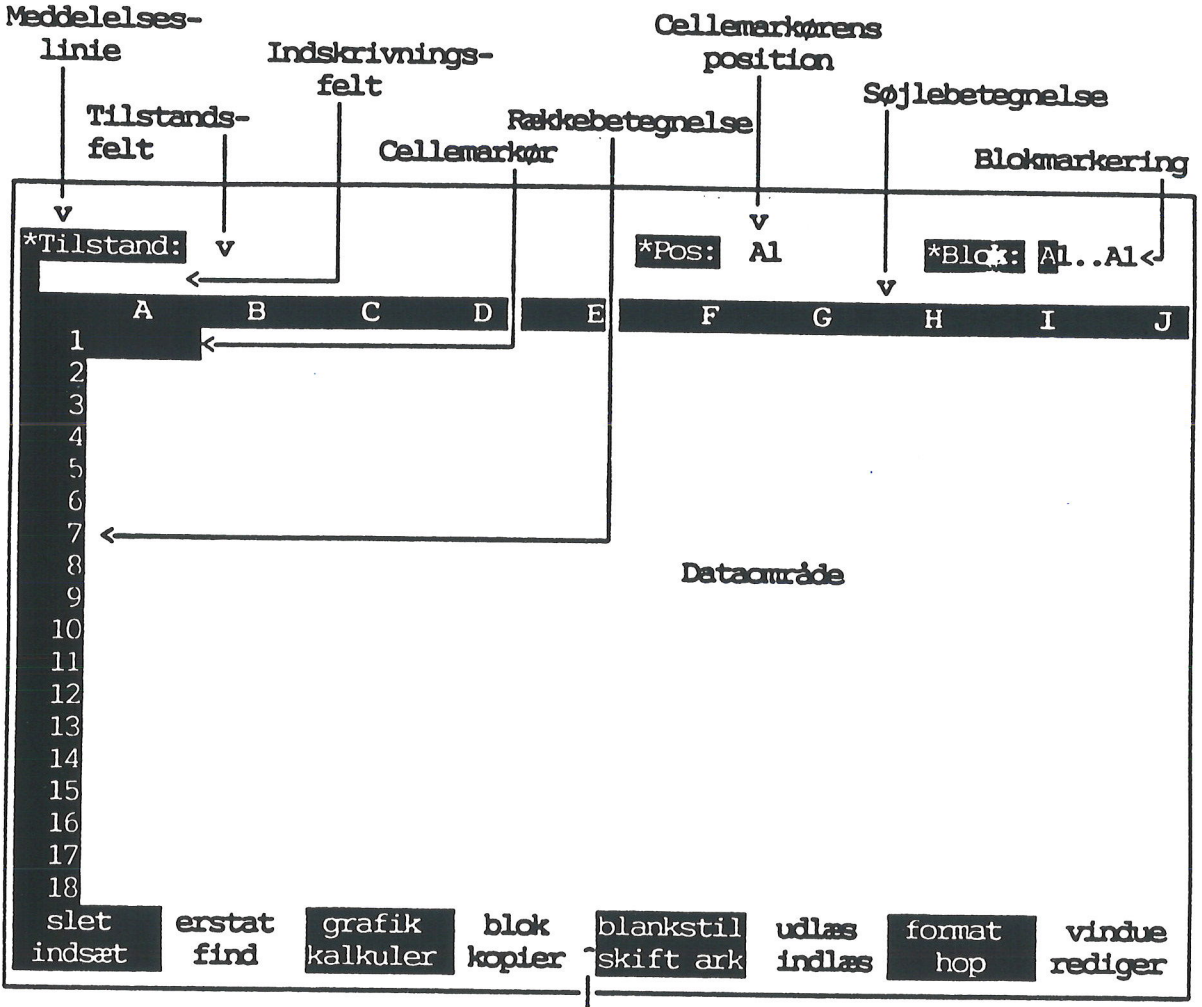

Hjælpelinie, der viser de variable funktionstaster

Kapitel 8, eks. 3.

Søjlerne inddeler dataområdet i lodrette kolonner. Rækkerne opdeler dataområdet i vandrette linier. Søjlerne og rækkerne danner til sammen en kvadrering af dataområdet. Hvert felt i kvadreringen kaldes en celle. En celles placering bestemmes helt entydigt ved dens celle-id, dvs. en angivelse af den søjle og række, som cellen er placeret i. Når redigeringen påbegyndes, står cellemarkøren i celle A1, det vil sige i 1. række af søjle A.

De nederste linier på skærmen danner hjælpelinien, der i et "skakbræt-mønster" viser de otte variable funktionstasters aktuelle funktion.

#### Supermax Regneark – Grundbog Oprettelse af en model At lagre en model

At lagre en model

Nu skal modellen gemmes:

\* Afslut redigeringen af modellen ved at trykke på funktionstasten SLUT.

I feltet "Tilstand" vises teksten Slut, og de nederste linier på skærmbilledet ændres:

| 17<br>18                     |   | • |
|------------------------------|---|---|
| Skriv navn på model : >sreks | < |   |

Kapitel 8, eks. 4.

Navnet på den model, der blev hentet ind til redigering, vises på nederste linie. Arbejdskopien kan nu gemmes under det samme navn som den oprindelige model.

\* Bekræft ved at trykke RETUR, at arbejdskopien skal gemmes.

Nu overskriver arbejdskopien den oprindelige model. Arbejdskopien ERSTATTER således den oprindelige model. Herefter vender Model-oversigten tilbage til skærmen. Den nye model vises øverst i oversigten.

| Katalog: | /user/abc/modeller | Antal: | 1 |
|----------|--------------------|--------|---|
|----------|--------------------|--------|---|

Modelnavn areks Modelnote

Kl. Dato 15:09 18.08.1989

Kapitel 8, eks. 5.

Hvis der er flere modeller i oversigten, indsættes den nye model først på sin rette plads (alfabetisk efter navn) i oversigten, når Model-oversigten forlades og aktiveres igen.

## de

Når modellen er gemt, kan øvelsesrækken forlades og genoptages, når brugeren ønsker det. Det er fremover ikke nødvendigt at gemme modellen efter hver øvelse, hvis man ønsker at fortsætte med den næste. Men man bør dog gemme resultatet med jævne mellemrum, hvis man arbejder i længere tid på en model. Det bevirker nemlig, at en forstyrrelse i driften af Supermax anlægget, f.eks. en strømafbrydelse, kun vil betyde minimale tab af data.

Supermax Regneark afsluttes således:

- \* Tryk SLUT for at afslutte Model-oversigten.
- \* Når Regneark-menuen vises, så tryk på SLUT-funktionstasten for at afslutte Supermax Regneark.

Nu er Hovedmenuen tilbage på skærmen, og man kan afslutte arbejdet eller vælge et andet af kontorprodukterne.

(Det er også muligt at oprette modeller fra Regneark-menuen. (Se "Supermax Regneark – Håndbog", kapitlet "Redigering af model"). Da det er lettere at arbejde med Supermax Regneark fra Model-oversigten, hvor man kan udpege modeller og derfor ikke behøver at huske modelnavne, hvor alle faciliteter er til rådighed (omdøbning, kopiering af modeller etc., så kan det anbefales, at man vænner sig til at arbejde i Model-oversigten).
#### Supermax Regneark – Grundbog Flytning af cellemarkør

# 9. Flytning af celle-markør

Dette kapitel rummer øvelser i:

- at hente en eksisterende model ind til redigering
- at flytte celle-markøren i modellens dataområde
  - med piltaster
  - med piltaster og HOME-tasten
  - med funktionstasten SKIFT ARK
  - med funktionstasten HOP

Modellen sreks, som blev oprettet i den foregående øvelse, skal nu hentes ind til redigering:

\* Vælg ro i Regneark-menuen og få Model-oversigten vist.

Hvis 'sreks' er den eneste model i kataloget, vil markøren stå ud for denne model. Hvis der er flere modeller i kataloget, udpeger man en af dem således:

\* Tryk på PIL NED, indtil markøren står ud for *sreks*, og tryk på RETUR (eller på funktionstasten REDIGER).

Hvis markøren flytter for langt, kan man bruge PIL OP. Hvis man skal flytte markøren forbi mange modelnavne, så kan man gøre det således:

- \* Tryk på HOME og PIL NED eller PIL OP for at flytte et halvt skærmbillede ned eller op.
- \* Eller tryk 2 gange på HOME og derefter på PIL NED eller OP for at flytte markøren til den sidste /første model i kataloget.

Når der er udpeget en model, vises teksten ":vent på rediger" i meddelelseslinien øverst til højre på skærmen. Derefter vises modellen på skærmen, klar til redigering.

De ændringer, der foretages, vil indtil videre kun omfatte arbejdskopien. Først når redigeringen forlades, skal man tage stilling til, om ændringerne skal gøres permanente. (Se nedenfor).

# Flytning af celle-markør

Celle-markøren er den lysende firkant i øverste venstre hjørne af dataområdet, under A og ud for 1. Når der skal indskrives tal eller tekster i dataområdet, markerer celle-markøren, hvor det skrevne vil blive anbragt.

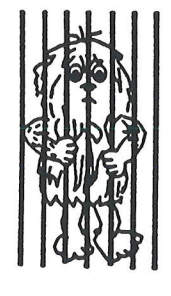

Celle-markøren kan bevæges rundt på modellens dataområde ved hjælp af de piltaster på tastaturet, der er markeret med retningspile, med HOME kombineret med piltaster samt med og med funktionstasterne SKIFT ARK og HOP.

Flyt celle-markør med piltaster

Piltasterne markeret med enkelt-pil flytter cellemarkøren til nabocellen i pilens retning. Der vil i teksten blive refereret til dem som hhv. PIL NED, OP, VENSTRE og HØJRE.

# Flyt celle-markør med SKIFT ARK

Funktionstasten SKIFT ARK kan anvendes, hvis der arbejdes med så store modeller, at de ikke kan vises på skærmen i deres helhed.

Et tryk på funktionstasten SKIFT ARK før et tryk på en piltast bevirker, at det ark af modellen, der vises nu, udskiftes med det følgende ark i pilens retning.

Der vil i teksten blive refereret til denne funktion med ARK OP, NED, VENSTRE og HØJRE.

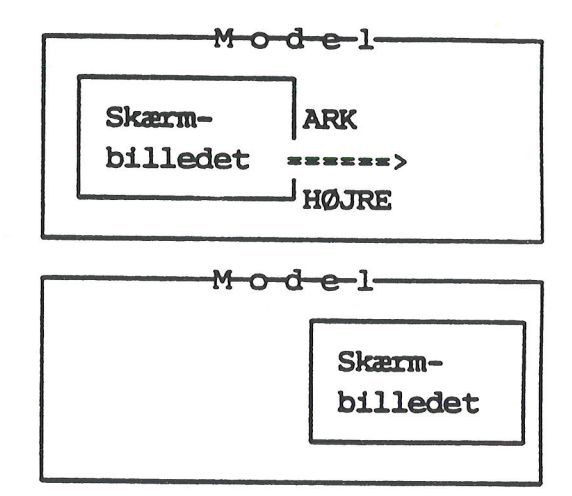

Kapitel 9, eks. 1.

001

# Flyt celle-markør med HOME og piltaster

Kombination af HOME og piltaster kan ligesom SKIFT ARK anvendes i store modeller.

Ét tryk på HOME fulgt af et tryk på en piltast flytter celle-markøren et ark i pilens retning. (Svarer til skift ark + piltast).

To tryk på HOME fulgt af et tryk på en piltast flytter celle-markøren til sidste celle i pilens retning.

Tre tryk på HOME flytter celle-markøren op i den celle, der aktuelt er i skærmens øverste venstre hjørne.

#### Celle-id

Cellemarkørens position markeres med et eller flere bogstaver fulgt af et tal, f.eks. AZ234, B2, J39. Den celle-id, identifikationen for den celle, hvor cellemarkøren befinder sig, vises i feltet Poss. Bogstavet markerer den horisontale position, SØJLEN, og tallet den vertikale position, RÆKKEN.

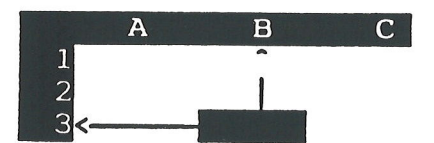

Celle-markøren befinder sig: i SØJLE B og i RÆK-KE 3 = CELLE-ID B3

Kapitel 9, eks. 2.

Når modellen hentes ind til redigering, står cellemarkøren i celle A1, dvs. i den celle, der både indgår i den første søjle, A, og i den øverste række, 1.

#### Flyt celle-markør med HOP

Hvis man skal flytte celle-markøren mellem to celler, der ligger langt fra hinanden, er det mere hensigtsmæssigt at benytte funktionen HOP.

\* Tryk på funktionstasten HOP.

Nu vises i øverste linie: Indtast celle-id:

\* Skriv H18 og tryk RETUR.

Nu flyttes cellemarkøren hurtigt til H18.

# dte

Hvis man ønsker at komme tilbage til udgangspunktet igen, kan HOP benyttes:

\* Tryk på funktionstasten HOP.

Nu vises i øverste linie: Indtast celle-id: M1

Indtastningsfeltet er ikke længere tomt. Supermax Regneark foreslår den celle, der blev hoppet fra sidst.

\* Tryk RETUR for at acceptere det foreslåede.

Nu flyttes cellemarkøren hurtigt tilbage til A1.

\* Gem modellen. (Se kapitlet "Oprettelse af en model").

# 10. Indskrivning af tekst i modellen

Kapitlet rummer øvelser i:

- at indskrive tekst i modellen

- at rette tekst under indskrivning i en celle

- at rette tekst, efter at indskrivningen er afsluttet

I den første øvelse blev der oprettet en model, 'sreks', i arbejdskataloget. Den kan nu hentes frem til videre redigering.

\* Hent modellen 'sreks' ind til redigering med RETUR (eller REDIGER) som beskrevet i kapitlet "Flytning af celle-markør".

Nu hentes en kopi af modellen frem. Derefter vises modellen på skærmen, klar til redigering.

Det er ikke muligt at skrive direkte i modellens dataområde. Brugeren skriver i indskrivningsfeltet under feltet "Tilstand:' øverst til venstre i modellen.

Når der skrives et tegn, viser teksten "Rediger" sig i feltet Tilstand. Når Redigerings-tilstanden er fremkaldt, skifter PIL HØJRE og PIL VENSTRE funktion til at flytte skrive-markøren frem og tilbage i indtastningsfeltet. Nu kan der skrives i cellen.

Først idet der trykkes på PIL NED, PIL OP eller på RETUR, overføres det indtastede til modellens dataområde. Samtidig slettes teksten "Rediger" fra tilstands-feltet, og først nu kan en ny funktion, f.eks. at afslutte redigering af modellen, påbegyndes.

Start med at indskrive ledetekster, de tekster der ledsager og forklarer modellens tal. Alle indtastninger, der ikke er tal eller regneregler, skal indledes med en apostrof (').

Hvis man glemmer apostrof foran en tekst, vil der vise sig en fejlmeddelelse i øverste venstre hjørne: "Ukendt funktion/operator/celleid (stavet galt?)". Det er ikke muligt at forlade REDI-GER-tilstanden, før en skrivefejl er rettet, og godkendt af Supermax Regneark. Nedenfor, side 10.2, vises det, hvordan skrivefejl rettes. Hvis man ikke umiddelbart kan indskrive det korrekte, må cellens indhold slettes, eller man kan placere en apostrof forrest, så indholdet opfattes som en tekst. Først derefter kan cellemarkøren flyttes.

# dte

# Indskrivning i modellen = redigering

| *  | Tryk på PIL NED, | og celle-markøren | flyttes | fra A1 | til A2 |
|----|------------------|-------------------|---------|--------|--------|
| \$ | Skriv:           |                   |         |        |        |
|    | 'Løn             | efterfulgt af     | tryk på | PIL N  | ED     |
|    | 'Fradrag         | efterfulgt af     | tryk på | PIL N  | ED     |

I databilledet viser der sig nu teksten "Fradra". Der mangler det sidste bogstav "g" i ordet. Det skyldes, at der kun er plads til 6 tegn i en søjle, når modellen oprettes. Derfor vises kun de første 6 tegn af de indtastede tekster, selv om indtastningsfeltet viser ordet korrekt. Hvordan søjlebredden ændres, vises i næste kapitel.

| Skriv          |                                                                                                    |
|----------------|----------------------------------------------------------------------------------------------------|
| Skattebetaling | efterfulgt af tryk på PIL NED                                                                                                    |
| 'Udbetalt      | efterfulgt af tryk på PIL NED                                                                                                    |
| 'Udgifter      | efterfulgt af tryk på PIL NED                                                                                                    |
| ' Husleje      | efterfulgt af tryk på PIL NED                                                                                                    |
| ' Husholdning  | efterfulgt af tryk på PIL NED                                                                                                    |
| ' Transport    | efterfulgt af tryk på PIL NED                                                                                                    |
| ' Telefon      | efterfulgt af tryk på PIL NED                                                                                                    |
| 'Rest ef.udg.  | efterfulgt af tryk på PIL NED                                                                                                    |
| 'Opsparing     | efterfulgt af tryk på PIL NED                                                                                                    |
| Tilbage        | efterfulgt af tryk på PIL NED                                                                                                    |
|                | Skriv<br>'Skattebetaling<br>'Udbetalt<br>'Udgifter<br>' Husleje<br>' Husholdning<br>' Transport<br>' Telefon<br>'Rest ef.udg.<br>'Opsparing<br>'Tilbage |

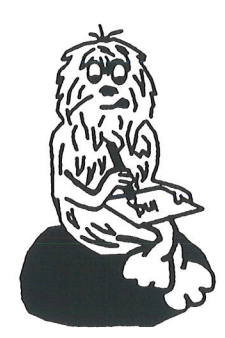

#### At rette i et celle-indhold under redigering af celle

Der kan uden problemer rettes i en celles indhold, så længe teksten/tallet/regnereglen kun befinder sig i indskrivnings-feltet og tilstanden er **Rediger**. Skrive-markøren flyttes hen til det, der skal ændres ved hjælp af PIL HØJRE eller PIL VENSTRE.

- \* Skriv oven i det allerede skrevne. Det nye tegn erstatter det tidligere.
- \* Brug mellemrumstasten til at fjerne et tegn og efterlade et blanktegn.
- \* Indsæt et blanktegn ved skrive-markøren og skub alle de følgende tegn en plads til højre med funktionstasten INDSÆT TEGN.
- \* Fjern det tegn, som skrive-markøren står på, og flyt de følgende tegn en plads til venstre med funktionstasten SLET TEGN.

#### At rette i et celle-indhold efter afsluttet celle-redigering

Hvis cellens indhold allerede er overført til dataområdet ved tryk på PIL NED, PIL OP eller RETUR, hentes celle-indholdet ind til redigering ved at placere celle-markøren på den ønskede celle. Nu kan det første tegn korrigeres som beskrevet ovenfor.

\* Flyt celle-markøren ned til cellen A4, så den indskrevne tekst 'Skattebetaling ses i indskrivnings-feltet.

Ordet skal forkortes, så det fylder nogenlunde lige så meget som de øvrige ledetekster. For ikke at skulle skrive hele ordet om, skal SKRIVE-MARKØREN nu flyttes hen efter 'Skat.

\* Prøv at trykke på PIL HØJRE. Det flytter blot CELLE-MARKØREN til højre, altså til celle B4. Flyt tilbage til A4.

Hvis man ønsker at korrigere et andet tegn i cellen end det første, kan redigerings-tilstand fremkaldes ved et tryk på funktionstasten REDIGER.

- \* Tryk på REDIGER for at fremkalde redigerings-tilstand.
- \* Flyt skrivemarkøren til 'Skattebetaling med PIL HØJRE.
- \* Slet slutningen af ordet (tebetaling) ved et tryk på funktionstasten SLET RESTEN AF LINIE (markeret med !x >).
- \* Tryk på RETUR-tasten for at afslutte redigerings-tilstanden. Bemærk, at ændringen først nu gennemføres nede i cellen.

# dte

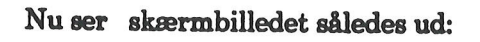

| *Tilstand<br>' <mark>Skat</mark>                                                                                                    | 1:                                                           |                    |                | *Pos:           | A14                          |                 | *Blok :       | A1A1         |            |
|----------------------------------------------------------------------------------------------------|--------------------------------------------------------------|--------------------|----------------|-----------------|------------------------------|-----------------|---------------|--------------|------------|
| 1     2   Løn     3   Frad     4   Skat     5   Udbe     6   Udgi     7   Hus     8   Hus     9   Trad     10   Tell     11   Rest     12   Opsp     13   Tilb     14   15     16   17     18   18 | B<br>Ta<br>ta<br>ft<br>le<br>ho<br>ns<br>ef<br>e<br>ar<br>ag | C                  | D              | E               | F                            | G               | Η             | I            | J          |
| slet<br>indsæt                                                                                                    | erstat<br>find                                               | grafik<br>kalkuler | blok<br>kopier | blanks<br>skift | stil u<br>ark <mark>i</mark> | ndlæs<br>Indlæs | format<br>hop | vin<br>redig | due<br>Jer |

Kapitel 10, eks. 1.

\* Gem modellen. (Se kapitlet "Oprettelse af model").

#### Supermax Regneark – Grundbog Ændring af søjleformat

# 11. Ændring af søjleformat

Kapitlet viser:

- hvordan en netop redigeret model let kan hentes ind til redigering
- hvordan en søjle gøres bredere

Modellen 'sreks', som blev oprettet i øvelsen "Oprettelse af model", kan hentes ind til redigering på en let og tidsbesparende måde. Det er dog kun muligt, hvis Supermax Regneark ikke har været afsluttet siden redigeringen af modellen.

\* Tryk på funktionstasten RED SIDSTE i Model-oversigten.

Nu vises modellen igen på skærmen. Markøren er placeret på nøjagtigt samme sted, som da redigeringen blev afsluttet/afbrudt.

RED SIDSTE henter den arbejdskopi frem, der blev arbejdet på, da modellen sidst blev redigeret. Hvis man trykker FORTRYD i stedet for SLUT, når redigeringen afsluttes, kan man hente arbejdskopien tilbage med RED SIDSTE. Man skal så være opmærksom på, at der kan være forskel mellem arbejdskopien på skærmen og original-modellen i Supermax-datamatens lager. (Læs evt. om 'arbejdskopi' i kapitlet "Oprettelse af model").

Selv om teksterne i søjle A blev indtastet fuldt ud, vises de sidste tegn ikke. Søjlen har kun plads til 6 tegn. Det er det <u>globale format</u>, det format som alle søjlerne har, når modellen oprettes.

For at kunne se alle tegnene i søjle A, skal formatet for denne søjle laves om fra globalt format, til et format, der kun gælder lokalt for søjle A.

\* Tryk på funktionstasten FORMAT.

Nu ændres tilstand til "Model format" i tilstands-feltet, og FORMATs underordnede funktioner (Se kapitlet "Funktionstasterne") vises på hjælpelinien:

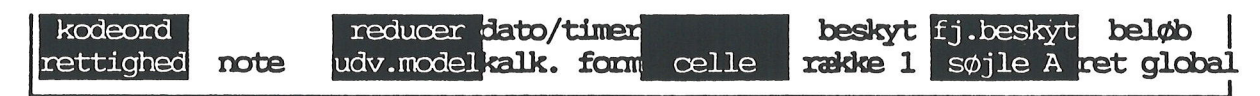

Kapitel 11, eks. 1.

# de

Der er nu adgang til 11 formaterings-faciliteter. (Deøvrige behandles i de senere kapitler).

\* Flyt evt. cellemarkøren med PIL VENSTRE eller PIL HØJRE, så den står i søjle A.

Funktionstasterne RÆKKE 1 og SØJLE A viser, at celle-markøren står i søjle A, række 1.

Nu skal funktionerne til at ændre i de format-oplysninger, som bestemmer søjles A's udseende på skærmen, kaldes frem:

\* Tryk på funktionstasten SØJLE A.

Nu ændres hjælpelinien til at vise SØJLE A's delfunktioner:

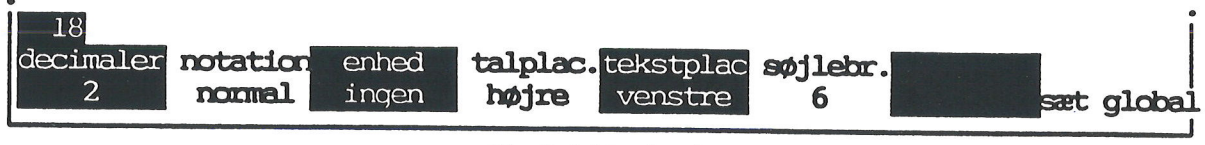

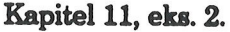

Den funktion, som skal anvendes nu, er SØJLEBRedde. Den angiver, hvor mange tegn der skal kunne vises i søjlen. Der kan vælges søjlebredder fra 4 til 67 tegn.

Nu begynder 6-tallet under hjælpeliniens SØJLEBR at blinke.

- \* Tryk på PIL OP. Bemærk at 6-tallet på hjælpelinien forandres til et 7-tal.
- \* Tryk på PIL OP, indtil tallet er 12. (PIL NED tæller nedad).
- \* Tryk så på SLUT to gange for at afslutte SØJLEBRedde.

Nu vises databilledet med det ny format, og det ses, at teksterne i søjle A er blevet fuldt synlige.

- \* Tryk SLUT endnu engang for at afslutte FORMAT.
- \* Gem modellen. (Se kapitlet "Oprettelse af en model").

(Det er også muligt at redigere sidste model fra Regneark-menuen. Her vælges menupunktet 'Rediger sidste model', også selv om modellen har været redigeret fra Model-oversigten i første omgang, Se "Supermax Regneark – Håndbog"). Det kan dog anbefales at arbejde med Supermax Regneark fra Model-oversigten. Modellerne kan udpeges herfra, så man slipper for at huske modelnavne. Desuden er samtlige Supermax Regneark-faciliteter tilgængelige fra Model-oversigten). De andre format-oplysninger, der vises på hjælpelinien sammen med SØJLEBREDDE, ændres ved at følge samme fremgangsmåde som ovenfor:

- DECIMALER: fastsætter, hvor mange decimaler eventuelle tal i søjlen skal vises med. (0 9 decimaler).
- NOTATION: bestemmer, om tal vises normalt (1000000.00), finansielt (1,000,000.00), eksponentielt (1.00E+006), som dato (19/9 1988), som timer (2t 35m 45s) eller om det skal være skjult, så det slet ikke vises i dataområdet, men kun i indskrivningsfeltet.

ENHED: giver mulighed for at få præsenteret tal med en enhedstekst, f.eks. Kr. efter.

TALPLAC/bestemmer, om tal/tekster skal rykkes ud mod søjlens venstre eller højre side.TEKSTPLAC:

SÆT GLOBAL: ophæver alle specielle formater for søjlen og gengiver den det globale format.

Disse format-oplysninger gennemgås i detaljer i "Supermax Regneark, (Håndbog)".

002

dde

# z

.

х

# 12. Indskrivning af tal og regneregler

Dette kapitel gennemgår følgende:

- hvad er regneregler?

- indskrivning af tal og regneregler

- de vigtigste regler for regneregler med regneudtryk

Nu skal budgettallene for 1. kvartal indskrives i søjle B. Hertil kan en af de store fordele ved regnearket anvendes: regneregler.

En regneregel er principielt alt, hvad der skrives i indskrivningsfeltet og overføres til dataområdet. I praksis anvendes begrebet 'regneregel' dog oftest om den specielle type regneregel, som udgøres af celle-id, regneudtryk eller kombinationer heraf, f.eks.:

- en celle-id. Regnereglen angiver cellens værdi som værdien af den celle, der refereres til. Hvis der i celle B1 står 39000, så kan der i B2 skrives B1. Nu er B2's værdi også 39000.
- 2) en beregning, der fører frem til cellens værdi. I celle B3 kan der skrives 2\*(B1 + B2). Nu er celle B3's værdi to gange summen af værdierne i cellerne B1 og B2.

Når der trykkes på PIL OP, PIL NED eller RETUR efter indskrivning af en regneregel, indføres **resultatet** af regnereglen (værdien formateret af format-oplysningerne), <u>IKKE regnereg-</u> len, i dataområdet.

Fordelen ved at bruge en regneregel, der refererer til cellers indhold, fremfor at skrive tallene direkte er, at en ændring, f.eks. af lønnen, kun skal indføres et sted.

- \* Hent modellen sreks ind til redigering. (Se kapitlet "Indskrivning af tekst i modellen").
- \* Anbring cellemarkøren i celle B1 og skriv:

| '1. kvartal       | efterfulgt af tryk på PIL NED   |
|-------------------|---------------------------------|
| 39000             | tryk på PIL NED                 |
| 12500             | tryk på PIL NED                 |
| (B2 - B3) * 0.52  | tryk på PIL NED                 |
| B2 - B4           | tryk på PIL NED <u>to gange</u> |
| 8700              | tryk på PIL NED                 |
| 8500              | tryk på PIL NED                 |
| 1100              | tryk på PIL NED                 |
| 600               | tryk på PIL NED                 |
| B5 – sum (B7 B10) | tryk på PIL NED                 |
| 1500              | tryk på PIL NED                 |
| B11 - B12         | tryk på PIL NED                 |

Supermax Regneark - Grundbog Indskrivning af tal og regneregler

œ

I celle B4 beregnes skatten ved hjælp af en regneregel. Fradraget, der står i celle B3, trækkes fra lønnen i B2. Derefter beregnes skatten ved at tage 52% af resultatet.

I celle B5 beregnes det beløb, der udbetales, ved at trække skatten (resultatet af beregningen i B4) fra lønnen (B2).

B11 summerer udgifterne (cellerne B7 til B10) op og trækker dem fra det udbetalte beløb (B5). Hertil anvendes SR-funktionen SUM. (Gennemgås i kapitlet "SR-funktioner"). Parentesen rummer en celleliste, der angiver øverste venstre og nederste højre hjørne af et område i modellen, nemlig cellerne B7, B8, B9 og B10.

Celle B13 beregner, hvor meget der er tilbage af restlønnen (B11), når der er lagt til side til opsparing (B12).

| *Tilstand:                                                                                                    |                                                                        |                | *Pos:           | B14   |               | *Blok :       | A1A1            |         |
|----------------------------------------------------------------------------------------------------|------------------------------------------------------------------------|----------------|-----------------|-------|---------------|---------------|-----------------|---------|
| A<br>1<br>2 Løn<br>3 Frædræg<br>4 Skat<br>5 Jöbetalt<br>6 Jögifter<br>7 Husleje<br>8 Husholdning<br>9 Transport<br>10 Telefon<br>11 Rest ef.udg.<br>12 Opspæring<br>13 Filbæge<br>14<br>15<br>16<br>17<br>18 | B<br>1. kv<br>######<br>######<br>######<br>600.00<br>######<br>600.00 | C              | D               | Ε     | F             | G             | Η               | I       |
| slet erstat<br>indsæt find                                                                                                    | grafik<br>kalkuler                                                     | blok<br>kopier | blanks<br>skift | ark i | dlæs<br>ndlæs | format<br>hop | vindu<br>redige | e<br>Er |

Kapitel 12, eks. 1.

Kun indholdet af celle B10 i eks. 1. står korrekt, alle de andre søjlers indhold er forandret i forhold til det indtastede. Det skyldes, at søjlen endnu har det GLOBALE FORMAT på 6 tegn fra oprettelsen. (Se kapitel 11). Det medfører, at tekster, der er længere end 6 tegn afskæres. De tal, der har flere end 6 cifre (inklusive eventuelle decimaler og decimalpunkt), erstattes af #######. Supermax Regneark - Grundbog Indskrivning af tal og regneregler

For at få budgettallene frem i modellens dataområde skal søjlebredden ændres: (Se kapitlet "Ændring af søjleformat")

- \* Tryk på funktionstasten FORMAT.
- \* Flyt evt. celle-markøren til søjle B med piltast.
- \* Tryk derefter på SØJLE B.

PIL HØJRE (eller PIL VENSTRE) kan ligesom et tryk på selve funktionstasten aktivere en delfunktion. Den første delfunktion på hjælpelinien, 2-tallet under DECIMALER, begynder at blinke. Et nyt tryk på PIL HØJRE/VENSTRE aktiverer delfunktionen til højre/venstre.

- \* Tryk på PIL HØJRE, indtil 6-tallet under SØJLEBR blinker.
- \* Tryk på PIL OP, indtil søjlebredden er 10.
- \* Tryk SLUT for at afslutte SØJLE.

Nu vises hele søjle B korrekt i dataområdet.

| *Til | stand:          |            |       | *Pos:  | B14    | *B     | lok : Al | A1      |
|------|-----------------|------------|-------|--------|--------|--------|----------|---------|
|      | A               | В          | С     | D      | Е      | F      | G        | Н       |
| 1    |                 | 1. kvartal |       |        |        |        |          |         |
| 2    | Lợn             | 39000.00   |       |        |        |        |          |         |
| 3    | Fradrag         | 12500.00   |       |        |        |        |          |         |
| 4    | Skat            | 13780.00   |       |        |        |        |          |         |
| 5    | Udbetalt        | 25220.00   |       |        |        |        |          |         |
| 6    | Udgifter        |            |       |        |        |        |          |         |
| 7    | Husleje         | 8700.00    |       |        |        |        |          |         |
| 8    | Husholdning     | 8500.00    |       |        |        |        |          |         |
| 9    | Transport       | 1100.00    |       |        |        |        |          |         |
| 10   | Telefon         | 600.00     |       |        |        |        |          |         |
| 11   | Rest ef.udg.    | 6320.00    |       |        |        |        |          |         |
| 12   | Opsparing       | 1500.00    |       |        |        |        |          |         |
| 13   | Tilbage         | 4820.00    |       |        |        |        |          |         |
| 14   | -               |            |       |        |        |        |          | -       |
| 15   |                 |            |       |        |        |        |          |         |
| 16   |                 |            |       |        |        |        |          |         |
| 17   |                 |            |       |        |        |        |          |         |
| 18   |                 |            |       |        |        |        |          |         |
| sle  | et erstat       | grafik     | blok  | blanks | til ud | læs f  | format . | vindue  |
| inds | sæt <b>find</b> | kalkuler k | opier | skift  | ark in | ilæs 📕 | hop      | rediger |

Kapitel 12, eks. 3.

12.3

...

# de

Det er nu muligt at ændre formatet for andre celler/rækker/søjler ved at flytte celle-markøren hen til det ønskede sted ved hjælp af piltasterne.

\* Tryk SLUT for at afslutte FORMAT og vende tilbage til redigering.

Man kunne nu fortsætte med at indskrive hele budgettet som vist i de foregående øvelser, men i de følgende øvelser vil der blive gennemgået nogle funktioner, som kan lette indskrivningsarbejdet meget.

\* Gem modellen. (Se kapitlet "Oprettelse af en model").

# Syntaks for regneregler med regneudtryk

Regneregler opbygges efter regler, som kaldes syntaks. Hvis der er fejl i syntaksen, fremkommer en fejlmeddelelse i skærmens øverste linie. Her kan man aflæse, hvori fejlen består. F.eks. viser fejlmeddelelsen "Manglende )", at man har glemt at afslutte en parentes. (Se kapitlet "Skærmmeddelelser").

I regnereglerne kan de almindelige regne-operatorer anvendes:

- + addition
- subtraktion
- \* multiplikation
- / division
- <sup>^</sup> potensopløftning
- DIV heltalsdivision
- MOD rest ved heltalsdivision

Beregningsrækkefølgen i et sammensat udtryk bestemmes af operatorernes prioritet. Operatorer med samme prioritet beregnes fra venstre mod højre:

prioritet ^
prioritet \*, /, DIV, MOD
prioritet +, -

Parenteser anvendes efter de almindelige matematiske regler, men kan også anvendes for at gøre et kompliceret regneudtryk mere overskueligt.

Syntaksen er beskrevet mere detaljeret i "Supermax Regneark - Håndbog".

# 13. Indsættelse af rækker

Dette kapitel rummer en øvelse i:

- at indsætte rækker imellem de allerede indskrevne

- samme fremgangsmåde anvendes til at slette indskrevne rækker

\* Kald modellen sreks ind til redigering. (Se kapitel "Flytning af celle-markør").

Det ville gøre budgettet mere overskueligt, hvis beregnings-resultaterne var markeret med skillelinier.

Det kan let gøres ved at indsætte tomme rækker på de pladser, hvor skillelinierne skal skrives.

- \* Stil cellemarkøren i række 5.
- \* Tryk på funktionstasten INDSÆT (ikke at forveksle med funktionstasten INDSÆT TEGN).

Nu vises teksten "Indsæt" i tilstands-feltet, og hjælpelinien ændres til at vise INDSÆT's underfunktioner:

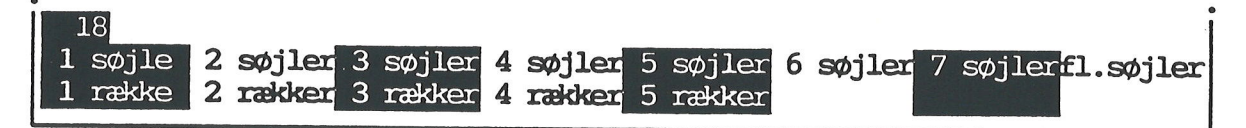

Kapitel 13, eks. 1.

Hjælpelinien angiver, hvor mange rækker og søjler, der kan indsættes. Det er kun muligt at "skubbe" rækkerne/søjlerne inden for de grænser, som modellen blev oprettet med. Man kan således ikke forstørre modellen med INDSÆT. Det gøres med FORMAT's underfunktion UD-Vid MODEL. (Se kapitlet "Indlæs model").

Da de 13 rækker af modellens 18 er taget i brug, kan man vælge mellem at indsætte 1 - 5 rækker. Derimod ville det være muligt at indskyde flere end 7 søjler (nemlig 8) mellem søjle A og B, da der kun er anvendt 2 ud af modellens 10 søjler.

\* Tryk på funktionstasten 1 RÆKKE.

# de

Nu indsættes der en tom række i række 5, og de efterfølgende rækker skubbes nedad. Den tidligere række 5 bliver til række 6, den tidligere række 6 til række 7 osv.

At rækkerne skubbes, er ikke kun en mekanisk flytning. Den indebærer også, at regnereglerne i de rækker, der skubbes, ændres i overensstemmelse med deres nye placering. Det betyder, at celle-referencer stadig refererer til de samme værdier, men på en anden placering. Celle-områder, der rækker ud over den indsatte række, udvides, så ydergrænserne stadig er de samme.

\* Flyt celle-markøren til B12 for at se ændringen af celle-id.

Ved indsætningen ændres celleid'erne i B12, så regnereglen stadig refererer til de samme værdier og således stadig beregner det samme:

**FØR:** B5-sum(B7..B10) **EFTER:** B6-sum(B8..B11)

Nu skal der indskrives skillelinier i modellen:

- \* Flyt celle-markøren til A5 og skriv '----
- \* Flyt celle-markøren til B5 og skriv '-----
- \* Flyt celle-markøren til A12.
- \* Tryk på INDSÆT og indsæt 1 række her.

Bemærk at hjælpelinien er ændret i forhold til sidste anvendelse af INDSÆT. Der er indsat en række, og derfor er antallet af rækker, der kan indsættes, reduceret med 1:

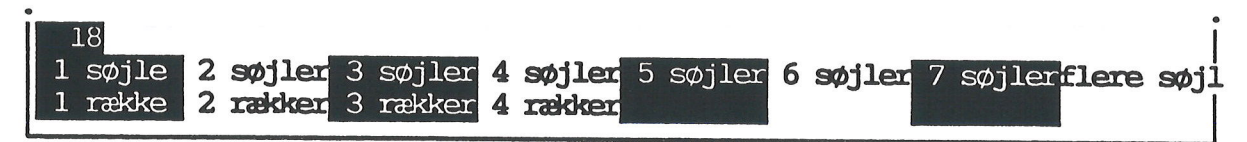

Kapitel 13, eks. 2.

- \* Skriv '----- i A12.
- \* Flyt celle-markøren til B12 og skriv '-----
- \* Flyt celle-markøren til A15.
- \* Tryk på INDSÆT og indsæt 1 række her.
- \* Skriv '----- i A15.
- \* Flyt celle-markøren til B15 og skriv '-----.
- \* Flyt cellemarkøren til A17 og skriv '=========
- \* Flyt celle-markøren til B17 og skriv '=========

# Supermax Regneark – Grundbog Indsættelse af rækker

de

Nu ser modellen således ud:

| *Tilstand:                                  |                    |                | *Pos:           | C17             | *               | Blok :        | AlAl              |
|---------------------------------------------|--------------------|----------------|-----------------|-----------------|-----------------|---------------|-------------------|
| A                                           | В                  | С              | D               | E               | F               | G             | Н                 |
| 1                                           | 1.kvartal          |                |                 |                 |                 |               |                   |
| 2Lan                                        | 39000.00           |                |                 |                 |                 |               |                   |
| 3Fradrag                                    | 12500.00           |                |                 |                 |                 |               |                   |
| 4Skat                                       | 13780.00           |                |                 |                 |                 |               |                   |
| 5<br>6 <b>Udbetalt</b><br>7 <b>Udgifter</b> | 25220.00           |                |                 |                 |                 |               |                   |
| 8 Husleje                                   | 8700.00            |                |                 |                 |                 |               |                   |
| 9 Husholdning                               | 8500.00            |                |                 |                 |                 |               |                   |
| 10 Transport                                | 1100.00            |                |                 |                 |                 |               |                   |
| 11 Telefon                                  | 600.00             |                |                 |                 |                 |               |                   |
| 12                                          |                    |                |                 |                 |                 |               |                   |
| 13Rest ef.udg.                              | 6320.00            |                |                 |                 |                 |               |                   |
| 140psparing                                 | 1500.00            |                |                 |                 |                 |               |                   |
| 16 <b>Filbage</b><br>17============         | 4820.00            |                |                 |                 |                 |               |                   |
| 18                                          |                    |                |                 |                 |                 |               |                   |
| slet erstat<br>indsæt find                  | grafik<br>kalkuler | blok<br>kopier | blank:<br>skift | stil u<br>ark i | ndlæs<br>Indlæs | format<br>hop | vindue<br>rediger |

Kapitel 13, eks. 3.

\* Gem modellen. (Se kapitel "Oprettelse af en model").

# **Funktionstasten SLET**

Ved hjælp af funktionstasten SLET kan man på tilsvarende vis slette søjler og rækker. Også her tilrettes regnereglerne, så referencerne er korrekte efter sletningen.

Man bør dog være opmærksom på, at man kan introducere fejl i forbindelse med sletning. Hvis man sletter celler, der indgår i regneregler andre steder i modellen, vil regnereglerne komme til at referere til ikke-eksisterende celler.

Funktionen SLET er gennemgået i detaljer i "Supermax Regneark - Håndbog".

| dde |   |   |  |  |
|-----|---|---|--|--|
|     |   |   |  |  |
|     |   |   |  |  |
|     | - |   |  |  |
|     |   | × |  |  |

.

#### Supermax Regneark - Grundbog Kopiering

# 14. Kopiering

Kapitlet her indeholder en øvelse i:

- at kopiere en søjle, så man sparer indskrivningsarbejde

\* Hent modellen sreks ind til redigering.

1. kvartal er indtastet, og 2. kvartal skal nu defineres. Da indtægter og udgifter i de to kvartaler er ens, kan man spare en del indskrivningsarbejde ved at kopiere søjle B til søjle C og derefter ændre nogle af cellerne.

\* Tryk på funktionstasten KOPIER.

Nu skubbes modellens databillede nedad for at gøre plads til et specielt indskrivningsfelt. Her skal de oplysninger, der styrer kopieringen, indskrives.

#### Fejl under kopiering

Hvis man kommer til at skrive forkert og ikke opdager det, før der er trykket RETUR, kan man afbryde kopieringen ved at trykke på funktionstasten FORTRYD og begynde forfra.

| Kopier<br>Regneregler, | Formater, | Fra:<br>Til: |   |   |   |   |   |  |
|------------------------|-----------|--------------|---|---|---|---|---|--|
| A                      | . B       | C            | D | E | F | G | Н |  |

Kapitel 14, eks. 1.

Nu skal spørgsmålet i indskrivnings-feltet besvares:

\* Accepter det forvalgte b ved at trykke RETUR for at kopiere BÅDE regneregler OG formater. Så får den nye søjle C den rigtige søjlebredde fra starten.

Supermax Regneark spørger nu, hvor der skal kopieres FRA, og foreslår en startposition ved Fra:

| · ·                    |          |      |     |
|------------------------|----------|------|-----|
| Kopier                 | Begge: b | Fra: | V   |
| Regneregler, Formater, |          | Til: | ≻A1 |

Kapitel 14, eks. 2.

# de

Et område, der skal kopieres, angives med celle-id'en i øverste venstre hjørne, f.eks. A1, som startposition og celle-id'en i nederste højre hjørne som slutposition, f.eks. B2. Det ville foretage en kopiering af et firkantet område, som indeholder cellerne A1, A2, B1 og B2.

Da det er <u>HELE</u> søjlen og ikke et område der skal kopieres, skal man kun angive søjlebetegnelsen, nemlig **B**.

\* Skriv B, slet 1-tallet og tryk RETUR.

Supermax Regneark tilføjer nu to punktummer og foreslår en slutposition (en søjlebetegnelse ligesom den startposition, der blev angivet):

Fra: B ..>B <

\* Tryk RETUR for at acceptere det forvalgte B.

Nu skal der ud for TIL: i indskrivnings-feltet angives startpositionen for det område, hvori det kopierede skal anbringes. Supermax Regneark foreslår en startposition:

- Til: >A <
- \* Skriv C og tryk RETUR.

Supermax Regneark skriver nu to punktummer og foreslår derefter en slutposition beregnet efter områdets størrelse:

Til: C ..>C <

\* Tryk RETUR for at acceptere det forvalgte.

Nu spørger Supermax Regneark, hvordan disse regnereglers eventuelle celle-id skal behandles under kopieringen (tekster og konstanter overføres altid uændret):

| Kopier<br>Regneregler, H<br>Uforandret, Ar | 'ormater, Begg<br>dret, Spørg | e: b<br>:> <mark>u</mark> < |   |   | Fra:<br>Til: | вв<br>СС |   |
|--------------------------------------------|-------------------------------|-----------------------------|---|---|--------------|----------|---|
| A                                          | В                             | С                           | D | E | F            | G        | Н |

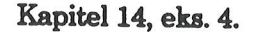

\* Skriv æ og tryk RETUR for at få ÆNDRET eventuelle celleid i forhold til deres nye placering.

#### Supermax Regneark - Grundbog Kopiering

Når man vælger Æ = ændret i kopieringen, ændres regnereglerne, så de passer inden for den nye søjle. Før kopieringen refererer B4 til cellerne B2 og B3. Når søjle B kopieres til søjle C med ændring, så kommer C4 til at referere til C2 og C3.

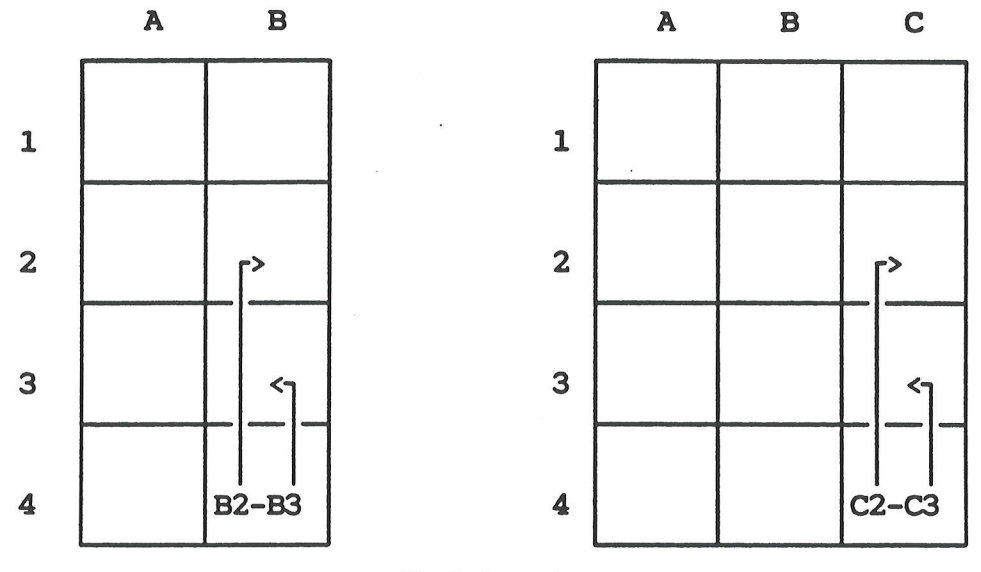

Kapitel 14, eks. 5.

Hvis man havde valgt Uforandret, så ville C4 referere til B2 og B3. Den tredie mulighed, kopiering med spørgsmål, tillader en kombination af ændret og uforandret kopiering, idet man for hver enkelt regneregel skal tage stilling til, om regnereglen skal ændres.

Nogle af cellernes indhold skal ændres:

- \* Flyt celle-markøren til C1. Teksten ' 1.kvartal ændres til ' 2.kvartal. (Se kapitel 10). Tryk på PIL NED.
- \* Slet 39000 og skriv B2 i C2 efterfulgt af tryk på PIL NED.
- \* I stedet for 12500 indtastes B3 i C3 fulgt af tryk på PIL NED.
- \* Tryk 4 gange på PIL NED, og læg mærke til, at regnereglerne i C4 og C6 er ændret korrekt ved kopieringen.
- \* Celle-markøren står nu i C8. Ret 8700 til B8 og tryk PIL NED.
- \* I C9, C10 og C11 ændres tallene ligeledes til celleid'erne B9, B10 og B11(samme fremgangsmåde som i C2).
- \* Flyt celle-markøren til C13. Kontroller, at regnereglen er korrekt. Tryk atter PIL NED.
- \* I stedet for 1500 indtastes B14 fulgt af to tryk på PIL NED.
- \* Bemærk, at regnereglen i C16 også er rettet.

00

# œ

Så er 2. kvartal færdigt. Tal og tekster står korrekt, idet formatoplysningen søjlebredde = 10 er blevet kopieret med over i søjle C.

| *Tilstand:                              |                                        | *F                                        | os: (  | 217    | *Blo   | ok:Al | A1      |
|-----------------------------------------|----------------------------------------|-------------------------------------------|--------|--------|--------|-------|---------|
| Δ                                       | B                                      | C                                         | n      | F      | F      | C     | τī      |
| 1                                       | 1.kvartal                              | 2. kvartal                                | D      |        | 1      | 9     | IO      |
| 21.00                                   | 39000.00                               | 39000.00                                  |        |        |        |       |         |
| 3 Tradicar                              | 12500.00                               | 12500.00                                  |        |        |        |       |         |
| 4Skat                                   | 13780.00                               | 13780.00                                  |        |        |        |       |         |
| 5                                       |                                        |                                           |        |        |        |       |         |
| 6Udbetalt                               | 25220.00                               | 25220.00                                  |        |        |        |       |         |
| 7Udgifter                               |                                        |                                           |        |        |        |       |         |
| 8 Husleje                               | 8700.00                                | 8700.00                                   |        |        |        |       |         |
| 9 Husholdning                           | 8500.00                                | 8500.00                                   |        |        |        |       |         |
| 10 Transport                            | 1100.00                                | 1100.00                                   |        |        |        |       |         |
| 11 Telefon                              | 600.00                                 | 600.00                                    |        |        |        |       |         |
| 12                                      | یه جه خوا هو گوا آی هم جو درو اما هه ه | ويت حال هي جيه جيت عبا الت الت حية اليه و |        |        |        |       |         |
| 13Rest ef.udg.                          | 6320.00                                | 6320.00                                   |        |        |        |       |         |
| 14Opsparing                             | 1500.00                                | 1500.00                                   |        |        |        |       |         |
| 15                                      |                                        |                                           |        |        |        |       |         |
| 16Filbage                               | 4820.00                                | 4820.00                                   |        |        |        |       |         |
| 17===================================== |                                        | ==========                                |        |        |        |       |         |
| 18                                      |                                        |                                           |        |        |        |       |         |
| slet erstat                             | grafik                                 | blok b                                    | lankst | til ud | læs fo | ormat | vindue  |
| indsæt find                             | kalkuler                               | kopier s                                  | kift a | ark in | dlæs   | hop   | rediger |

Kapitel 14, eks. 6.

\* Gem modellen. (Se kapitlet "Oprettelse af en model").

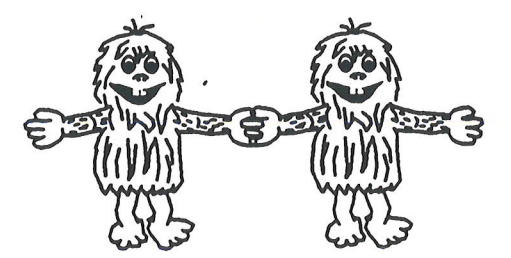

#### Supermax Regneark - Grundbog (Re)kalkulering

#### 15. (Re)kalkulering

Dette kapitel viser:

- hvordan en model gennemregnes (rekalkuleres)

....

En rekalkulation er nødvendig, når der er foretaget ændringer i modellens tal eller regneregler.

\* Hent modellen sreks ind til redigering.

Nu skal den tredie månedsperiode defineres. Det gøres lettest ved at kopiere søjle C til søjle D.

\* Tryk på KOPIER. (For en detaljeret beskrivelse se kapitlet "Kopiering").

Nu spørger Supermax Regneark, om der skal kopieres Regneregler, Formater eller Begge:

\* Accepter det forvalgte b ved at trykke på RETUR-tasten.

Nu beder Supermax Regneark om en afgrænsning af det område, der skal kopieres Fra:

\* Skriv C, slet 1-tallet, og tryk RETUR. Acceptér C med RETUR.

Derefter skal det område, der skal kopieres Til: afgrænses:

\* Skriv D, tryk RETUR. Accépter D med RETUR.

Supermax Regneark spørger så, om regneregler skal kopieres uforandret, ændret, eller om der skal spørges:

\* Skriv æ for ændret efterfulgt af tryk på RETUR-tasten.

Supermax Regneark kopierer nu søjle C til søjle D.

Der skal kun ændres få ting i søjle D:

- \* Tryk på HOP og indtast D1 efterfulgt af tryk på RETUR-tasten.
- \* Ret teksten '2.kvartal til '3.kvartal og tryk på PIL NED.
- \* I stedet for C2 indtastes 41500 efterfulgt af RETUR.

# de

| På grund af at l | lønnen i 3. kvartal | er rettet, er | udregningerne ikke | korrekte mere. |
|------------------|---------------------|---------------|--------------------|----------------|
|------------------|---------------------|---------------|--------------------|----------------|

| *Tilstand:<br>C <b>3</b>         |                    | *I                 | Pos: DS              |                | *Blok : A.      | lAl               |
|----------------------------------|--------------------|--------------------|----------------------|----------------|-----------------|-------------------|
| A                                | В                  | С                  | D                    | Е              | F G             | Н                 |
| 1                                | 1.kvartal          | 2.kvartal          | 3.kvartal            |                |                 |                   |
| 2Im                              | 39000.00           | 39000.00           | 41500.00             |                |                 |                   |
| 3 Fradrag                        | 12500.00           | 12500.00           | 12500.00             | -              |                 |                   |
| 45kat                            | 13780.00           | 13780.00           | 13780.00             | <              | ukorrekt        |                   |
| 6Udbetalt<br>7Udgifter           | 25220.00           | 25220.00           | 25220.00             | <b>&lt;</b>    | ukorrekt        |                   |
| 8 Husleje                        | 8700.00            | 8700.00            | 8700.00              |                |                 |                   |
| 9 Husholdning                    | 8500.00            | 8500.00            | 8500.00              |                |                 |                   |
| 10 Transport                     | 1100.00            | 1100.00            | 1100.00              |                |                 |                   |
| 11 Telefon                       | 600.00             | 600.00             | 600.00               |                |                 |                   |
| 13Rest ef.udg.                   | 6320.00            | 6320.00            | 6320.00              | <              | ukorrekt        |                   |
| 14Opsparing                      | 1500.00            | 1500.00            | 1500.00              |                |                 |                   |
| 16 <mark>Filbage</mark><br>17    | 4820.00            | 4820.00            | 4820.00              | <              | ukorrekt        |                   |
| 18<br>slet erstat<br>indsæt find | grafik<br>kalkuler | blok b<br>kopier s | lankstil<br>kift ark | udlæs<br>indlæ | format<br>s hop | vindue<br>rediger |

Kapitel 15, eks. 1.

\* For at få udregningerne korrekte trykkes nu på KALKULER.

Supermax Regneark beregner alle celler, og de "forkerte" tal rettes. Rekalkulationen sker  $\underline{rek}$ -<u>ke-vis</u>: først række 1, søjle A, B, C, D, derefter række 2, søjle A, B, C, D osv. Det betyder, at regneregler, der tilføjes i en række med et højere nummer end de eksisterende, vil blive beregnet korrekt ved indskrivningen. Hvis der tilføjes regneregler i en række med mindre rækkenummer end den senest udfyldte, skal modellen rekalkuleres med KALKULER.

Indskrivning af en regneregel, der refererer til en celle senere i kalkulationsordenen, vil fremkalde en fejlmeddelelse: "Fremadreference ikke tilladt." Det skyldes, at modellen er oprettet med forbud mod fremadreferencer.

Det er muligt at ændre kalkulationsorden til søjlevis kalkulation, tillade fremadreferencer og indføre automatisk rekalkulation ved hver ændring i modellen ved hjælp af funktionstasten FORMAT. (Se kapitlet "Ændring af kalkulkationsorden").

# Supermax Regneark – Grundbog (Re)kalkulering

de

Systemet viser ud for feltet Tilstand: teksten 'Kalkuler' og fortæller i øverste højre hjørne , hvor langt rekalkulationen er nået. Når rekalkulationen er færdig, vises følgende databillede:

| *Tilstand:<br>C <mark>3</mark>                             |                                               | ×F                                            | Pos: DB                                       |                 | *Blok : Al    | A1                |
|------------------------------------------------------------|-----------------------------------------------|-----------------------------------------------|-----------------------------------------------|-----------------|---------------|-------------------|
| A                                                          | В                                             | С                                             | D                                             | E               | F G           | H                 |
| 1<br>2 <mark>Løn</mark><br>3Fradrag<br>4 <mark>Skat</mark> | 1.kvartal<br>39000.00<br>12500.00<br>13780.00 | 2.kvartal<br>39000.00<br>12500.00<br>13780.00 | 3.kvartal<br>41500.00<br>12500.00<br>15080.00 |                 |               |                   |
| 5<br>6Udbetalt<br>7Udgifter                                | 25220.00                                      | 25220.00                                      | 26420.00                                      |                 |               |                   |
| 8 Husleje<br>9 Husholdning                                 | 8700.00                                       | 8700.00                                       | 8700.00                                       |                 |               |                   |
| 10 Transport<br>11 Telefon                                 | 1100.00<br>600.00                             | 1100.00<br>600.00                             | 1100.00<br>600.00                             |                 |               |                   |
| 13Rest ef.udg.<br>14Opsparing                              | 6320.00<br>1500.00                            | 6320.00<br>1500.00                            | 7520.00<br>1500.00                            |                 |               |                   |
| 16 <b>Filbage</b><br>17==========                          | 4820.00                                       | 4820.00                                       | 6020.00                                       |                 |               |                   |
| slet erstat<br>indsæt find                                 | grafik<br>kalkuler                            | blok k<br>kopier s                            | lankstil<br>kift ark                          | udlæs<br>indlæs | format<br>hop | vindue<br>rediger |

Kapitel 15, eks. 2.

\* Gem modellen. (Se kapitlet "Oprettelse af en model").

# 16. Ændring af kalkulationsorden

Dette kapitel rummer øvelser, som beskæftiger sig med:

- modellens kalkulationsorden, dvs. den rækkefølge som cellerne i modellen gennemregnes i ved rekalkulation
- hvordan man ændrer rekalkulationsordenen
- hvordan man forlader redigering uden at gemme arbejdskopien

Kalkulationsordenens betydning for modellen kan illustreres ved et lille eksperiment med modellen 'sreks'. Restbeløbet efter kvartalsopgørelsen i 1. kvartals-søjlen overføres til 2. kvartalssøjlen, hvor det samlede rådighedsbeløb beregnes i C5.

- \* Hent modellen sreks ind til redigering. (Se kapitlet "Indskrivning af tekst i modellen").
- \* Flyt cellemarkøren hen til C5.
- \* Skriv B16+(C2-C4), men vent med at trykke RETUR.

C5 lægger restbeløbet fra 1. kvartal (B16) til lønnen fra 2. kvartal (C2) minus skatten (C4) for 2. kvartal.

\* Tryk RETUR.

1

Idet det indtastede forsøges overført til databilledet med piltast eller RETUR, fremkommer der en fejlmeddelelse på skærmen:

| ۱<br>۷            |            |           |          |            |   |       |       |     |  |
|-------------------|------------|-----------|----------|------------|---|-------|-------|-----|--|
| Fremad-reference  | er ikke ti | lladt     |          |            |   |       |       |     |  |
| *Tilstand: Redig  | er         | 2         | *Pos:    | <b>C</b> 5 |   | *Blok | : Al. | .A1 |  |
| B16+(C2-C4)       |            |           |          |            |   |       |       |     |  |
| A                 | B          | С         | D        |            | E | F     | G     | H   |  |
| 1                 | 1.kvartal  | 2.kvartal | 3.kva    | rtal       |   |       |       |     |  |
| 2 <sup>L</sup> ¢n | 39000.00   | 39000.00  | 4150     | 0.00       |   |       |       |     |  |
| 3Fradrag          | 12500.00   | 12500.00  | 1250     | 0.00       |   |       |       |     |  |
| 4Skat             | 13780.00   | 13780.00  | 1508     | 0.00       |   |       |       |     |  |
| 5                 |            |           |          |            |   |       |       |     |  |
| 6Udbetalt         | 25220.00   | 25220.00  | 2642     | 0.00       |   |       |       |     |  |
|                   |            | Kapitel 1 | 6, eks.1 |            |   |       |       |     |  |

Fejlen skyldes, at modellen kalkuleres rækkevis. Celle C5 refererer fremad til celle B16, idet B16 står i en række, der kalkuleres senere end den række C5 står i. Med modellens nuværende kalkulationsorden skulle alle kvartalerne og totalsøjlen således anbringes efter hinanden i en søjle for at undgå sådanne fejl.

# de

En løsning, der udnytter modellen bedre og gør regnskabet mere overskueligt, er at ændre modellens kalkulationsorden til søjle-vis kalkulation.

- \* Slet den indskrevne regneregel og tryk RETUR for at forlade redigerings-tilstand.
- \* Tryk på funktionstasten FORMAT.

Hjælpelinien ændres til:

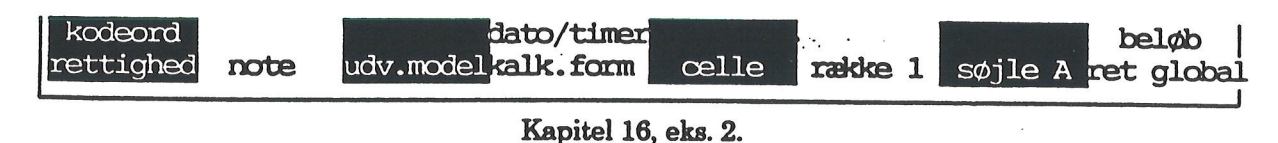

\* Tryk på funktionstasten KALK.FORM.

Nu viser hjælpelinien og KALKulationsFORM's tre delfunktioner:

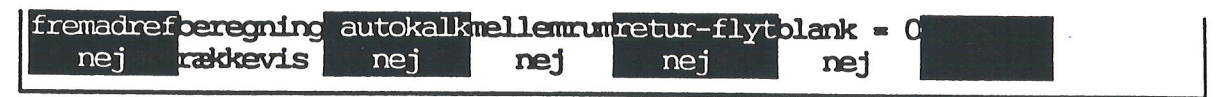

Kapitel 16, eks. 3.

På hjælpelinien ses det, at fremadreferencer ikke er tilladte, at beregning af modellens regneregler (rekalkulation) sker rækkevis, og at der ikke foregår automatisk rekalkulation efter hver indtastning af en regneregel indeholdende celleid.

Fremadreferencer bør anvendes med forsigtighed. Der kan nemlig introduceres fejl i modellen ved, at den senere kalkulerede celle kan ændre værdi fra den anvendes i regnereglen og til den selv kalkuleres på grund af senere regnereglers indflydelse.

En ny kalkulering af regnearket kan i de fleste tilfælde rette fejlen, men der kan tænkes enkelte tilfælde, hvor cellen vil få en ny værdi for hver kalkulation.

\* Tryk på funktionstasten BEREGNING.

Nu begynder **rækkevis** på hjælpeliniens BEREGNING at blinke. Det betyder, at der nu kan ændres i beregningsordenen:

- \* Tryk på PIL OP for at ændre rækkevis til søjlevis.
- \* Tryk to gange på SLUT for at afslutte både BEREGNING og FORMAT og vende tilbage til redigeringen.

Ændringen betyder, at hele søjle A kalkuleres først og derefter hele søjle B etc. Det er nødvendigt ved kolonneopstillede beregninger. Det er dog hurtigere af kalkulere rækkevis, idet celleindholdet lagres rækkevis. Lagringsordenen kan ikke ændres i denne version af Supermax Regneark.

Nu er den almindelige hjælpelinie er tilbage på skærmen igen:

- \* Flyt cellemarkøren til C5.
- \* Skriv B16+(C2-C4) og tryk RETUR.

Denne gang kommer der ikke nogen fejlmeddelelse. Det nye rådighedsbeløb beregnes uden problemer:

| *Tilstand: Rediger<br>B <b>16+(C2-C4</b> ) |           | *Pos: C5  |          |    | *Blo | *Blok : AlAl |   |  |
|--------------------------------------------|-----------|-----------|----------|----|------|--------------|---|--|
| A                                          | В         | C         | D        | Е  | F    | G            | H |  |
| 1                                          | 1.kvartal | 2.kvartal | 3.kvarta | al |      |              |   |  |
| 2 <mark>Løn</mark>                         | 39000.00  | 39000.00  | 41500.0  | )O |      |              |   |  |
| 3 Fradrag                                  | 12500.00  | 12500.00  | 12500.0  | 00 |      |              |   |  |
| 4Skat                                      | 13780.00  | 13780.00  | 15080.0  | 00 |      |              |   |  |
| 5                                          |           | 30040.00  |          |    |      |              |   |  |
| 6 <mark>Udbetalt</mark>                    | 25220.00  | 25220.00  | 26420.0  | ю  |      |              |   |  |

Kapitel 16, eks.3.

De indførte ændringer har ingen relevans for de senere øvelser. Da der arbejdes på en arbejdskopi af modellen 'sreks', kan kopien blot slettes.

\* Tryk på funktionstasten FORTRYD for at undgå at redigere videre på kopien og for at slutte redigeringen.

Nu forandres "Tilstand:" til Slut, og Regneark-menuen vender tilbage til skærmen. Den oprindelige model 'sreks' ligger urørt i Supermax'ens lager. Man skal være opmærksom på, at modellen i næste øvelse skal hentes ind med REDIGER. Så hentes en ny arbejdskopi af modellen. Hvis man i stedet anvender RED SIDSTE eller RETUR, hentes den 'bortkastede' arbejdskopi ind til redigering igen.

Hvis man alligevel ikke ønsker at bortkaste arbejdskopien, kan man trykke på FORTRYD for at vende tilbage til redigering af arbejdskopien. Arbejdskopien kan så eventuelt gemmes under et andet navn. Det gøres ved at trykke SLUT fra redigeringen og derefter ændre det navn, som Supermax Regneark foreslår, at modellen skal gemmes under.

16.3

dde

. .

• •

.

#### Supermax Regneark - Grundbog SR-funktioner

œ

# 17. SR-funktioner

Dette kapitel indeholder:

- en øvelse i at anvende SR-funktionen SUM. Det er en hjælpefunktion, som summerer indholdet i cellerne inden for et nærmere angivet område

Nu skal der tilføjes en total-søjle, der summerer budgettallene fra de tre perioder. For at lette sammentællingen af de mange tal anvendes en særlig Supermax Regneark-funktion, SUM.

\* Hent modellen sreks ind til redigering. (Se kapitlet "Indskrivning af tekst i modellen").

SUM beregner summen af værdierne i de celler, der er angivet i en celle-liste i en følgende en parentes. Celle-listen angiver start og afslutning på det celleområde, hvis værdier skal indgå i summationen. Ved en celle-liste, der dækker flere søjler, er start-cellen områdets øverste venstre hjørne. Slut-cellen er områdets nederste højre hjørne.

For eksempel specificerer celle-listen (B2..C6) de celler, som ligger inden for den firkant, hvis øverste venstre hjørne er B2, og hvis nederste højre hjørne er C6.

| *Tilstand:         |           | *F               | Pos: Al   |    | *Bloł | < : Al | .A1 |  |
|--------------------|-----------|------------------|-----------|----|-------|--------|-----|--|
| A                  | B         | С                | D         | E. | F     | G      | H   |  |
| 1                  | 1.kvartal | 2.kvartal        | 3.kvartal |    |       |        |     |  |
| 2 <mark>Lợn</mark> | 39000.00  | 39000.00         | 41500.00  |    |       |        |     |  |
| 3 Fradrag          | 12500.00  | 12500.00         | 12500.00  |    |       |        |     |  |
| 4Skat              | 13780.00  | <b>13780.0</b> 0 | 15080.00  |    |       |        |     |  |
| 6Udbetalt          | 25220.00  | <b>25220.0</b> 0 | 26420.00  |    |       |        |     |  |
| 70dgifter          |           |                  |           |    |       |        |     |  |
| 8 Husleje          | 8700.00   | 8700.00          | 8700.00   |    |       |        |     |  |
| 9 Husholdning      | 8500.00   | 8500.00          | 8500.00   |    |       |        |     |  |
| 10 Transport       | 1100.00   | 1100.00          | 1100.00   | •  |       |        |     |  |
| •                  |           |                  |           |    |       |        |     |  |

Kapitel 17, eks. 1.

#### Supermax Regneark - Grundbog SR-funktioner

# dde

Nu skal Total-søjlen tilføjes. Først skal formatet for søjle E dog ændres. Søjlerne har fra modellens oprettelse et globalt format på 6 tegns bredde. Ved at ændre søjle E's format lokalt, bliver der plads til tallene i cellerne.

- \* Flyt celle-markøren til søjle E. Tryk på funktionstasten FORMAT.
- \* Tryk på funktionstasten SØJLE E.
- \* Tryk på SØJLEBR og derefter på PIL OP, indtil tallet under SØJLEBR. er 10.
- \* Tryk på SLUT for at afslutte SØJLE.(Afslut ikke FORMAT endnu).

Herefter skal beregninger m.m. til søjle E indskrives. Ved ir iskrivning af en hel søjle eller række kan man lade RETUR ændre funktion til BÅDE at afslutte indtastning OG flytte markør. Det er specielt anvendeligt, hvor man kun skal indtaste tal og derfor kan benytte taltastaturet yderst til højre på tastaturet som en regnemaskine.

\* Tryk på KALK.FORM for at kalde dens underfunktioner frem.

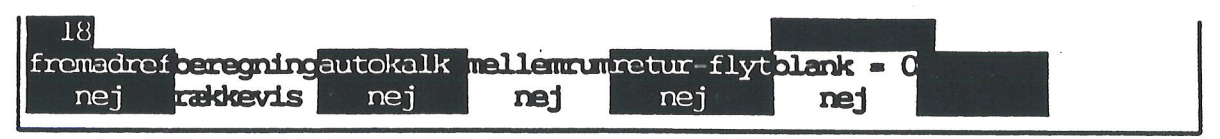

Kapitel 17, eks. 2.

- \* Tryk på funktionstasten RETUR-FLYT og tryk PIL OP, så det blinkende nej under RETUR-FLYT på hjælpelinien ændres til ja.
- \* Tryk SLUT to gange for at afslutte KALK.FORM og FORMAT.

Når celle-markøren nu flyttes med piltast i en retning, vil et tryk på RETUR flytte celle-markøren i samme retning. Ved at flytte celle-markøren i en anden retning med en piltast ændres RETURs flytteretning.

(Hvis man ønsker et blanktegns mellemrum mellem søjlerne i dataområdet, skal man slå faciliteten til med 'ja' til MELLEMRUM i FORMATs underfunktion KALK.FORM ligesom vist med RETUR-FLYT).

- \* Skriv i E1: ' Total og tryk på PIL-NED
- \* Skriv i E2: sum (B2..D2) og tryk på RETUR
- \* Skriv i E3: sum (B3..D3) og tryk på RETUR
- \* Sizziv i E4: sum (B4..D4) og tryk på RETUR
- \* SEriv i E5: '---- og tryk på RETUR
- \* Skriv i E6: E2 E4 og tryk på RETUR TO GANGE.

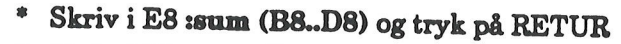

- \* Skriv i E9 :sum (B9..D9) og tryk på RETUR
- \* Skriv i E10: sum (B10..D10) og tryk på RETUR
- \* Skriv i E11: sum (B11..D11) og tryk på RETUR
- \* Skriv i E12: '----- og tryk på RETUR
- \* Skriv i E13: E6 sum (E7..E12) og tryk på RETUR
- \* Skriv i E14: sum (B14..D14) og tryk på RETUR
- \* Skriv i E15: '---- og tryk på RETUR
- \* Skriv i E16: E13 E14 og tryk på RETUR
- \* Skriv i E17: '========= og tryk på RETUR

Kapitel 17, eks. 3.

Alle regnereglerne med sum() summerer de tre kvartalers tal. For eksempel beregner regnereglen i E2 sum(B2..D2) den samlede lønindtægt fra de tre kvartaler.

| *Tilstand:                 |                    | *]               | Pos: <b>518</b> | *Blc                  | k : A <mark>lAl</mark>                                |
|----------------------------|--------------------|------------------|-----------------|-----------------------|-------------------------------------------------------|
| A                          | В                  | С                | D               | 👳 E                   | F G                                                   |
|                            | 1.kvartal          | 2.kvartal        | 3.kvartal       | Total                 |                                                       |
|                            | 39000.00           | 39000.00         | 41500.00        | 119500.00             |                                                       |
| Arlant                     | 12500.00           | 12500.00         | 12500.00        | 37500.00              |                                                       |
| 45Kat                      | 13780.00           | 13780.00         | 15080.00        | 42640.00              |                                                       |
| 6Udbetalt<br>7Udgifter     | 25220.00           | 25220.00         | 26420.00        | 76860.00              |                                                       |
| 8 Husleje                  | 8700.00            | 8700.00          | 8700.00         | 26100.00              |                                                       |
| 9 Husholdning              | 8500.00            | 8500.00          | 8500.00         | 25500.00              |                                                       |
| 10 Transport               | 1100.00            | 1100.00          | 1100.00         | 3300.00               |                                                       |
| 11 Telefon<br>12           | 600.00             | 600.00           | 600.00          | 1800.00               |                                                       |
| 13Rest ef.udg.             | 6320.00            | 6320.00          | 7520.00         | 20160.00              |                                                       |
| 14Opsparing<br>15          | 1500.00            | 1500.00          | 1500.00         | 4500.00               |                                                       |
| 16 <mark>Filbage</mark>    | 4820.00            | 4820.00          | 6020.00         | 15660.00              |                                                       |
| 18                         |                    |                  | ************    | 2222222222            |                                                       |
| slet erstat<br>indsæt find | grafik<br>kalkuler | blok b<br>kopier | lankstil        | udlæs for<br>indlæs l | mat <mark>vindue</mark><br>nop <mark>skift ark</mark> |

Nu er totalsøjlen indtastet, og skærmbilledet har følgende udseende:

Kapitel 17, eks. 4.

\* Gem modellen. (Se kapitlet "Oprettelse af en model").

# de

# Andre SR-funktioner

Der findes andre SR-funktioner, der ligesom SUM kan lette opbygningen af en model (en mere detaljeret beskrivelse findes i brugervejledningen "Supermax Regneark – Håndbog"):

ANTAL(celleliste) opregner antallet af celler med tal eller celle-id i den celleliste, der er angivet i parentesen.

GNS(celleliste) beregner gennemsnittet af værdierne af cellerne i cellelisten.

MIN(celleliste) og MAX(celleliste) finder henholdsvis den mindste eller største værdi blandt cellerne i cellelisten. Disse funktioner kan derfor benyttes, hvis man skal vælge mellem tal, eller evt. beslutte, om et tal skal medtages i en beregning. Man kan f.eks. benytte MAX til at sikre, at et tal kun tages med, hvis det er positivt. Tallet indsættes sammen med et nul i MAX's celleliste. Så vil MAX-funktionen vælge tallet, hvis det er positivt. Er det negativt, vælges nullet. (Se kapitlerne "Indlæs/udlæs data fra en anden model" og "Dato-beregninger").

FSUM(funktion(celleliste)) udfører den funktion, der er indskrevet efter FSUM, på alle cellelisten enkelte dele og lægger derefter alle resultaterne sammen. (Se "Supermax Regneark – Håndbog", kapitlet "Regneregler", afsnittet "SR-funktioner").

Der findes desuden to yderligere SR-funktioner: SPRED(celleliste) og VAR(celleliste). De anvendes ved statistiske beregninger og skal derfor ikke berøres her. (Se evt. "Supermax Regneark - Håndbog", kapitlet "Regneregler", afsnittet "SR-funktioner").

Blanke celler eller celler med tekst kan godt medtages i cellelisterne, idet de ikke indgår i beregningerne. Dog kan man ikke summere, gennemsnitsberegne etc. lutter tomme eller tekstceller, medmindre man i FORMATs underfunktion KALK.FORM sætter 'j' til BLANK=0. (Det gøres på samme måde som **j** til RETUR-FLYT. (Se ovenfor). Så vil blanke celler blive behandlet, som om der var indskrevet et nul i dem. (Se også "Supermax Regneark – Håndbog", kapitlet "Funktionstasten FORMAT" for nærmere beskrivelse).
# 18. Beskyttelse af modellen

Dette kapitel rummer en øvelse i at beskytte en model

- ved at forhindre andre i overhovedet at se modellen
- ved at tillade andre kun at se, men ikke ændre i modellen

Modellen 'sreks', som er blevet opbygget igennem de foregående øvelser, rummer følsomme private oplysninger. Det kan derfor være ønskeligt at beskytte modellen ud over den beskyttelse, der ligger i det brugernavn og bruger-kode, som benyttes når man begynder at arbejde ved terminalen (login).

Som ekstra-beskyttelse kan man anvende et kodeord, der knyttes til modellen. En kodeordsbeskyttet model kan kun læses af personer med kendskab til såvel brugernavn som bruger-kode og systemkodeord.

- \* Hent modellen sreks ind til redigering. (Se kapitlet "Indskrivning af tekst i modellen").
- \* Tryk på funktionstasten FORMAT.

Nu ændres "Tilstand: til 'Model format', og FORMAT's underfunktioner vises på hjælpelinien:

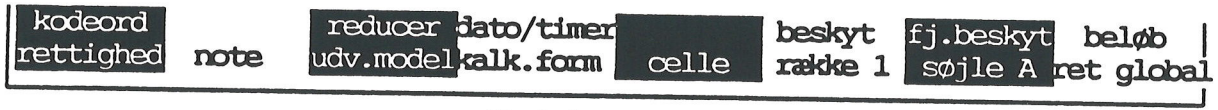

Kapitel 18, eks. 1.

\* Tryk på funktionstasten KODEORD.

Nu ændres de øverste linier på skærmen til et indtastningsfelt:

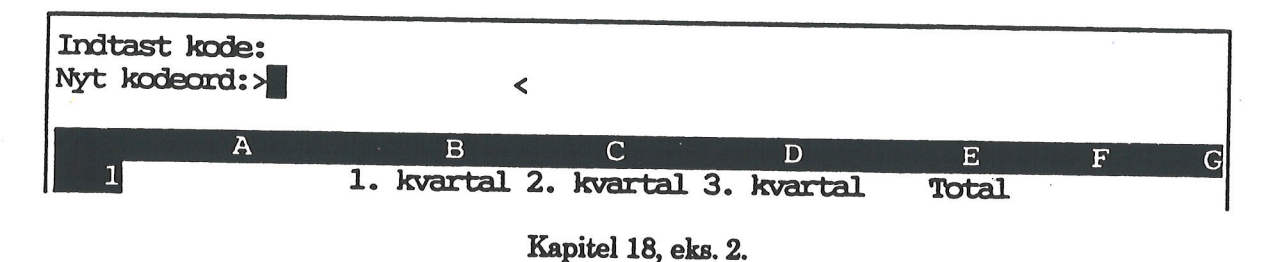

Ved indtastning vises kodeordet på skærmen. Læg mærke til, hvordan indtastningen ser ud, før der trykkes RETUR. Modellen kan nemlig kun hentes ind til redigering senere, hvis kodeordet tastes på nøjagtig samme måde som ved oprettelsen.

\* Skriv kodeordet privat, kontroller det og tryk RETUR for at afslutte KODEORD.

### Supermax Regneark – Grundbog Beskyttelse af modellen

# œ

For at kunne huske, hvad modellen beregner, kan man tilføje en tekstnote med relevante oplysninger.

\* Tryk NOTE.

Nu ændres skærmens øverste linier til et indtastningsfelt. Her kan der indtastes en note på op til tre linier på hver 80 tegn, som følger modellen. Noten kan f.eks. rumme information om modellens indhold, oprettelsesdato, ophavsmand etc. Den vises i Model-oversigten og gør det derfor let at genfinde den rigtige model.

- \* Skriv HUSHOLDNINGSREGNSKAB for de første tre kvartaler af 1989 og tryk RETUR eller PIL NED.
- \* Skriv Udarbejdet den 10.8.1989. og tryk RETUR eller PIL NED.
- \* Skriv Af Eva Adamsen og tryk RETUR eller PIL NED.

Hvis der opdages tastefejl, kan markøren flyttes ved hjælp af PIL OP, NED, VENSTRE og HØJRE.

- \* Tryk SLUT for at afslutte NOTE.
- \* Tryk SLUT for at afslutte FORMAT og vende tilbage til redigeringen.

Nu vender databilledet tilbage på skærmen.

\* Gem modellen. (Se kapitlet "Oprettelse af en model").

Nu skal den kodeordsbeskyttede model hentes ind til redigering:

\* Tryk på RETUR eller RED SIDSTE.

Nu ændres skærmbilledet til et Redigeringsbillede med teksten:

Skriv navn på model : sreks

Indtast kodeord:>

\* Skriv et tilfældigt ord, f.eks. tavirp og tryk RETUR.

<

De indtastede bogstaver vises ikke på skærmen. Det bevirker, at andre ikke kan aflæse kodeordet ved at se en over skulderen. Hvis man skriver forkert, springer skrivemarkøren springer tilbage til udgangspunktet for at gøre plads til en ny indtastning. Hvis man ikke kender det rigtige kodeord, har man således ikke adgang til modellen. Man er derfor nødt til at forlade redigeringen med FORTRYD.

\* Skriv det rigtige kodeord privat og tryk RETUR.

Nu læses modellen ind på normal vis.

Kodeordsbeskyttelsen fjernes ved at indtaste et kodeord, der ikke består af nogen tegn.

\* Tryk på funktionstasten FORMAT og derefter på KODEORD.

Nu fremkommer kodeordets indtastningsfelt:

| Indtast<br>Gammelt | kode:<br>kodeord:> |    |         |    | <               |         |       |   |   |   |
|--------------------|--------------------|----|---------|----|-----------------|---------|-------|---|---|---|
|                    | А                  |    | В       |    | С               | D       | E     | F | G |   |
| 1                  |                    | 1. | kvartal | 2. | kvartal 3.      | kvartal | Total |   |   |   |
|                    |                    |    |         | V. | mital 10 alas ( | •       |       |   |   | • |

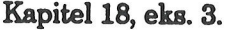

Hvis modellen i forvejen er beskyttet med kodeord, skal man således kende dette både for at få adgang til at redigere modellen og for at kunne ændre kodeordsbeskyttelsen.

\* Skriv privat fulgt af RETUR.

Når kodeordet er indtastet korrekt, vises der i skærmens øverste højre hjørne:

<

Indtast nyt kodeord:>

- \* Tryk RETUR. (Det svarer til at indtaste ingenting). Nu vender FORMAT's underordnede funktioner tilbage.
- \* Tryk SLUT for at afslutte FORMAT.

Nu vender modellens databillede tilbage på skærmen. For at forvisse sig om, at kodeordet er væk, kan man undersøge modellens status.

\* Tryk på funktionstasten STATUS.

#### Supermax Regneark - Grundbog Beskyttelse af modellen

# de

Skærmbilledet viser nu status for modellen 'sreks':

| Status for                                                                        |                                                       |  |  |  |  |
|-----------------------------------------------------------------------------------|-------------------------------------------------------|--|--|--|--|
| Husholdningsregnskab for de førs<br>Udarbejdet den 10.12.1989.<br>Af Eva Adamsen. | te tre kvartaler af 1989.                             |  |  |  |  |
| Modellens ydergrænser: J18<br>Søjle-grænse: J<br>Række-grænse: 18                 | Modellen er anvendt til: E17<br>Søjle: E<br>Række: 17 |  |  |  |  |
| Kodeord:<br>nej                                                                   | Retur flytter markør:<br>ja                           |  |  |  |  |
| Kalkulationsform:<br>række-vis<br>ikke automatisk                                 | Mellemrum mellem søjler:<br><b>ja</b>                 |  |  |  |  |
| Fremadreferencer:<br>ikke tilladt                                                 | Blank = 0<br>nej                                      |  |  |  |  |
|                                                                                   | Modelberegninger:<br>internt i arbejdslager           |  |  |  |  |
| Tryk retur for at vende tilbage til redigering                                    |                                                       |  |  |  |  |

Kapitel 18, eks. 4.

### Øvrige Status-oplysninger

Ud over at oplyse om kodeordsbeskyttelse giver STATUS også andre oplysninger om modellen.

Øverst under overskriftlinien vises de tre note-linier. Hvis man anvender dem som en indholdsbeskrivelse, er det let at kontrollere, at man har valgt den rigtige model blandt flere valgmuligheder.

STATUS viser derunder i skærmens venstre side, hvilke ydergrænser der er valgt ved oprettelsen af modellen. I højre side vises det, hvor stor en del af modellen der er/har været udfyldt. (Celler/rækker/søjler, der har været udfyldt, men senere er blankede, betragtes som anvendte).

Ud for ledeteksten Modelberegninger: viser STATUS, at modellens arbejdskopi befinder sig i det hurtige interne lager i Supermax-datamaten internt arbejdslager. Hvis modellen havde været større, over 172 søjler\*190 rækker, så ville der have stået "på disk". Det betyder, at Regnearks håndtering af modellen foregår med mellemlagring på Supermax-datamatens disk.

Desuden gives der oplysninger om modellens format med hensyn til KALKULATIONSFORM etc. (Se kapitlet "Ændring af kalkulationsorden").

\* Tryk RETUR for at vende tilbage til databilledet.

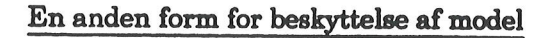

Kodeordet er en beskyttelse af <u>HELE</u> modellen. Det er også muligt at beskytte <u>DELE</u> af modellen mod at blive ændret. Man kan således sikre sin model mod, at man selv eller andre kommer til at ændre bestemte celler/søjler eller et område = en blok:

\* Anbring markøren i B2, og tryk på funktionstasten BLOK for at få vist BLOKs underfunktioner.

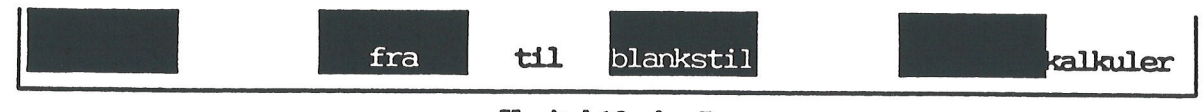

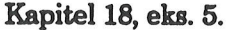

\* Tryk på funktionstasten FRA for at markere blok-starten i B2.

Hjælpelinien med de almindelige funktionstaster vender nu tilbage:

- \* Flyt markøren til D3.
- \* Tryk på BLOK, og derefter på TIL for at markere blok-slut i D3.

Nu er der markeret en blok, området B2..D3, som rummer løn og fradrag. Start- og slut-positionen vises oven over modellens databillede i blokmarkeringen: Blok: B2..D3. Denne blok kan nu beskyttes mod at blive rettet:

- \* Tryk på funktionstasten FORMAT.
- \* Tryk på funktionstasten BESKYT for at aktivere underfunktionen BESKYT.

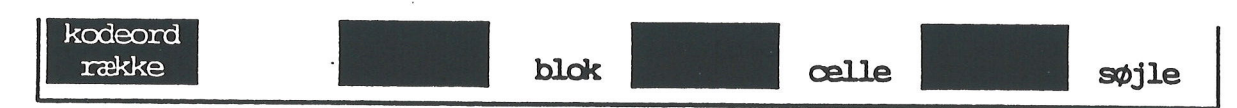

Kapitel 18, eks. 6.

\* Tryk på BLOK for at få beskyttet cellerne i blokken.

Nu vender FORMATS underfunktioner igen tilbage på funktionsstastlinien. Beskyttelsen lagres sammen med modellen, så det beskyttelsen vil også gælde, når modellen hentes ind til redigering igen.

Det er nu muligt at sikre, at beskyttelsen uden videre kan fjernes:

- \* Tryk på funktionstasten BESKYT igen.
- \* Tryk på BESKYTs delfunktion KODEORD.

### Supermax Regneark - Grundbog Beskyttelse af modellen

# de

- Nu vises der et indtastningsfelt øverst på skærmbilledet med teksten:

Indtast kode: Nyt kodeord:>

\* Indtast et kodeord, f.eks. forbudt og tryk RETUR:

BESKYT's kodeord kan bestå af maks. 15 tegn. Det behøver IKKE være det samme som modellens kodeord, hvis den er forsynet med kodeord. Kodeordet lagres sammen med modelle, og beskyttelsen vil stadig være kodeordsbeskyttet, når modellen hentes ind til redigering igen.

<

Når BESKYT eller FJ. BESKYT aktiveres, skal dette kodeord indtastes for at få adgang til disse faciliteter. Hvis man ønsker at redigere i det beskyttede, skal beskyttelsen fjernes:

\* Tryk på funktionstasten FJ. BESKYT.

Nu vises øverst på skærmen en tekst fulgt af et indtastningsfelt:

Indtast kodeord : >

<

- \* Indtast det tidligere indskrevne kodeord, og tryk RETUR.
- \* Tryk på BLOK for at fjerne beskyttelsen fra blokken igen.

Da al beskyttelsen er fjernet, er der heller ingen grund tilat bevare beskyttelsens kodeord:

- \* Tryk på funktionstasten FJ. BESKYT.
- \* Indtast det tidligere indskrevne kodeord, og tryk RETUR.
- \* Tryk på KODEORD, og undlad at skrive noget nyt kodeord, men tryk blot RETUR.
- \* Tryk SLUT for at afslutte FORMAT.

### Rettigheder til at anvende modellen

Hvis man synes, at det er for besværligt at skulle huske et kodeord, eller hvis man ønsker at undgå at ændre i modellen selv, eller hvis man vil tildele nogle f.eks. ret til at læse i modellen og andre slet ingen rettigheder, kan man beskytte modellen ved at sætte bestemte rettigheder på den.

Man kan fastsætte rettigheder for for sig selv (modellens ejer), for de brugere, der er tilknyttet den samme GRUPPE i Supermax-datamaten som én selv, og for alle ANDRE brugere:

 

 LÆS/SKRIV
 giver ret til at kalde modellen frem og rette i den.

 LÆS
 bestemmer, at man kun skal kunne få modellen vist på skærmen uden rettemulighed.

 INGEN
 bevirker, at man slet ikke kan kalde modellen frem.

 \* Tryk på funktionstasten FORMAT og derefter på underfunktionen RETTIGHED.

Nu viser hjælpelinien RETTIGHED's tre delfunktioner:

| ejer<br>læs/skriv | gruppe<br>læs | andre<br>læs |  |   |
|-------------------|---------------|--------------|--|---|
|                   |               |              |  | 1 |

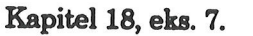

På hjælpelinien ses det, at alle andre brugere end én selv kun har læse-rettigheder til modellen.

\* Tryk på funktionstasten GRUPPE.

Når læs på hjælpeliniens GRUPPE blinker, kan der ændres i gruppens rettigheder:

- \* Tryk på PIL NED for at ændre læs til ingen.
- \* Tryk på PIL HØJRE for at komme til at ændre rettighederne for ANDRE.
- \* Tryk PIL NED for at ændre læs til ingen.
- \* Tryk to gange på SLUT for at afslutte både RETTIGHED og FORMAT og vende tilbage til redigeringen.

Ændringen betyder, at det nu ikke er muligt for andre end den, der ejer modellen, at kalde den frem.

\* Gem modellen. (Se kapitlet "Oprettelse af en model").

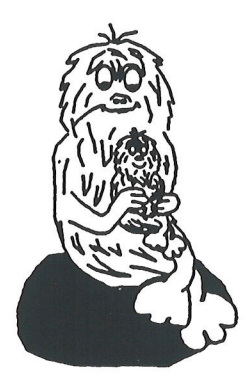

.

• • •

# Supermax Regneark – Grundbog Kopier en hel model

# 19. Kopier en hel model

Dette kapitel rummer en øvelse i:

- at fremstille en kopi af en hel model

- at få vist oplysninger om en model

- at få en oversigt over alle modellerne på papir

Hvis man ønsker at eksperimentere med en model, kan det være en fordel at bevare den oprindelige model intakt og samtidig kunne gemme eksperimenterne. Dette gøres let ved at lave en kopi af modellen og foretage eksperimenterne med kopien fremfor den oprindelige model.

- \* Sørg for at Model-oversigten er vist på skærmen. (Se evt. kapitlet "Oprettelse af en model").
- \* Anbring markøren ud for modellen **sreks** i Model–oversigten.
- Tryk på funktionstasten KOPIER.

Nu fjernes hjælpelinien og giver plads for et indskrivningsfelt:

| Kopier til:> | Supermax Regneark | Version x.x | DD.MM.AA |   |
|--------------|-------------------|-------------|----------|---|
|              |                   |             |          | < |

\* Skriv budget som den model, der skal kopieres til. Tryk RETUR.

Efter RETUR foretages kopieringen, og modellen budget anbringes øverst i Model-oversigten. Samtidig anbringes markøren ud for den.

|           | Katalog:/user/abc/modeller Ant       | al: 2   |              |  |
|-----------|--------------------------------------|---------|--------------|--|
| Modelnavn | Modelnote                            | Kl.     | Dato         |  |
| > budget  | Husholdningsregnskab for de første t | re 15:0 | 9 12.12.1989 |  |
| sreks     | Husholdningsregnskab for de første t | re 11:3 | 5 10.12.1989 |  |

Kapitel 19, eks. 1.

# Oplysninger om modeller

Nu er der oprettet to modeller, 'sreks' og 'budget'. Efterhånden vil der komme flere modeller til, og man kan derfor have brug for hjælp til at finde den rigtige model, få oplysninger om, hvornår en model sidst er lagret etc.

- \* Anbring markøren på modellen sreks i Model-oversigten.
- \* Tryk på STATUS for at få vist Model-oplysningsbilledet.

|                                                                                                    | MULLUPLISNINGER                                                                                                    | State of the |  |  |  |
|----------------------------------------------------------------------------------------------------|----------------------------------------------------------------------------------------------------|--------------|--|--|--|
| Modelnavn<br>Antal tegn<br>Antal søjler<br>Antal rækker<br>Ejer<br>Dato<br>Rettigheder                                 | : sreks<br>: 8556<br>: 10<br>: 18<br>: abc<br>: 11:35 10.12.1989<br>: Ejer : læse skrive<br>Gruppe : læse<br>Andre : læse |              |  |  |  |
| Modellens note:<br>Husholdningsbudget for de første tre kvartaler af 1989<br>Udarbejdet d. 10.8.1989<br>Af Eva Adamsen |                                                                                                    |              |  |  |  |

Antal tegn er den plads, der blev reserveret til modellen på Supermax-datamatens pladelager (disk) ved oprettelsen. Tallet stiger, hvis man udvider modellen. Det kan dog også stige, hvis man udfylder cellerne med meget lange regneregler.

- \* Tryk PIL OP for at se status for forrige model, budget.
- \* Tryk RETUR eller SLUT. Nu vender Model-oversigten tilbage.

Det kan være praktisk at have en oversigt over sine modeller og deres statusoplysninger på papir:

\* Tryk på LISTE, når Model-oversigten vises.

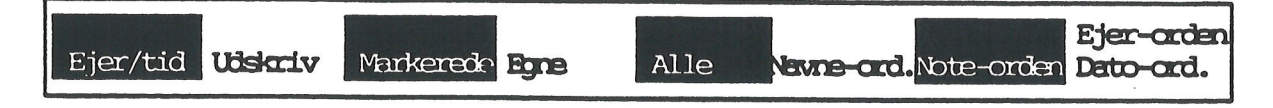

\* Tryk på funktionstasten UDSKRIV.

Nu fjernes hjælpelinien og erstattes af et indskrivningsfelt med teksten: "Almindelig eller Udvidet oversigt (A/U)?". En almindelig oversigt er blot en direkte kopi af Model-oversigten, hvorimod en udvidet oversigt er en udskrift af model-oplysningerne om hver eneste model i oversigten. (Se ovenfor).

\* Skriv a.

Derefter spørger Supermax Regneark nederst på skærmen: "Skriv navn på skriver eller dokument:>". Det er muligt at skrive ud direkte på en skriver, via en skriver-kø, i et dokument (eller på skærmen).

\* Skriv skriver- eller kø-dokument-navn, og tryk RETUR.

| Modelnavn | Modelnote  | КІ.    | Data | >   |    |        |       |       |            |
|-----------|------------|--------|------|-----|----|--------|-------|-------|------------|
| budget    | Husholdnin | gsregn | skab | for | de | første | tre k | 15:25 | 12.12.1989 |
| sreks     | Husholdnin | gsregn | skab | for | de | første | tre k | 11:35 | 10.12.1989 |

Kapitel 19, eks. 3.

Nu vises Supermax Teksts udskrivnings-billede. Herfra kan udskrivningsparametrene ændres:

- \* Skriv n og tryk RETUR for at komme til at ændre de udskrivnings-parametre, som oversigten skal udskrives med.
- \* Kontrollér, at udskrivningsstedet (kø/skriver) svarer til et tilgængeligt udskrivningsmedium.
- \* Tryk SLUT for at igangsætte udskrivningen.

(Udskrivnings-parametrene er beskrevet udførligt i "Supermax Tekst – Håndbog", kapitlet "Udskrivnings-format").

Når udskrivningen er tilendebragt, vender Model-oversigten tilbage.

Prøv på samme måde at udskrive en udvidet oversigt:

- \* Tryk LISTE og derefter UDSKRIV.
- \* Skriv u
- \* Angiv et passende udskrivningssted, og tryk RETUR.
- \* Tryk RETUR for at starte udskrivningen uden at ændre noget.

### Sortering af Model-oversigt

Hvis man har mange modeller i Model-oversigten, eller hvis man deler katalog med andre brugere, kan man ændre modellernes rækkefølge i oversigten eller frasortere andre brugeres modeller.

Når Model-oversigten vælges, vises modellerne sorteret alfabetisk efter deres navne.

- \* Tryk på LISTE.
- \* Tryk på funktionstasten DATO-ORDEN for at få sorteret modellerne i Model-oversigten efter datoen for den sidste lagring af modellerne. De nyeste vises øverst i oversigten.

Nu bytter 'sreks' og budget' plads i oversigten, idet 'budget' er af nyere dato end 'sreks'.

Et tryk på LISTEs underfunktion NOTE-ORDEN sorterer modellerne alfabetisk efter deres noter. Underfunktionen EJER-ORDEN sorterer modellerne alfabetisk efter deres ejer.

Det er muligt at vælge mellem at få vist tidspunktet for modellernes sidste lagring og deres ejer ved hjælp af underfunktionen EJER/TID.

LISTEs underfunktion EGNE fjerner alle andre brugeres modeller fra listen, så det kun er ens egne, der vises. (Modellerne slettes ikke! Et tryk på LISTEs underfunktion ALLE bringer dem alle tilbage til oversigten igen. Næste gang Model-oversigten aktiveres, vises samtlige modeller igen).

Det er muligt at få vist modellerne i datoorden, når Model-oversigten vælges. (Se kapitlet "Tilpasning af arbejdsmiljø").

### 20. Indsættelse af en søjle

Dette kapitel indeholder en øvelse i:

– at indsætte en søjle mellem andre søjler

- at lagre en arbejdskopi under et nyt navn

Budgettet skal nu udbygges med 4. kvartal, så det dækker samtlige fire kvartaler i regnskabsåret. Det er mest nærliggende er blot at indsætte en ekstra søjle mellem 3. kvartal og Total-søjlen og derefter kopiere 3. kvartal over som 4. kvartal. Det medfører imidlertid, at der skal udføres en del rettelser i regnereglerne, både i 4. kvartal og i Total-søjlen.

De mange rettelser kan undgås ved at indsætte den nye 4. kvartals- søjle ved hjælp af to kopieringer: Total-søjlen ( søjle E ) kopieres til søjle F, og 3. kvartal ( søjle D ) kopieres til søjle E. Derefter skal der kun ske få ændringer og en rekalkulation, før budgettet er færdigt. Denne løsningsmulighed gennemgås i næste kapitel.

\* Hent modellen sreks ind til redigering. (Se kapitlet "Indskrivning af tekst i modellen").

Hvis man kopierer til et område, der er udfyldt, vil de tal eller tekster, der står på dette sted, blive overskrevet. Derfor er det nødvendigt først at flytte søjle E, Total-søjlen, og gøre plads til det nye 4. kvartal.

- \* Stil celle-markøren i søjle E.
- \* Tryk på funktionstasten INDSÆT.

Nu ændres hjælpelinien til at vise de aktuelle indsætnings-muligheder. Der er brugt 5 af modellens 10 søjler og 17 af modellens 18 rækker. (Hvis modellen havde været større, f.eks. på 13 søjler og 25 rækker, så ville hjælpelinien give mulighed for at indsætte flere søjler og rækker):

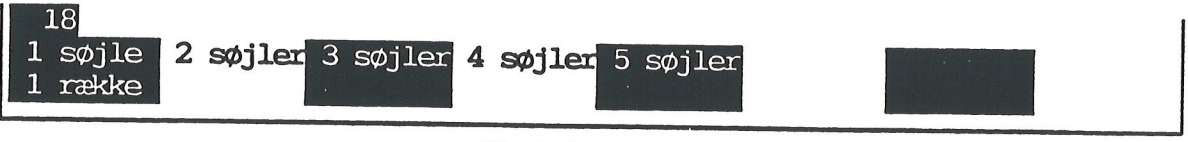

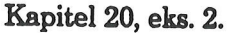

\* Tryk på den funktionstast, der er markeret med 1 SØJLE.

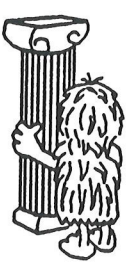

# Supermax Regneark – Grundbog Indsættelse af en søjle

de

| FØR INDSÆTNINGEN    | EFTER INDSÆTNINGEN                      | ÆNDRINGER |  |  |  |
|---------------------|-----------------------------------------|-----------|--|--|--|
| ' Total             | ' Total                                 |           |  |  |  |
| sum ( B2 D2 )       | sum ( B2 D2 )                           |           |  |  |  |
| sum ( B3 D3 )       | sum ( B3 D3 )                           |           |  |  |  |
| sum ( B4 D4 )       | sum ( B4 B4 )                           |           |  |  |  |
|                     |                                         |           |  |  |  |
| E2 - E4             | F2 - F4                                 | <         |  |  |  |
| sum ( B8 D8 )       | sum ( B8 D8 )                           |           |  |  |  |
| sum ( B9 D9 )       | sum ( B9 <sup>°</sup> D9 <sup>°</sup> ) |           |  |  |  |
| sum ( B10 D10 )     | sum ( B10 D10 )                         |           |  |  |  |
| sum ( B11 D11 )     | sum ( B11 D11 )                         |           |  |  |  |
| <b>1</b>            |                                         | · ·       |  |  |  |
| E6 – sum ( E7 E12 ) | F6 – sum ( F7 F12 )                     | <         |  |  |  |
| sum ( B14 D14 )     | sum ( B14 D14 )                         |           |  |  |  |
| ·                   |                                         |           |  |  |  |
| E13 - E14           | F13 – F14                               | <         |  |  |  |
|                     |                                         |           |  |  |  |
| Kapitel 20, eks. 2. |                                         |           |  |  |  |

Da den nye 4. kvartals-søjle også skal indgå i summationerne i Total-søjlen, skal celle-listerne ændres.

- \* Flyt celle-markøren hen i søjle F.
- \* Ret alle summationernes celle-liste, så de kommer til at omfatte søjle E: F2 til sum( B2 .. E2 ), F3 til sum( B3 .. E3), F4 til sum(B4..E4), F8 til sum(B8..E8), F9 til sum(B9 E9), F10 til sum( B10 .. E10 ), F11 til sum( B11 .. E11 ), samt F14 til sum( B14 .. E14 ).

I summationer kan der udmærket refereres til en blank celle eller en celle med tekst, hvis cellelisten indeholder andre celler med værdier. I andre regneudtryk vil det fremkalde en fejlmeddelelse.

Nu skal 3. kvartal kopieres over som 4. kvartal:

- \* Tryk på funktionstasten KOPIER.
- \* Kopier Både regneregler og formater Fra: D..D til Til: E..E med Ændring. (Se kapitlet "Kopiering").
- \* Ret E1's indhold til '4. kvartal.
- \* Ret E2's indhold (41500) til D2.
- \* Tryk på funktionstasten KALKULER for at færdiggøre modellen.

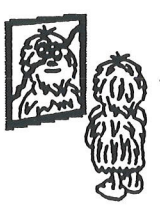

|  | -              |
|--|----------------|
|  | -              |
|  | and the second |

| *Tilstand:<br>D <mark>3</mark>     |                    | *]                               | Pos: ES              | *Blo               | ok: AlAl              |            |
|------------------------------------|--------------------|----------------------------------|----------------------|--------------------|-----------------------|------------|
| A                                  | В                  | С                                | D                    | E                  | F G                   | 2          |
| 1                                  | 1.kvartal          | 2.kvartal                        | 3.kvartal            | 4.kvartal          | Total                 |            |
| 2Løn                               | 39000.00           | 39000.00                         | 41500.00             | 41500.00           | 161000.00             |            |
| 3Fradrag                           | 12500.00           | 12500.00                         | 12500.00             | 12500.00           | 50000.00              |            |
| 4Skat                              | 13780.00           | 13780.00                         | 15080.00             | 15080.00           | 57720.00              |            |
| 6Udbetalt<br>7Udgifter             | 25220.00           | 25220.00                         | 26420.00             | 26420.00           | 103280.00             |            |
| 8 Husleje                          | 8700.00            | 8700.00                          | 8700.00              | 8700,00            | 34800 00              |            |
| 9 Husholdning                      | 8500.00            | 8500.00                          | 8500.00              | 8500,00            | 34000.00              |            |
| 10 Transport                       | 1100.00            | 1100.00                          | 1100.00              | 1100.00            | 4400.00               |            |
| 11 Telefon                         | 600.00             | 600.00                           | 600.00               | 600.00             | 2400.00               |            |
| 13Rest ef.udg.                     | 6320.00            | 6320.00                          | 7520.00              | 7520.00            | 27680.00              |            |
| 140psparing                        | 1500.00            | 1500.00                          | 1500.00              | 1500.00            | 6000.00               |            |
| 16 <mark>Tilbage</mark><br>17===== | 4820.00            | 4820.00                          | 6020.00              | 6020.00            | 21680.00              |            |
| 18                                 |                    |                                  |                      |                    |                       |            |
| slet erstat<br>indsæt find         | grafik<br>kalkuler | <b>blok</b> b<br><b>kopier</b> s | lankstil<br>kift ark | udlæs fo<br>indlæs | nmat vin<br>hop redig | jue<br>Jer |

Kapitel 20, eks. 3.

For at kunne bevare modellen 'sreks' med de oprindelige tal til senere brug, gemmes arbejdskopien under et andet navn:

\* Tryk på SLUT-tasten.

Nu forandres "Tilstand" i de øverste skærmlinier til Slut, og de nederste linier på skærmbilledet ændres:

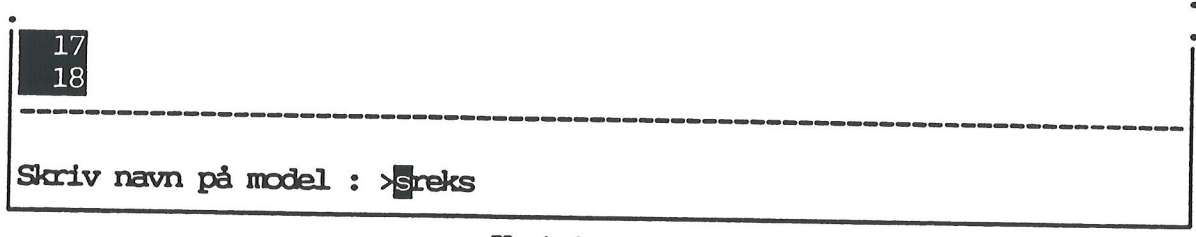

Kapitel 20, eks. 4.

Modellens navn vises nu på nederste linie. For at gemme arbejdskopien med alle ændringerne uden at ødelægge den oprindelige model skal der angives et navn, som arbejdskopien kan gemmes under:

\* Skriv sreks1 og tryk RETUR.

#### • • • Supermax Regneark - Grundbog Indsættelse af en søjle

•.

# de

Teksten: ":Modellen kopieres" fremkommer i skærmens øverste linie. Der oprettes nu en NY model, således at der nu eksisterer to FORSKELLIGE modeller: den originale model sreks, der er UÆNDRET, og arbejdskopien, der rummer ændringerne, men nu er en selvstændig model med navnet sreks1.

Nu vender Model-oversigten tilbage til skærmen. Modellen sreks1 vises øverst i oversigten.

Hvis man ved en fejltagelse kommer til at trykke på SLUT, kan man, trykke på FORTRYD-tasten i stedet for at trykke RETUR eller skrive et modelnavn. Databilledet vender tilbage til skærmen, og redigeringen kan fortsættes.

### 21. Kopiering med spørgsmål

Dette kapitel indeholder en øvelse i:

- at kopiere med mulighed for at ændre under selve kopieringen
- at indsætte en søjle ved hjælp af to kopieringer

I det foregående kapitel blev 4. kvartal tilføjet med INDSÆT og KOPIER. I dette kapitel gennemgås en anden løsning, der anvender 2 kopieringer: en kopiering med spørgsmål og en kopiering med ændring.

- \* Hent modellen **budget** ind til redigering. (Se kapitlet "Indskrivning af tekst i modellen").
- \* Tryk på funktionstasten KOPIER.

Nu sku bbes modellens datafelt nedad på skærmen og giver plads for et indtas tningsfelt. (Se evt. kapitlet "Kopiering").

Regnereglerne i Total-søjlen (søjle F) skal ændres på to forskellige måder: dels skal 4. kvartal (den nye søjle E) indgå i totalerne, og dels skal summationerne inden for søjle F være korrekte. Det betyder, at nogle af regnereglerne skal kopieres ændret og andre uforandret. For at opnå denne kombination benyttes kopiering med spørgsmål.

Det celle-område, som celle-listerne med summationerne af de tre kvartalers tal (f.eks. sum(B3..D3)), dækker, skal ikke blot flyttes en søjle til højre, med derimod udvides til at dække det nye, større celle-område ( sum(B3..E3)). Så vil søjle D, der skal rumme det nye 4. kvartal, nemlig også blive medtaget i summationerne, når det indføres i modellen.

Det celle-område, som dækkes af summationerne, udvides ved, at startcellerne i celle-listerne (f.eks. sum(B3..D3)) kopieres uforandret (= "fastfryses" på deres oprindelige plads), hvorimod slut-cellerne (f.eks. sum(B7..D7) kopieres med ændring, så de følger forøgelsen af søjletallet.

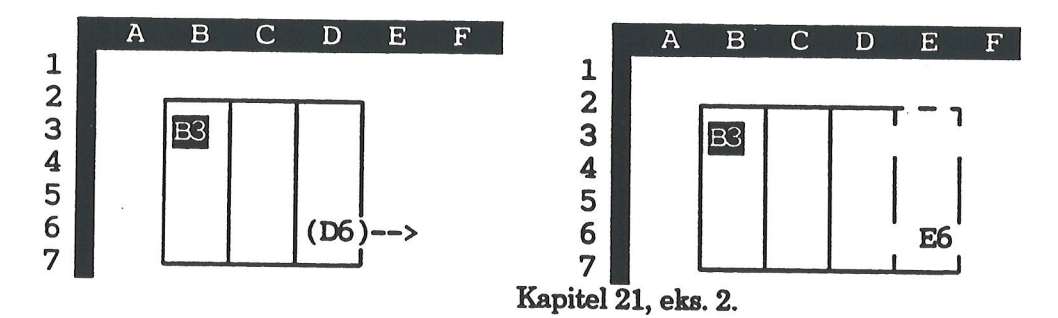

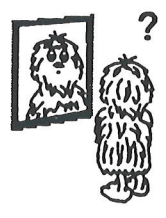

Eksempel 2 viser en kopiering med uforandret start-celle. På tegningen til venstre ses celleområdet før kopieringen. På tegningen til højre er celle-området blevet større, idet det øverste venstre hjørne er uforandret, og den højre ydergrænse er flyttet mod højre.

Eksempel 3 viser til sammenligning en kopiering med ændring, det vil sige at både start- og slut-celle forandres. Hele celle-området flyttes simpelthen en søjle til højre under kopieringen.

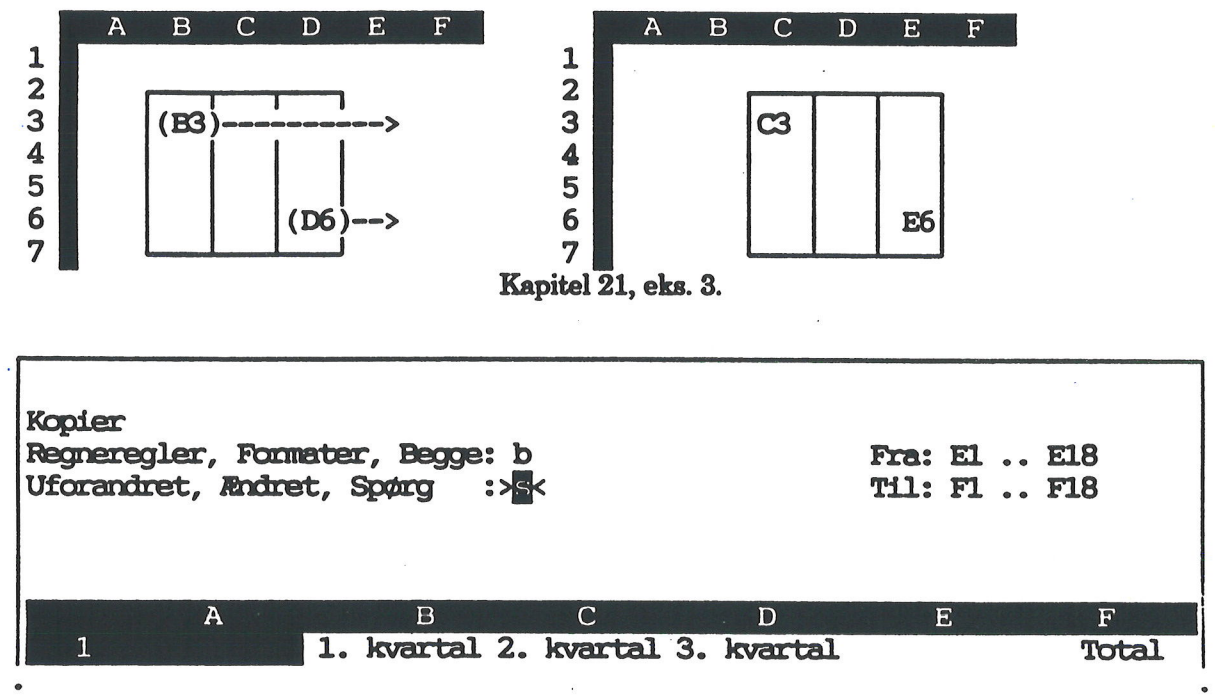

- Kapitel 21, eks. 1.
- \* Udfyld indskrivningsfelterne som vist i eks. 1.

Nu gennemgår Supermax Regneark søjle E, og hver gang det finder en celle-reference, spørger det, om den skal kopieres Uforandret eller Ændret.

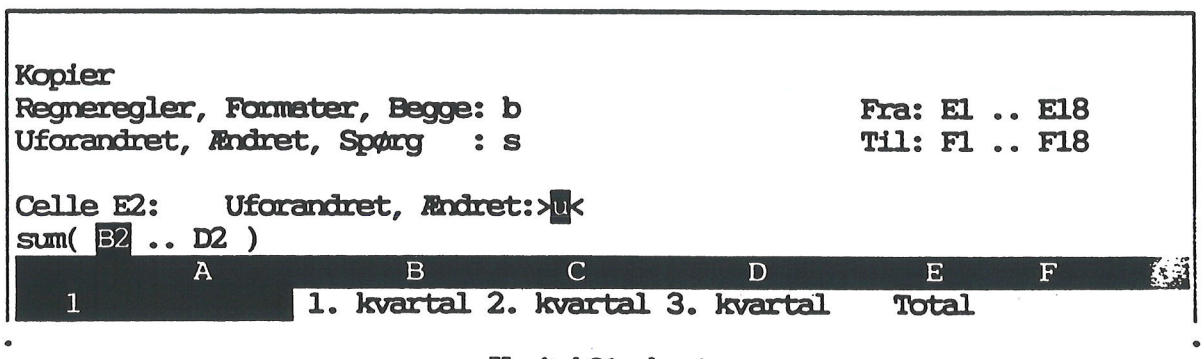

Kapitel 21, eks. 4.

I indskrivnings-feltet vises den første celle, der indeholder celleid, B2, i invers.

\* Tryk RETUR for at acceptere det forvalgte u og "fastlåse" celle-områdets start-celle.

Når spørgsmålet er besvaret for dette celle-id springer den blinkende markør videre til næste celle-id i den samme celle, D2.

- \* Skriv æ og tryk RETUR for at få ændret celle-id. Nu udvides celle-listens område mod højre, så det nye 4. kvartal kommer med i summationen.
- \* Besvar de øvrige spørgsmål om Uforandret/Ændret kopiering som vist ovenfor. De regneregler, der skal kopieres uforandret, er understreget i oversigten nedenfor. De øvrige kopieres ændret.

E1: ' Total E2: sum ( B2 .. D2 ) E3: sum ( B3 .. D3 ) E4: sum ( B4 .. D4 ) E5: 1 \_\_\_\_\_\_ E6: E2 - E4 E8: sum ( B8 .. D8 ) E9: sum ( B9 .. D9 ) E10: sum ( B10 .. D10 ) Ell: sum ( Bl1 .. Dl1 ) E12: '-----E13: E6 - sum ( E7 .. E1 ) E14: sum ( B14 .. D14 ) E15: '-----E16: E13 - E14 E17: '=========

Kapitel 21, eks. 5.

Efter kopieringen rummer modellen to Total-søjler:

| *Tilstand:                 |                    | *Po                | os: Al             | *Bloł                | < : Al A             | 1 |
|----------------------------|--------------------|--------------------|--------------------|----------------------|----------------------|---|
| A                          | В                  | С                  | D                  | E                    | F                    |   |
| 1                          | 1.kvartal          | 2.kvartal          | 3.kvartal          | Total                | Total                |   |
| 2 Lớn                      | 39000.00           | 39000.00           | 41500.00           | 119500.00            | 119500.00            |   |
| 3 Fradrag                  | 12500.00           | 12500.00           | 12500.00           | 37500.00             | 37500.00             |   |
| 4 Skat                     | 13780.00           | 13780.00           | 15080.00           | 42640.00             | 42640.00             |   |
| 6 Udbetalt<br>7 Udgifter   | 25220.00           | 25220.00           | 26420.00           | 76860.00             | 76860.00             |   |
| 8 Husleje<br>9 Husholdning | 8700.00<br>8500.00 | 6870.00<br>8500.00 | 8700.00<br>8500.00 | 26100.00<br>25500.00 | 26100.00<br>25500.00 |   |

Kapitel 21, eks. 6.

00-

### Supermax Regneark - Grundbog Kopiering med spørgsmål

. ...

Regnereglerne for den nye Total-søjle, der refererer til det udvidede celle-område, ser således ud (understregningerne markerer de ændringer, der er sket med celle-listerne ved kopieringen):

| 1    | FØR KOPIERING       | EFTER KOPIERING                               |
|------|---------------------|-----------------------------------------------|
| E1:  | ' Total             | F1: ' Total                                   |
| E2:  | sum ( B2 D2 )       | F2: sum ( B2 <u>E2</u> )                      |
| E3:  | sum ( B3 D3 )       | F3: sum ( B3 <u>E3</u> )                      |
| E4:  | sum ( B4 D4 )       | F4: sum ( B4 <u>E4</u> )                      |
| E5:  |                     | F5: '                                         |
| E6:  | E2 - E4             | F6: <u>F2</u> - <u>F4</u>                     |
| E8:  | sum ( B8 D8 )       | F8: sum ( B8 <u>E8</u> )                      |
| E9:  | sum ( B9 D9 )       | F9: sum ( B9 <u>E9</u> )                      |
| E10: | sum ( B10 D10 )     | F10: sum ( B10 E10 )                          |
| E11: | sum ( B11 D11 )     | F11: sum ( B11 <u>E11</u> )                   |
| E12: |                     | F12: '                                        |
| E13: | E6 - sum ( E7 E12 ) | F13: <u>F6</u> - sum ( <u>F7</u> <u>F12</u> ) |
| E14: | sum ( B14 D14 )     | F14: sum ( B14 <u>E14</u> )                   |
| E15: |                     | F15: '                                        |
| E16: | E13 - E14           | F16: <u>F13</u> - <u>F14</u>                  |
| E17: |                     | F17: '====================================    |

Kapitel 21, eks. 7.

#### Indføjelse af 4. kvartal

Nu er der plads til at indføje 4. kvartal. Det gøres lettest ved at kopiere 3. kvartal fra søjle D over i søjle E. (Se kapitlet "Kopiering").

- \* Tryk på funktionstasten KOPIER.
- \* Svar **b** for kopiering af Både regneregler og værdier.
- \* Kopier fra D..D til E..E, og vælg 🖬 for ændret.

Når databilledet vises igen, skal der blot rettes nogle småting:

- \* Ret E1 til '4. kvartal
- \* Ret E2 til D2.

Nu er modellens regneregler færdige.

Værdierne, det vil sige tallene, der vises i modellens dataområde, er ikke alle sammen korrekte efter kopieringen. Der skal derfor foretages en rekalkulation af modellen for at få de nye værdier vist i dataområdet.

\* Rekalkuler modellen ved at trykke på funktionstasten KALKULER.

# Supermax Regneark – Grundbog Kopiering med spørgsmål

٢

Nu ser modellen således ud:

| *Tilstand:<br>D <b>2</b>   |                    | *Pc                                | DS: <b>E2</b>                       | *Bloł               | < : Al Al                 |
|----------------------------|--------------------|------------------------------------|-------------------------------------|---------------------|---------------------------|
| A                          | В                  | С                                  | D                                   | E                   | F G                       |
| 1                          | 1.kvartal          | 2.kvartal                          | 3.kvartal                           | 4.kvartal           | Total                     |
| 2 Lớn                      | 39000.00           | 39000.00                           | 41500.00                            | 41500.00            | 161000.00                 |
| 3 Fradrag                  | 12500.00           | 12500.00                           | 12500.00                            | 12500.00            | 50000.00                  |
| 4 Skat                     | 13780.00           | 13780.00                           | 15080.00                            | 15080.00            | 57720.00                  |
| 6 Udbetalt<br>7 Udgifter   | 25220.00           | 25220.00                           | 26420.00                            | 26420.00            | 103280.00                 |
| 8 Husleje                  | 8700.00            | 8700.00                            | 8700.00                             | 8700.00             | 34800.00                  |
| 9 Husholdning              | 8500.00            | 8500.00                            | 8500.00                             | 8500.00             | 34000.00                  |
| 10 Transport               | 1100.00            | 1100.00                            | 1100.00                             | 1100.00             | 4400.00                   |
| 11 Telefon                 | 600.00             | 600.00                             | 600.00                              | 600.00              | 2400.00                   |
| 13 Rest ef.udg.            | 6320.00            | 6320.00                            | 7520.00                             | 7520.00             | 27680.00                  |
| 14 Opsparing               | 1500.00            | 1500.00                            | 1500.00                             | 1500.00             | 6000.00                   |
| 16 Tilbage                 | 4820.00            | 4820.00                            | 6020.00                             | 6020.00             | 21680.00                  |
| 18                         |                    |                                    |                                     |                     |                           |
| slet erstat<br>indsæt find | grafik<br>kalkuler | <b>blok</b> bl<br><b>kopier</b> sk | ankstil u<br>ift ark <mark>i</mark> | dlæs for<br>ndlæs h | mat vindue<br>nop rediger |

Kapitel 21, eks. 8.

\* Gem modellen. (Se kapitlet "Oprettelse af en model").

de

dde 💳

. .

. . \*\*\* . . <u>\*</u> \* \*

.

#### Supermax Regneark - Grundbog Omdøbning af model

### 22. Omdøbning af model

Dette kapitel er en øvelse i:

- at give en eksisterende model et nyt navn (omdøbning)

- at få vist en oversigt over udvalgte modeller

Det kan være hensigtsmæssigt at vælge navne til modeller, der siger noget om modellen eller viser modellens sammenhæng med andre modeller. Det gør det lettere at finde den rigtige model.

Hvis en model ikke har fået det korrekte navn fra oprettelsen, er det let at omdøbe modellen til et andet navn.

- \* Sørg for at Model-oversigten er vist på skærmen. (Se evt. kapitlet "Oprettelse af en model").
- \* Anbring markøren ud for modellen budget i Model-oversigten.
- \* Tryk på funktionstasten OMDØB.

Nu fjernes hjælpelinien og giver plads for et indskrivningsfelt:

|             | Supermax Regneark | Version x.x | DD.MM.AA |   |
|-------------|-------------------|-------------|----------|---|
| Ondøb til:> |                   |             |          | < |

Kapitel 22, eks. 1.

\* Skriv sreksa som det navn, der skal omdøbes til. Tryk RETUR.

Efter RETUR foretages omdøbningen, og modellen budget skifter navn til sreksa Modeloversigten.

### Katalog: /user/abc/modeller Antal: 2

Modelnavn Sareksa Sreks ModelnoteKl.DatoHusholdningsregnskab for de første tre15:0912.08.1989Husholdningsregnskab for de første tre11:3510.08.1989

Kapitel 22, eks. 2.

Nu kan de modeller, der har med Supermax Regneark-eksemplet at gøre, let skilles ud fra eventuelle andre modeller ved deres navne. Det kan være en fordel, når man opererer med mange forskellige modeller.

Hvis man er konsekvent med navngivningen af modellerne, er det muligt at få vist en oversigt udelukkende over de modeller, der hører til budgetlægningen, selv om der skulle være andre modeller i kataloget.

- \* Tryk på MARKERING i Model-oversigten.
- \* Tryk på MARKERINGs underfunktion MARK FLERE.
- \* Skriv sreks? og tryk RETUR.

Nu sættes der en stjerne ud for alle modeller, der hedder sreks evt. plus et tegn mere. Ved at skrive ?, der er en såkaldet 'joker', udligner man ét-tegns-forskellen mellem de forskellige modelnavne. Alle andre irrelevante modeller udelukkes. (Se kapitlet "Indsættelse af en søjle").

- \* Tryk på LISTE i Model-oversigten.
- \* Tryk på LISTEs underfunktion MARKEREDE.

Nu vises kun de modeller i Model-oversigten på skærmen, som svarer til sreks samt evt. ét tegn mere.

\* Tryk på LISTE og derefter på ALLE for at få vist alle modellerne i Model-oversigten igen.

#### 23. Sletning af model

Dette kapitel indeholder en øvelse i:

- at slette/fjerne en tidligere oprettet model

- at få vist en oversigt over udvalgte modeller

Nu er modellen 'sreks' blevet til tre modeller. For overskuelighedens skyld bør der ryddes op i arbejdskataloget med jævne mellemrum. Alle overflødige modeller bør fjernes. Da modellerne 'sreks1' og 'sreksa' er identiske, kan den ene med fordel fjernes.

- \* Anbring markøren ud for sreksa i Model-oversigten.
- \* Tryk på funktionstasten SLET.

Nu slettes modellen 'sreksa' fra Model-oversigten. Den forsvinder dog ikke endeligt, før man forlader Supermax Regneark. Det betyder, at man ikke uden videre kan oprette en ny model i eller kopiere eller omdøbe til den slettede models navn. Så vil man få en meddelelse om, at modellen findes. Det er derfor også muligt at fortryde sletningen, indtil Supermax Regneark afsluttes:

\* Tryk på SPECIEL (fast eller variabel funktionstast).

Nu vises SPECIELs underfunktioner på hjælpelinien:

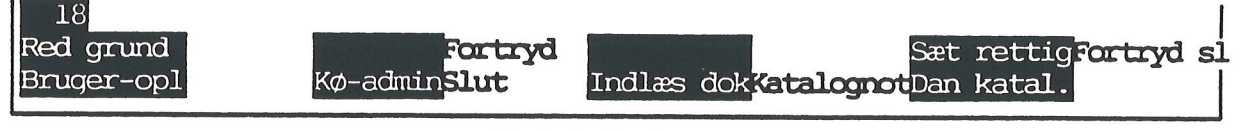

Kapitel 23, eks. 1.

\* Tryk på FORTRYD SL.

Nu vender modellen sreksa tilbage til Model-oversigten, og det er igen muligt at redigere den.

\* Slet sreksa som beskrevet ovenfor.

Model-oversigten viser nu kun to modeller: 'sreks' og 'sreks1'.

#### • •;• Supermax Regneark - Grundbog Sletning af model

# de

### Fortryd sletning af flere modeller

Hvis man har slettet flere modeller, er det kun den sidst slettede model, der kan 'reddes' med FORTRYD SL. I stedet skal man anvende denne metode:

- \* Tryk på FORTRYD (endelig ikke SLUT) for at forlade Model-oversigten og vende tilbage til Regneark-menuen.
- \* Vælg menupunktet ro i Regneark-menuen.

Når Model-oversigten vises igen, er samtlige slettede modeller tilbage igen.

•.

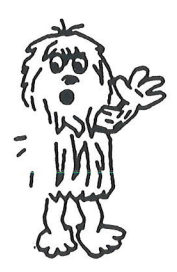

### 24. Udskrivning af model

Dette kapitel indeholder øvelser i:

- at indrette modellens udskrivningsparametre efter eget ønske

– at udskrive en model på papir, som den kan ses på skærmen

- at udskrive en del af de regneregler, som er indskrevet

Det kan være praktisk at have sit budget nedfældet på papir. Det er muligt at udskrive en model på to måder. Enten udskrives modellens værdier, altså som den ses på skærmen, eller også udskrives modellens regneregler, dvs. det der indskrives i indtastningsfeltet.

Til hver model, der oprettes, knyttes der automatisk et sæt udskrivnings-parametre, grundmodellen. De bestemmer, hvor modellen skal udskrives, om noten skal skrives ud etc. Parametrene ændres under redigering. (Grundmodellens parametre kan også ændres, så modellen på forhånd får tildelt de ønskede parametre. Se næste kapitel)

- \* Kald modellen sreks ind til redigering.
- Tryk på SPECIEL og RED. PARM for at kalde udskrivnings-parametrene frem.

|                                        | ningsparametre |         |
|----------------------------------------|----------------|---------|
| Udskrivning på:                        |                | 4       |
| Komprimeret udskrift (1/n):            |                | <       |
| Formindsket linieafstand (1/n):        | n              |         |
| Udskrift i landskab (j/n):             | n              |         |
| Med note (j/n):                        | j              |         |
| Med side-numre (j/n):                  | Ĵ              |         |
| Med dato (j/n):                        | j              |         |
| Regneregler, værdier el. begge (r/v/b  | ): v           |         |
| Med ranne (j/n):                       | j              |         |
| Hele modellen eller amråde (m/o):      | m              |         |
| FIG:                                   |                |         |
| Vanctra marrian (antra] tarah          | 8              |         |
| Too-marrier (antal linior):            | 7              | а.<br>С |
| Teon or, tome $(10 \ 11 \ 12)$ .       | 9              |         |
| Hyper manage term or linie $(35-70)$ . | 70             |         |
| Hvor mappe rakker or, side $(10-17)$ . | 79<br>17       |         |
| Hvor mance eksemplaner:                | 1              |         |
|                                        | <u>*</u>       |         |
| Tryk SLUT for                          | at ceme        |         |
| A                                      |                |         |

Kapitel 24, eks. 1.

Markøren kan frit flyttes mellem felterne med RETUR/PIL NED eller PIL OP. Fra den nederste parameter vil et tryk på PIL NED flytte markøren op til første parameter, og fra den øverste vil et tryk på PIL OP flytte markøren ned til den nederste parameter.

- \* Skriv navnet på en eksisterende kø/skriver i stedet for \* (=udskrivning på terminalens skærm).
- \* Svar n til, at udskriften ikke skal komprimeres.

Ved komprimeret skrift, kan der stå 132 tegn pr. linie på en standard A4-side mod normalt 78 tegn. Det kan være en fordel at udskrive modeller, der har lidt flere eller bredere søjler end 'sreks', med komprimeret udskrift. Derved undgår man, at modellen bliver udskrevet på to forskellige sider. (Nogle skrivere kan ikke udskrive i komprimeret form. Spørg evt. systemadministratoren).

Hvis man havde valgt komprimeret udskrift (= små tegn med lille afstand), kunne man også have valgt at udskrive med en formindsket afstand mellem linierne. Nu springer markøren hen over spørgsmålet.

\* Svar n til udskrift i landskab.

Udskrift i landskab betyder, at søjlerne udskrives på tværs af papiret (liggende A4) mod normalt på langs på papirets lan- ge led. På denne måde kan der udskrives flere (korte) søjler ved siden af hinan- den. (Det er ikke alle skrivere, der kan udskrive i landskab).

| 12<br>12<br>12 | 12<br>12<br>12 | 12 12 12<br>12 12 12 |
|----------------|----------------|----------------------|
|                |                | Landskab             |

- \* Svar j til udskrivning af de tre notelinier øverst på hver side i udskriften.
- \* Svar j for at få udskrevet sidenummer øverst på hver side, startende med side 1.
- \* Svar j til at få sat udskrivningstidspunktet på udskriften. Man kan i så fald altid vide, om udskriften er lavet før eller efter en ændring af modellens indhold.
- \* Svar v for at få udskrevet værdierne = sådan som modellen ser ud på skærmen.

Man kan også vælge at få udskrevet regneregler (= r) (se nedenfor) eller både værdier og regneregler (= b).

\* Svar j til at modellen skal udskrives med ramme (= præcis som den ses på skærmen med række- og søjlebetegnelser).

Nu skal man tage stilling til, hvilken del af modellen der skal udskrives. Der er mulighed for at vælge hele modellen (= m) eller kun en del af den, et område (= o).

\* Svar m for at få udskrevet hele modellen.

002

De næste to parametre regulerer modellens placering på papiret. Venstre margen er afstanden fra papirets venstre kant til modellens og top-margen er afstanden fra papirets overkant til modellen. (Bemærk dog, at skriveren normalt starter et lille stykke inde på papiret. Man skal derfor regne med, at modellen placeres et lille stykke længere inde på papiret end angivet i parametrene).

- \* Svar 10 til venstre margen for at få modellen til at starte 10 tegn inde på papiret.
- \* Svar 4 til top-margen for at få modellen til at starte 4 linier nede på papiret.

Antallet af tegn pr. tomme regulerer, hvor tæt tegnene kommer til at stå på linien. Jo højere et tal, des tættere står tegnene på hinanden. Hvis modellen fylder lidt mere end et enkelt papir i bredden, kan man evt. få plads til det hele ved at sætte antallet op til 12.

\* Svar 11 for at få en let læselig udskrift.

Nu skal man tage stilling til, hvor mange tegn af modellen der skal udskrives på hver linie, og hvor mange rækker der skal udskrives på hver side. Modellen er ikke større, end at den kan udskrives i sin helhed på et stykke A4-papir (på ét skærmbillede). Hvis modellen var større kunne man nu vælge, hvor meget af modellen der skulle udskrives på hvert papir.

- \* Svar 79 som antal tegn, der skal udskrives på hver linie.
- \* Svar 17 som antal rækker, der skal udskrives på hver side.
- \* Svar 1 til, hvor mange ens eksemplarer der skal udskrives.
- \* Tryk SLUT for at lagre de ændrede parametre.

De lagrede parametre knyttes til modellen, når den lagres. Når modellen fra nu af udskrives, anvendes disse parametre. Man kan også ændre parametrene midlertidig i forbindelse med en udskrivning. (Gennemgås senere i øvelsen).

Det er muligt at udskrive den model, der aktuelt redigeres, uden at afslutte redigeringen:

\* Tryk SPECIEL og derefter UDSKRIV.

Nu afbrydes redigeringen midlertidigt, og skærmbilledet ændres til at vise spørgsmålet "Ændring af udskrivningsparametre? (J/N):".

\* Skriv n og tryk RETUR for at sætte udskrivningen i gang med de udskrivningsparametre, der er lagret sammen med modellen. (Se ovenfor).

### Brugervejledning til Supermax Regneark (Grundbog) Udskrivning af model

de

Nu går udskrivningen i gang med der samme. På skærmen vises teksten:

Sideantal : 1 Datatype : Værdier Kopinummer : 1

Når udskrivningen er færdig , vender modellen tilbage på skærmen. Nu kan redigeringen fortsætte. Papirudskriften ser således ud:

Side 1

HUSHOLDNINGSBUDGET for de første tre kvartaler af 1989 Udarbejdet den 10.12.1989

Af Eva Adamsen

|                        |           | C          |            |             |
|------------------------|-----------|------------|------------|-------------|
|                        | 1.kvartal | 2.kvartal  | 3.kvartal  | Total       |
| 2Løn                   | 39000.00  | 39000.00   | 41500.00   | 119500.00   |
| 3Fradrag               | 12500.00  | 12500.00   | 12500.00   | 37500.00    |
| 4Skat                  | 13780.00  | 13780.00   | 15080.00   | 42640.00    |
| 5Udbetalt<br>7Udgifter | 25220.00  | 25220.00   | 26420.00   | 76860.00    |
| 8 Husleje              | 8700.00   | 8700.00    | 8700.00    | 26100.00    |
| 9 Husholdning          | 8500.00   | 8500.00    | 8500.00    | 25500.00    |
| 0 Transport            | 1100.00   | 1100.00    | 1100.00    | 3300.00     |
| I Telefon<br>2         | 600.00    | 600.00     | 600.00     | 1800.00     |
| Rest ef.udg.           | 6320.00   | 6320.00    | 7520.00    | 20160.00    |
| 10psparing             | 1500.00   | 1500.00    | 1500.00    | 4500.00     |
| 6Tilbage               | 4820.00   | 4820.00    | 6020.00    | 15660.00    |
|                        |           | Kapitel 24 | 4. eks. 2. | 18385522225 |

\* Tryk FORTRYD for at forlade modellen og vende tilbage til Model-oversigten.

Man kan også udskrive en model fra Model-oversigten:

- \* Kontrollér, at markøren står ud for modellen 'sreks'.
- \* Tryk på UDSKRIV.
- \* Skriv j og tryk RETUR for at sætte/ændre de udskrivningsparametre, der er lagret sammen med modellen. (Se ovenfor).

De ændringer, der foretages i forbindelse med udskrivning, gælder kun denne udskrivning. De lagres ikke, og modellens udskrivningsparametre er derfor stadig de samme efter udskrivningen.

- \* Svar N til note, sidenummer og dato.
- \* Ret v ud for 'Regneregler, værdier el. begge (f/v/b): til r.
- \* Skriv o ud for spørgsmålet 'Hele modellen eller område' og tryk RETUR.

Nu vises afgrænsningen A1 ud for 'FRA:' og E17 ud for 'Til:'. Det er cellerne i modellens øverste venstre og nederste højre hjørne.

- \* Ret A1 til D1 for kun at få udskrevet fra D1 til E17.
- \* Ret antallet af rækker på siden til 40 for at få begge søjlerne skrevet ud på samme stykke papir.
- \* Tryk på SLUT for at igangsætte udskrivningen.

Nu går selve udskrivningen i gang. På skærmen vises teksten:

Sideantal : 1 Datatype : Regneregler Kopinummer : 1 -udskrives på : 13

Hvis man ønsker at afbryde udskrivningen, afhænger metoden af, hvornår det sker i forhold til udskrivningen, og hvor der udskrives. Så længe udskrivningen ikke er startet med SLUT, eller så længe udskrivningsbilledet (med oplysningerne om Sidenummer, Datatype, Kopinummer) vises, kan udskrivningen afbrydes:

\* Tryk på FORTRYD.

Når der udskrives via kø, kan man slette eller afbryde udskrivningsjobbet, så længe det ikke er færdigafviklet. (Se den detaljerede beskrivelse i 'Brugervejledning til Supermax Kontor – Appendiks').

- \* Tryk SPECIEL og derefter KØ-ADMIN i Model-oversigten.
- \* Vælg menupunktet 'Egne anmodninger i kø'.
- \* Stil markøren ud for udskriften, og tryk på SLET JOB.

002

# Brugervejledning til Supermax Regneark (Grundbog) Udskrivning af model

# de

Regnereglerne for de to søjler D og E ser således ud:

| D1:          | '3. kvartal                                                        |
|--------------|--------------------------------------------------------------------|
| D2:          | 31500                                                              |
| D3:          | C3                                                                 |
| D4:          | (D2-D3)*0.52                                                       |
| D5:          |                                                                    |
| D6:          | D2-D4                                                              |
| D8:          | C8                                                                 |
| D9:          | C9                                                                 |
| D10:         | C10                                                                |
| D11:         | C11                                                                |
| D12:         | ${\ensuremath{I}}$ with the time time time time time time time tim |
| D13:         | D6-sum(D7D12)                                                      |
| D14:         | C14                                                                |
| D15:         |                                                                    |
| D16:         | D13-D14                                                            |
| D17:         |                                                                    |
|              |                                                                    |
| E1:          | ' Total                                                            |
| E2:          | sum(B2D2)                                                          |
| E3:          | sum(B3D3)                                                          |
| E4:          | sum(B4D4)                                                          |
| E5:          |                                                                    |
| E6:          | E2-E4                                                              |
| E8:          | sum(B8D8)                                                          |
| E9:          | sum(B9D9)                                                          |
| E10:         | sum(B10B10)                                                        |
| E11:         | sum(B11B11)                                                        |
| E12:         |                                                                    |
| E13:         | E6-sum(E7E12)                                                      |
| E14:         | sum(B14D14)                                                        |
| E15:         |                                                                    |
|              |                                                                    |
| E16:         | '<br>E13-E14                                                       |
| E16:<br>E17: | '<br>E13-E14<br>'                                                  |

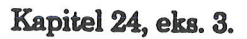

Når udskrivningen er afsluttet, vender Model-oversigten tilbage til skærmen.

# 25. Grundmodel og brugeroplysninger

Dette kapitel indeholder øvelser i:

- at indrette grundmodellens udskrivningsparametre efter ønske
- at indrette "arbejdsmiljøet" ved brug af Supermax Regneark

Til hver model, der oprettes, knyttes der automatisk en 'grundmodel'. Den bestemmer modellens formater og udskrivningssted etc. Ved at tilrette grundmodellens formater og parametre sikrer man, at alle nye modeller er som ønsket fra oprettelsen. Derved bliver det kun nødvendigt at redigere en models formater og parametre, hvis man ønsker at ændre ved den sædvanlige udskrivningsprocedure, f.eks. at udskrive via en anden kø end sædvanlig.

- \* Sørg for at Model-oversigten er vist på skærmen.
- \* Tryk på funktionstasten SPECIEL for at kalde specialfunktionerne frem.

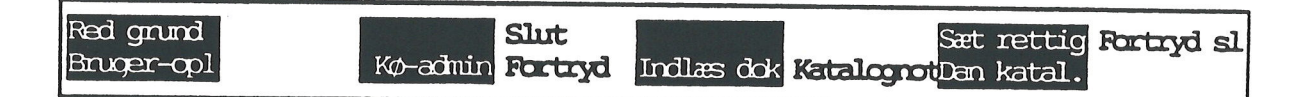

\* Tryk på RED GRUND for at kalde billedet med grundmodellens parametre frem.

| Rediger grur                                                                                                    | drodel.                         |
|----------------------------------------------------------------------------------------------------|---------------------------------|
| Udskrivning på:<br>Komprimeret udskrift (j/n):<br>Formindsket linicafstand (j/n):<br>Udskrift i landskab (j/n):<br>Med note (j/n):<br>Med side-numre (j/n):<br>Med dato (j/n):<br>Regneredler, værdier el, begre (r/v/b): | ✓  ✓ n n j j y                  |
| Med ranne (j/n):<br>Hele modellen eller område (m/o):<br>Fra:<br>Til:                                                                                                    | j<br>m                          |
| Venstre margen (antal tegn):<br>Top-margen (antal linier):<br>Tegn pr. tomme (10, 11, 12):<br>Hvor mange tegn pr. linie (35-79):                                                                                          | 0<br>0<br>79                    |
| Hvor mange rækker pr. side (10-17):<br>Hvor mange eksemplarer:<br>dato/timen<br>rettighed note kalk. form                                                                                                    | 17<br>1<br>beløb<br>cet. global |

Kapitel 25, eks. 1.

Parametrene i grundmodellen ændres på præcis samme måde som udskrivnings-parametrene. (Se kapitlet "udskrivning").

\* Ret grundmodellens parametre til, så de svarer til den aktuelle skriver-kø etc. (Spørg evt. systemadministratoren).

De variable funktionstaster giver adgang til at sætte de globale formater i grundmodellen, således at man ikke behøver tilrette dem i hver enkelt ny model. Det drejer sig bl.a. om decimalantal, søjlebredde og beregningsrækkefølge. (Formaterne ændres præcis som ændring af formater under redigering. Se kapitlerne "Ændring af søjleformat", "Ændring af kalkulationsorden" og "Beskyttelse af modellen").

- \* Ret de eksisterende formater til det ønskede.
- \* Afslut FORMAT.

Når alle parametre og formater er som ønsket, skal grundmodellen lagres:

\* Tryk på SLUT.

Nu lagres grundmodellen. Fremtidige modeller vil blive oprettet med disse parametre, indtil grundmodellen ændres igen. (Grundmodellen kan også redigeres fra Regneark-menuens special-menu).

De modeller, der er oprettet tidligere, får ikke ændret deres parametre. De må tilrettes én for én under redigering!

### Brugeroplysninger

Hvor grundmodellen regulerer en models formater og udskrivnings-parametre, regulerer bruger-oplysningerne det 'arbejdsmiljø', som arbejdet med modellerne foregår i. Der er brugeroplysninger til arbejdsbetingelserne under redigering, under arbejde med Model-oversigten og under Udskrivning. Enkelte af disse faciliteter kan dog også ændres under arbejdet, f.eks. visning af hjælpelinien og sorterings-orden for Model-oversigt.

- \* Sørg for, at Model-oversigten vises på skærmen.
- \* Tryk på funktionstasten SPECIEL og derefter på funktionstasten BRUGER-OPL.

|                                                       | Bi                                                    | rugeroplysninger       |          |  |
|-------------------------------------------------------|-------------------------------------------------------|------------------------|----------|--|
| Redigering:                                           |                                                       |                        |          |  |
| Hjælpelinien sl<br>Advarsel hvis m<br>Redigering af r | ået til:>jk<br>odellen bør reka<br>regneregel i vind  | lkuleres inden lag     | ring : n |  |
| Udskrivning:                                          |                                                       |                        |          |  |
| Spørg om parame<br>Udskriv danner<br>Brug kø-systeme  | tre ved udskriv<br>arbejdskopi: n<br>ts kopifacilitet | sidste tekst: j<br>: n |          |  |
| Tekstoversiat:                                        |                                                       |                        |          |  |

Når brugeroplysningerne vises, kan markøren frit flyttes mellem oplysningerne med PIL NED/RETUR og PIL OP. Det er således ikke nødvendigt at skrive i samtlige felter, hvis man ønsker at ændre i et eller flere felter.

- \* Sørg for, at markøren står i feltet "Hjælpelinien slået til".
- \* Skriv n, og tryk RETUR.

Det vil bevirke, at hjælpelinien ikke vises på skærmen under redigering. I stedet er det muligt at <u>SE</u> 20 rækker af en model ad gangen. Det er dog ikke muligt at <u>REDIGERE</u> i flere end de normale i 18 rækker på skærmen ad gangen!

\* Skriv j til brugeroplysningen "Advarsel hvis modellen bør rekalkuleres inden lagring", og tryk RETUR.

Hvis man foretager ændringer i en regneregel i en model ændres den berørte celles værdi, når cellen forlades. Hvis andre regneregler refererer til den ændrede celle, og den automatiske rekalkulation ikke er slået til, vil værdien i de øvrige celler være ukorrekte. Et 'j' til denne brugeroplysning sikrer, at modellen ikke lagres med uopdaterede værdier.

Hvis man redigerer regneregler, der er mere end 79 tegn lange, kan de ikke ses i redigeringsfeltet. Med funktionstasten SPECIELs underfunktion RED CELLE kan så slå et "redigeringsvindue" til, en firkant midt på skærmen, hvor hele regnereglen kan ses og redigeres.

# dte

Ved at svare 'j' til spørgsmålet i Bruger-oplysningerne slås redigering i redigeringsvindue automatisk til, når en celle redigeres.

\* Skriv n til brugeroplysningen "Redigering af regneregel i vindue".

Det er også muligt at fastsætte brugeroplysninger for udskrivningen:

\* Skriv j til brugeroplysningen "Spørg om parametre ved udskriv sidste model".

Det bevirker, at spørgsmålet "Ændring af udskrivningsparametre (J/N)?" stilles, uanset om man anvender UDSKRIV eller UDS SIDSTE i Model-oversigten eller vælger 'Udskriv model' eller 'Udskriv sidste model' i Regneark-menuen. Et 'n' bevirker, at der foretages en øjeblikkelig udskrivning af den sidst redigerede model med de parametre, der er lagret sammen med modellen, uden spørgsmål.

\* Skriv n til brugeroplysningen "Udskriv danner arbejdskopi".

Hvis man svarer 'j' til denne brugeroplysning, vil der ved udskrivning dannes en arbejdskopi af modellen, præcis som når en model redigeres. (Se evt. kapitlet 'Minileksikon'). Den kan hentes ind til videre redigering med RED SIDSTE og udskrives med UDS SIDSTE i Model-oversigten og tilsvarende med 'Rediger sidste model' og 'Udskriv sidste model' i Regneark-menuen.

Når man vælger at udskrive flere eksemplarer af en model, kan mangfoldiggørelsen foretages på to forskellige måder. Hvis man svarer 'n' til denne brugeroplysning, udskrives det ønskede blot flere gange efter hinanden. Svarer man derimod 'j', udskrives der kun én gang. Herefter foretages der automatisk en kopiering i kø-systemet. Det er tidsbesparende, hvis man udskriver udskrifter med mange sider.

\* Skriv n til brugeroplysningen "Brug kø-systemets kopifacilitet".

Endelig kan der også sættes brugeroplysninger til Model-oversigten.

\* Skriv n til brugeroplysningen "Kun postalarm ved tryk på tast".

Der vil nu blive vist en meddelelse i Model-oversigten, så snart der ankommer elektronisk post. Et 'n' til oplysningen vil bevirke, at man skal trykke på en tast for at få beskeden vist.

\* Skriv n til brugeroplysningen "Modeller sorteres efter dato".

Modellerne i Model-oversigten vil blive vist i oversigten, sorteret efter modellernes navne. Et 'j' fremkalder en sortering efter datoen for modellens sidste rettelse. Det er dog også muligt at ændre sorterings-ordenen under arbejdet med Model-oversigten ved hjælp af LISTEs underfunktioner NAVNE-ORD., NOTE-ORDEN, DATO-ORDEN og EJER-ORDEN.
Så kan virkningen af de ændrede brugeroplysninger afprøves:

- \* Kald modellen skat ind til redigering.
- \* Kontroller, at hjælpelinien ikke vises.
- \* Prøv at flytte markøren til række 19. (Bemærk, at hele modellen flyttes. Det er nemlig ikke muligt at flytte markøren til en af række, som vises under linie 21 på skærmen).
- \* Tryk på funktionstasten HJÆLPELINIE for at kalde hjælpelinien frem igen.
- \* Flyt markøren til B2, ret cellens indhold til 45000 og tryk RETUR.
- \* Tryk FORTRYD for at forlade modellen.

Der vises øjeblikkelig en meddelelse i skærmens øverste linie: "Modellen er ændret men ikke rekalkuleret. Tryk RETUR=afslut/FORTRYD=redigering". Den husker én på at kalkulere modellen, så den ikke lagres med ukorrekte værdier.

- \* Tryk FORTRYD for at vende tilbage til redigeringen.
- \* Tryk på KALKULER for at få rette modellens værdier til.
- \* Tryk FORTRYD for at forlade modellen uden at gemme.

Denne gang vises der ingen fejlmeddelelse, idet modellens værdier er kalkuleret korrekt.

\* Tryk på UDS SIDSTE i Model-oversigten.

Nu vises spørgsmålet "Ændring af udskrivningsparametre (J/N)":

- \* Skriv j og tryk RETUR.
- \* Ret udskrivningsstedet (kø/skriver) til en stjerne (\*).
- \* Tryk SLUT.

Nu vil modellen rulle over skærmen, i stedet for at blive skrevet ud på den kø/skriver, der er sat i dens udskrivningsparametre.

Til slut bør brugeroplysningerne tilrettes, så de svarer til det ønskede arbejdsmiljø:

- \* Tryk på SPECIEL og derefter på BRUGER-OPL, når Model-oversigten vises.
- \* Tilret de enkelte oplysninger efter eget ønske.
- \* Tryk SLUT for at lagre brugeroplysningerne.

dde 💳

.

. .

·

.

# a estado a s

.

.

. .

#### 26. Simulering ved hjælp af modellen

Dette kapitel rummer øvelser i:

- at anvende modellen til simulering. Man kan foretage ændringer i
- modellens tal og se konsekvenserne heraf ved et tryk på en enkelt tast.
- at anvende funktionstasten FIND

Det budget, der er blevet opstillet i de foregående øvelser er et statisk billede af en persons økonomiske forhold. Ved at foretage ændringer i de enkelte budgetposter og derefter udnytte Supermax Regnearks rekalkulerings-funktion, kan man simulere ændringer i denne økonomi og hurtigt se konsekvenserne heraf. Det er også muligt at opstille en tilsvarende økonomi for en anden person ved at ændre i den eksisterende models tal.

- \* Kopier modellen sreks1 til en model ved navn sreks2. (Se kapitlet "Kopier en hel model").
- \* Hent modellen sreks2 ind til redigering. (Se kapitlet "Indskrivning af tekst i modellen").

En ny og større bolig øger boligudgiften væsentligt. For at komme hurtigt hen til cellen, hvor husleje-udgiften står, kan funktionen FIND anvendes:

\* Tryk på funktionstasten FIND.

Nu ændres skærmens øverste linier til et indtastningsfelt, og hjælpelinien viser FIND's underordnede

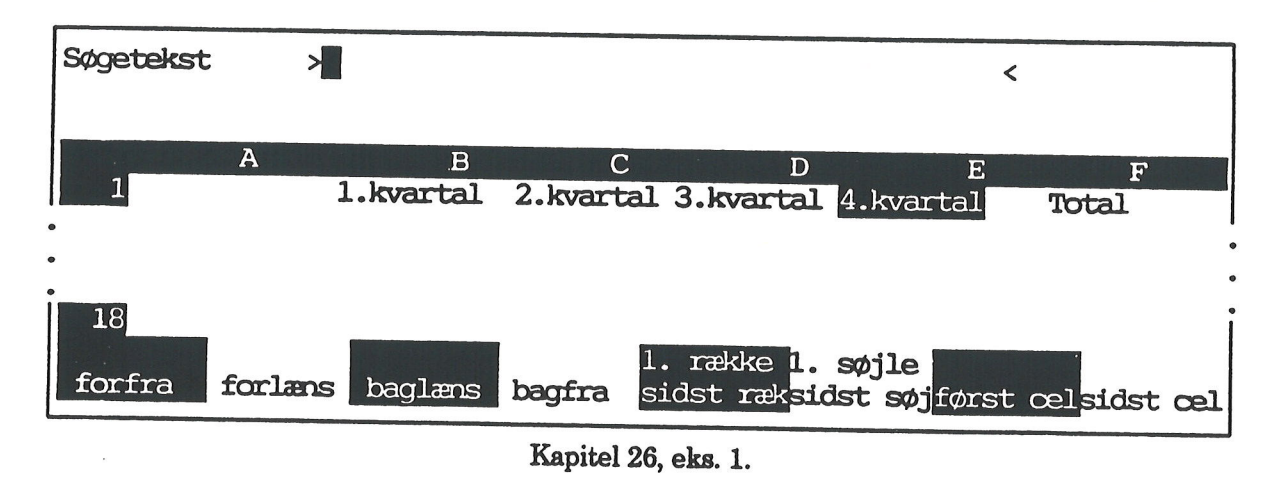

\* Skriv 6150 som søgetekst og tryk på funktionstasten FORLÆNS.

de

FIND gennemsøger REGNEREGLERNE og finder den nærmest forekomst af søgeteksten i B8 og flytter celle-markøren dertil. Derefter vender de almindelige funktioner tilbage til hjælpelinien.

FIND-funktionen vil ikke finde de 6150, som står i C8. Dette tal er nemlig fremkommet ved regnereglen B8. Det er muligt at søge efter både tal, celle-id og kombinationer heraf, samt tekster.

Søgeteksten findes både, hvor den står alene, og hvor den indgår i en større helhed. Søgeteksten 40 finder således både 400, 11400 og 40000. Hvis man ønsker at afgrænse søgningen til en bestemt tegnfølge, kan søgeteksten sættes mellem apostroffer: 'Hus' finder således Hus, men ikke hus eller Husholdning.

FIND kan søge FORFRA fra celle A1, FORLÆNS og BAGLÆNS i forhold til celle-markørens placering og BAGFRA fra modellens sidste celle.

De øvrige underordnede funktioner til FIND anvendes til at flytte celle-markøren.

Funktionen ERSTAT kan også anvendes. Den søger tekster/regneregler ligesom FIND, men ERSTAT erstatter desuden det fundne med en nye tekst/regneregel, som indskrives før søgningen.

\* Ret huslejen i B8 til 12900.

I forbindelse med flytningen bliver transporten til og fra arbejde længere og dermed dyrere:

\* Ret transportudgiften i B10 til 2000.

Efter ændringerne skal hele modellen rekalkuleres for at få korrigeret tallene:

\* Tryk på funktionstasten KALKULER.

## de

Nu ser modellen således ud:

| *Tilstand:<br>4.kvartal |           | ×I        | Pos: El   | *Blo        | ok: A1A1           |
|-------------------------|-----------|-----------|-----------|-------------|--------------------|
| A                       | В         | С         | D         | E           | FG                 |
| 1                       | 1.kvartal | 2.kvartal | 3.kvartal | 4.kvartal   | Total              |
| 2 Lon                   | 39000.00  | 39000.00  | 41500.00  | 41500.00    | 161000.00          |
| 3 Fradrag               | 12500.00  | 12500.00  | 12500.00  | 12500.00    | 50000.00           |
| 4Skat                   | 13780.00  | 13780.00  | 15080.00  | 15080.00    | 57720.00           |
| 6Udbetalt<br>7Udgifter  | 25220.00  | 25220.00  | 26420.00  | 26420.00    | 103280.00          |
| 8 Husleje               | 12900.00  | 12900.00  | 12900.00  | 12900.00    | 51600.00           |
| 9 Husholdning           | 8500.00   | 8500.00   | 8500.00   | 8500.00     | 34000.00           |
| 10 Transport            | 2000.00   | 2000.00   | 2000.00   | 2000.00     | 8000.00            |
| 11 Telefon              | 600.00    | 600.00    | 600.00    | 600.00      | 2400.00            |
| 13Rest ef.udg.          | 1220.00   | 1220.00   | 2420.00   | 2420.00     | 7280.00            |
| 14Opsparing             | 1500.00   | 1500.00   | 1500.00   | 1500.00     | 6000.00            |
| 16 <mark>Tilbage</mark> | -280.00   | -280.00   | 920.00    | 920.00      | 1280.00            |
| 18                      |           |           |           | *********** |                    |
| slet erstat             | grafik    | blok b    | lankstil  | udlæs fo    | mat vindue         |
| indsæt find             | kalkuler  | kopier s  | kift ark  | indlæs      | hop <b>rediger</b> |

Kapitel 26, eks. 2.

Resultatet er, at der de første to kvartaler, inden lønforhøjelsen, er et lille underskud. Derefter er der igen overskud på budgettet.

Modellen er lavet tilpas generel til at kunne anvendes til at opstille et budget for en anden person med en højere indtægt og større fradrag:

- \* Ret lønnen i B2 til 60000.
- \* Ret D2 til C2.
- \* Kalkuler modellen.

57

## de

Nu ser skærmbilledet sådan ud:

| *Tilstand:                                               |                                               | *F                                            | os: Di                                        | *Blo                                          | ok: A1A1                                   |
|----------------------------------------------------------|-----------------------------------------------|-----------------------------------------------|-----------------------------------------------|-----------------------------------------------|--------------------------------------------|
| A A                                                      | В                                             | С                                             | D                                             | Е                                             | F G                                        |
| 1<br>2Løn<br>3Fradrag<br>4Skat                           | 1.kvartal<br>60000.00<br>12500.00<br>24700.00 | 2.kvartal<br>60000.00<br>12500.00<br>24700.00 | 3.kvartal<br>60000.00<br>12500.00<br>24700.00 | 4.kvartal<br>60000.00<br>12500.00<br>24700.00 | Total<br>240000.00<br>50000.00<br>98800.00 |
| 5<br>6Udbetalt<br>7Udgifter                              | 35300.00                                      | 35300.00                                      | 35300.00                                      | 35300.00                                      | 141200.00                                  |
| 8 Husteje<br>9 Husholdning<br>10 Transport<br>11 Telefon | 8500.00<br>2000.00<br>600.00                  | 8500.00<br>2000.00<br>600.00                  | 8500.00<br>2000.00<br>600.00                  | 8500.00<br>2000.00<br>600.00                  | 34000.00<br>8000.00<br>2400.00             |
| 12<br>13Rest ef.udg.<br>14Opsparing                      | 11300.00<br>1500.00                           | 11300.00<br>1500.00                           | 11300.00<br>1500.00                           | 11300.00<br>1500.00                           | 45200.00<br>6000.00                        |
| 16 <b>Filbage</b>                                        | 9800.00                                       | 9800.00                                       | 9800.00                                       | 9800.00                                       | 39200.00                                   |
| 18<br>slet erstat<br>indsæt find                         | grafik<br>kalkuler                            | blok<br>kopier                                | olankstil<br>skift ark                        | udlæs fo<br>indlæs                            | ormat vindue<br>hop rediger                |

Kapitel 26, eks. 3.

Budgettet viser, ikke overraskende, at der med denne indtægt er mulighed for at afholde langt større udgifter.

\* Gem modellen. (Se kapitlet "Oprettelse af en model").

#### 27. INDLÆS/UDLÆS data fra/til en anden model

Dette kapitel er en øvelse i:

- at hente data fra en celle i én model ind i en celle i en anden model
- at rette det globale format, dvs. alle søjlers fælles format
- at ændre format for en enkelt celle
- at bruge enheder som kr. og % efter tallene i modellen
- at anvende funktionen MAX, som finder det største af to tal

For at få et korrekt billede af økonomien er det nødvendigt at kontrollere, om skatteindbetalingen er korrekt. Det gøres ved at oprette en model, skat, der beregner slutskatten. De relevante data, dvs. den totale lønindtægt og de samlede fradrag, overføres fra modellen 'sreks2' til modellen 'skat'.

Den model, der opbygges i øvelsen, er en stærkt forenklet udgave af slutskatteberegningen for året 1988. Skatten beregnes som summen af den almindelige indkomstskat og 12%- og 6%-skat af den personlige indkomst. Den almindelige indkomst er lønindtægten minus fradrag. Den personlige indkomst er hele indkomsten uden fradrag.

Simplificeringen betyder bl.a., at modellen kun medtager A-indtægt og ikke specificerer fradragene. Hvis man ønsker at arbejde med en korrekt skatteberegning, kan man anvende modellen /alib/sr/slut, som blev leveret sammen med Supermax Regneark-programmet. Denne model svarer til selvangivelsen for 1989.

Først skal der oprettes en passende model:

- \* Opret en model ved navn skat, med 10 søjler og 35 rækker. (Se kapitlet "Opretrettelse af en model").
- \* Tryk på FORMAT og derefter på RET GLOBAL.
- \* Tryk på SØJLEBREDDE og derefter på PIL OP, indtil tallet under SØJLEBREDDE er 12.
- \* Tryk på ENHED og derefter på PIL OP, således at der står 1: Kr i feltet under EN-HED.
- \* Tryk SLUT for at afslutte RET GLOBAL.

Nu er alle søjler i modellen 12 tegn brede, og alle tal i modellen vil blive efterstillet enheden 'Kr'.

## œ

- \* Udvid søjle A til 30 tegn med FORMAT. (Se kapitlet "Ændring af søjleformat").
- \* Afslut FORMAT.
- \* Skriv i A1 'BEREGNING AF: SLUTSKAT FOR ÅRE

Ordet 'ÅRET' kan ikke være i søjlen, men kan uden problemer fortsættes i næste søjle.

- \* Flyt til søjle B og skriv 'T 1988
- \* Flyt tilbage til søjle A og skriv: (A2:, A3: osv. angiver den celle, der skal skrives i. Celle-id'en skal ikke skrives).

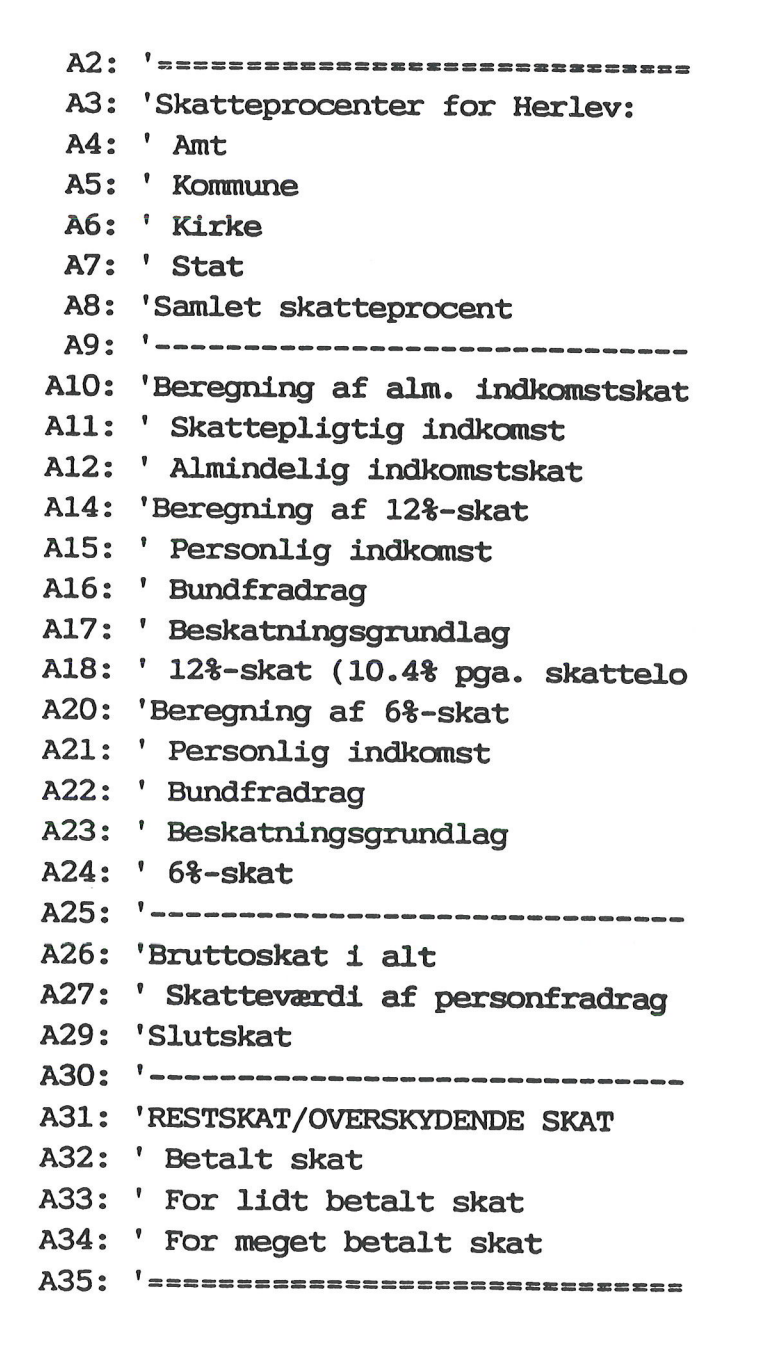

Nu er søjle A færdig. Derefter skal søjle B udfyldes:

- \* Skriv i søjle B:

Procenterne skal tælles sammen:

\* Flyt til C8 og skriv SUM(B4..B7)

Tallene i B4 – B7 samt C8 er beskatningsprocenter og bør derfor vises med procenttegn og ikke med enheden 'kr.' efter. Det gøres ved at sætte et format lokalt for den enkelte celle, her vist med B4:

- \* Anbring markøren i B4 og tryk på FORMAT og derefter på CELLE.
- \* Tryk på ENHED og derefter på PIL NED, indtil teksten 'procent' vises under EN-HED.
- \* Tryk to gange på SLUT for at afslutte FORMAT.
- \* Sæt på samme måde %-tegn i B5, B6, B7 og C8.

Nu skal den skattepligtige indtægt (dvs. lønindkomsten minus fradrag) hentes ind fra model sreks2.

\* Skriv i B11 IND('sreks2',,,F2-F3)

IND er en funktion, (I/U-funktion), der kan hente data fra én model og overføre dem til en anden.

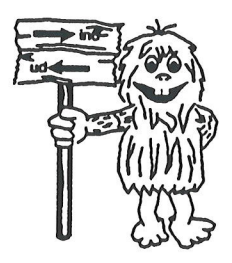

B11 læser værdierne i cellerne F2 (den samlede løn) og F3 (de samlede fradrag) i modellen sreks2. Derefter trækker IND de to værdier fra hinanden og anbringer resultatet i celle B11 i den aktuelle model (skat). Beregningen foregår altså samtidig med indlæsningen. Navnet på den refererede model skal indledes og afsluttes med en apostrof (') eller et anførselstegn (").

#### Supermax Regneark – Grundbog Indlæs/udlæs data fra en anden model

## de

Kommaerne mellem de to celle-id må ikke udelades, idet de angiver to tomme pladser. Hvis den refererede model er kodeords-beskyttet, skal den første plads udfyldes med kodeord. Den anden er ubenyttet i denne version af Supermax Regneark. (Se kapitlet "Beskyttelse af modellen").

Kodeordet skrives omgivet af apostroffer (') eller anførselstegn (") ligesom navnet på den refererede model mellem de to første kommaer. Hvis kodeordet er privat, kommer B11 til at se således ud: IND('sreks', 'privat', F2-F3)

For at kunne beregne den særlige 12%-skat, skal den personlige indkomst (dvs. hele indkomsten uden fradrag) derefter indlæses:

\* Skriv i B15: IND('sreks2',,,F2)

Der skal betales 12% af det beløb, som lønnen overstiger 200000 kr. (= bundfradraget) med. B17 finder ud af, om der skal betales skat. Funktionen MAX finder det største tal i parentesen.

Hvis lønnen (B15) minus bundfradraget (B16) er det største af de to tal i parentesen, skal der betales 12%-skat. Hvis lønnen minus bundfradraget giver et negativt tal, er 0 det største af de to tal. Dvs. at der ikke skal betales 12%-skat).

Supermax Regneark beregner med 13 decimaler, selv om der kun vises 2 i denne model. For at undgå sammentællingsfejl, afrundes resultatet derfor med AFRUND.

\* Skriv:

B16: 200000
B17: AFRUND(MAX(0,(B15-B16)))
B18: 'ft)

6%-skatten beregnes efter samme retningslinier som 12%-skatten:

\* Skriv:

B21: B15 B22: 130000 B23: AFRUND(MAX(0,(B21-B22)))

Til slut i søjle B mangler der kun nogle skillelinier:

\* Skriv i søjle B:

B25: '-----B30: '-----B35: '===========

de

27.5

Nu mangler modellen kun sammentællingerne:

\* Skriv i søjle C:

C2: '======= C9: '-----C12: AFRUND(B11\*C8/100) C18: AFRUND(B17\*10.4/100) C24: AFRUND(B23\*6/100) C25: '-----C26: C12+C18+C24

C12 beregner skat af den skattepligtige indkomst med indkomstskatteprocenten for Herlev Kommune. C18 og C24 beregner henholdsvis 12%- og 6%-skat af den personlige indkomst. C26 summerer skattebeløbene.

\* Skriv i fortsat i søjle C:

C27: 11983 C29: MAX(0,C26-C27) C30: '-----

C27 rummer den skattemæssige værdi af personfradraget, og C29 afgør, om der overhovedet skal betales skat. Hvis 0 er det største beløb, så overstiger personfradraget det samlede skattebeløb. Der skal i så tilfælde ikke betales skat.

Nu mangler der kun den endelige beregning af, om der er betalt for lidt eller for meget skat i årets løb. For at kunne afgøre det skal det indbetalte skattebeløb læses ind fra modellen 'sreks2'. Derefter skal beløbet sammenlignes med den slutskat, som er beregnet i C29. Hvis slutskatten er større end den faktisk betalte skat, skyldes der penge til skattevæsenet. Hvis slutskatten er det mindste beløb, har skatteyderen penge til gode:

\* Skriv i fortsat i søjle C:

På næste side vises den færdige model.

# de

Nu ser modellen således ud. Da modellen fylder mere end 1 ark, kan man med fordel anvende HOME sammen med piltaster til markørflytning:

- \* Tryk på HOME og derefter på en piltast for at flytte 1 ark.
- \* Eller tryk to gange på HOME og derefter på en piltast for at komme til den yderste celle i pilens retning.

| *Tilsta                                              | and:                                                                                   |                                                                         | *Pos:                                 | 35                               | *Bloł                       | K : Al         | A1      |
|------------------------------------------------------|----------------------------------------------------------------------------------------|-------------------------------------------------------------------------|---------------------------------------|----------------------------------|-----------------------------|----------------|---------|
| 1 3                                                  | REGNING AF                                                                             | A<br>: Slutskat for År                                                  | B<br>E <b>T 1987</b>                  |                                  | С                           |                | D       |
| 2<br>3<br>4<br>5<br>7<br>8<br>8<br>8                 | atteprocen<br>Tommuneskat<br>Cirkeskattep<br>Mitsskattep<br>Statsskatte<br>mlet skatte | ter for Herlev<br>teprocent<br>procent<br>rocent<br>procent<br>eprocent | 9<br>0<br>19<br>22                    | .70 %<br>.62 %<br>.90 %<br>.00 % | 52.22                       | **             |         |
| 9<br>10 8<br>11 5<br>12 7<br>13                      | eregning af<br>Skattepligt<br>Llmindelig                                               | alm.indkomstskat<br>ig indkomst<br>indkomstskat                         | 190000                                | .00 Ki                           | 99218.00                    | Kr             | 5       |
| 14 Be<br>15 H<br>16 H<br>17 H<br>18 J<br>19          | regning af<br>Personlig i<br>Pundfradrag<br>Peskatnings<br>2%-skat (1                  | 12%-skat<br>ndkomst<br>grundlag<br>0.4% pga. skattelo                   | 240000<br>208000<br>32000<br>oft)     | .00 Ki<br>.00 Ki<br>.00 Ki       | 3328.00                     | Kr             |         |
| 20 Be<br>21 F<br>22 F<br>23 F<br>24 6                | regning af<br>Personlig i<br>Aundfradrag<br>Beskatnings<br>%-skat                      | 6%-skat<br>ndkomst<br>grundlag                                          | 240000<br>135200<br>104800            | .00 Ki<br>.00 Ki<br>.00 Ki       | 6288.00                     | Kr             |         |
| 25<br>26 Br<br>27 S                                  | uttoskat i<br>katteværdi                                                               | alt<br>af personfradrag                                                 | 100 000 000 000 000 000 000 000 000 0 |                                  | 08834.00 H<br>12882.00      | Kr<br>Kr       |         |
| 28<br>29 SI                                          | utskat                                                                                 |                                                                         |                                       |                                  | 95952.00 H                  | <pre>Kr</pre>  |         |
| 30<br>31 RE<br>32 E<br>33 F<br>34 F<br>35 ==<br>slet | STSKAT/OVE<br>etalt skat<br>or lidt be<br>or meget b                                   | RSKYDENDE SKAT<br>talt skat<br>etalt skat                               | blanksi                               |                                  | 98800.00<br>0.00<br>2848.00 | Kr<br>Kr<br>Kr | vindue  |
| indsæt                                               | find                                                                                   | kalkuler kopier                                                         | skift a                               | ark                              | indlæs l                    | nop            | rediger |

Kapitel 27, eks. 1.

Man kan nu se, at skattevæsenet vil tilbagebetale 2848,00 kr., som er opkrævet for meget i skat.

For at beregne det endelige årsresultat af budgettet opstillet i modellen 'sreks2' skal den overskydende skat overføres til denne model.

Til dette formål anvendes funktionen UD, der læser tal ud fra den aktuelle model til en anden.

\* Skriv i C35: UD('sreks2',,,F18,C34) og tryk RETUR.

Nu er udlæsningen fuldført. I C34 vises den værdi, der er udlæst til modellen 'sreks2', nemlig 2848.00.

\* Gem modellen. (Se kapitlet "Oprettelse af en model").

Det overskydende skattebeløb er overført fra celle B34 i modellen 'skat' til celle F18 i modellen 'sreks2' lige under dobbeltunderstregningen af den endelige Total. Nu er der kun tilbage at beregne årsresultatet i modellen 'sreks2'.

- \* Hent modellen **sreks2** ind til redigering. (Se kapitlet "Indskrivning af tekst i modellen").
- \* Hop til F18.

I denne celle står nu den overskydende skat. I databilledet står der som forventet 2848.00. Men i indskrivningsfeltet under Tilstand: står der **2.84800000000E+003**, altså den eksponentielle notation for 2848.00. Funktionen UD overfører ikke selve regnereglen B6 – B25, som var indholdet af celle B28 i modellen 'skat', men derimod resultatet af beregningen. Værdien overføres i eksponentiel notation, hvorimod formatet følger den nye søjles. Derfor står tallet korrekt i dataområdet, selv om det er eksponentielt i indskrivningsfeltet.

- \* Flyt cellemarkøren til A19.
- \* Skriv 'Årsresultat og tryk RETUR.
- \* Flyt cellemarkøren til F19.
- \* Skriv F16 + F18 og tryk RETUR.

F18 beregner det endelige årsresultat ved at lægge den overskydende skat til restbeløbet.

For at kunne overskue hele modellen på én gang, kan man fjerne hjælpelinien og se (men ikke redigere!) de to linier, som den dækker.

\* Tryk på HOP.

Supermax Regneark foreslår at hoppe til A1, hvor der tidligere blev hoppet fra.

- \* Tryk RETUR for at acceptere den foreslåede celle.
- \* Tryk på funktionstasten HJÆLPELINIE.

#### Supermax Regneark – Grundbog Indlæs/udlæs data fra en anden model

# de

Nu ses modellen i sin helhed med årsresultatet i celle F19:

| Tilstand:<br>16 + F17    |           | *Pc       | os: F19     | *Blo      | < : A1A1  |
|--------------------------|-----------|-----------|-------------|-----------|-----------|
| A                        | B         | С         | D           | E         | F         |
| 1                        | 1.kvartal | 2.kvartal | 3.kvartal   | 4.kvartal | Total     |
| 2 Løn                    | 60000.00  | 60000.00  | 60000.00    | 60000.00  | 240000.00 |
| 3 Fradrag                | 12500.00  | 12500.00  | 12500.00    | 12500.00  | 50000.00  |
| 4 Skat<br>5              | 24700.00  | 24700.00  | 24700.00    | 24700.00  | 98800.00  |
| 6 Udbetalt<br>7 Udgifter | 35300.00  | 35300.00  | 35300.00    | 35300.00  | 141200.00 |
| 8 Husleje                | 12900.00  | 12900.00  | 12900.00    | 12900.00  | 51600.00  |
| 9 Husholdning            | 8700.00   | 8700.00   | 8700.00     | 8700.00   | 34800.00  |
| 10 Transport             | 2000.00   | 2000.00   | 2000.00     | 2000.00   | 8000.00   |
| 11 Telefon               | 600.00    | 600.00    | 600.00      | 600.00    | 2400.00   |
| 13 Rest ef.udg.          | 11100.00  | 11100.00  | 11100.00    | 11100.00  | 44400.00  |
| 14 Opsparing             | 1500.00   | 1500.00   | 1500.00     | 1500.00   | 6000.00   |
| 16 Tilbage               | 9600.00   | 9600.00   | 9600.00     | 9600.00   | 38400.00  |
| 17 ===============       |           |           | *********** |           |           |
| 18                       |           |           |             |           | 2848.00   |
| 19 Arsresultat<br>20     |           |           |             |           | 41248.00  |

Kapitel 27, eks. 2.

\* Gem modellen. (Se kapitlet "Oprettelse af en model").

#### Matematiske funktioner i Supermax Regneark

Ud over AFRUND stiller Supermax Regneark også andre matematiske funktioner til rådighed. Nogle af dem er ligesom AFRUND anvendelige i almindelige beregninger. AFSK afskærer/fjerner decimalerne fra et tal, anvendes f.eks. til at fjerne ørebeløb fra kroner og ører. DECDEL uddrager decimaldelen af et tal, f.eks. ørebeløbet. ABS giver den absolutte (positive) værdi af både positive og negative tal. Den anvendes til at sikre, at et tal, som skal indgå i en beregning, altid er positivt.

De øvrige matematiske funktioner i Supermax Regneark er: SIN, COS, ARCSIN, ARCCOS, TAN (tangens), ARCTAN (arcustangens), EXP (exponentialfunktion), FORTEGN (finder fortegn), DELTA (angiver forskellig fra/= med 0), LN (naturlig logaritme), LOG (titalslogaritme), IANDEN (opløftning til anden potens), KVADROD (kvadratrod) og POTAFTI (10 opløftet til en angiven potens). (For en nærmere gennemgang henvises til "Supermax Regneark – Håndbog").

#### Supermax Regneark – Grundbog Indlæs model

de

#### 28. INDLÆS MODEL

Dette kapitel rummer øvelser i:

- at indlæse regneregler fra én model til en anden model (Indlæsning af enkelte cellers værdi, se kapitlet "Simulering ved hjælp af modellen")
- at udvide en model til flere rækker eller søjler end den blev oprettet med
- at udskifte det ark af modellen, der vises på skærmen
- at fastfryse en søjle med funktionstasten VINDUE

Nu skal det budget, der blev opbygget i de foregående øvelser, udbygges til et familiebudget baseret på to indtægter. Til dette formål anvendes budgetterne i modellerne 'sreks1' og 'sreks2'.

- \* Kopier modellen sreks1 til en model ved navn budget . Accepter systemets forslag til modellens størrelse. (Se kapitlet "Oprettelse af en model").
- \* Hent modellen budget ind til redigering. (Se kapitlet "Flytning af celle-markør").

Modellen 'budget' ser således ud:

| *Tilstánd:                 |                    | *Pc                                | os: Al                                     | *Blo                | < : Al Al                |
|----------------------------|--------------------|------------------------------------|--------------------------------------------|---------------------|--------------------------|
| A                          | В                  | С                                  | D                                          | Е                   | F                        |
|                            | 1.kvartal          | 2.kvartal                          | 3.kvartal                                  | 4.kvartal           | Total                    |
| 2 Lon                      | 39000.00           | 39000.00                           | 41500.00                                   | 41500.00            | 161000.00                |
| 3 Fradrag                  | 12500.00           | 12500.00                           | 12500.00                                   | 12500.00            | 50000.00                 |
| 4 Skat<br>5                | 13780.00           | 13780.00                           | 15080.00                                   | 15080.00            | 57720.00                 |
| 6 Udbetalt<br>7 Udgifter   | 25220.00           | 25220.00                           | 26420.00                                   | 26420.00            | 103280.00                |
| 8 Husleje                  | 8700.00            | 8700.00                            | 8700.00                                    | 8700.00             | 34800.00                 |
| 9 Husholdning              | 8500.00            | 8500.00                            | 8500.00                                    | 8500.00             | 34000.00                 |
| 10 Transport               | 1100.00            | 1100.00                            | 1100.00                                    | 1100.00             | 4400.00                  |
| 11 <b>Telefon</b><br>12    | 600.00             | 600.00                             | 600.00                                     | 600.00              | 2400.00                  |
| 13 Rest ef.udg.            | 6320.00            | 6320.00                            | 7520.00                                    | 7520,00             | 27680.00                 |
| 14 Opsparing<br>15         | 1500.00            | 1500.00                            | 1500.00                                    | 1500.00             | 6000.00                  |
| 16 <b>Tilbage</b><br>17    | 4820.00            | 4820.00                            | 6020.00                                    | 6020.00             | 21680.00                 |
| 18                         |                    | *********                          | **********                                 |                     |                          |
| slet erstat<br>indsæt find | grafik<br>kalkuler | <b>blok</b> bl<br><b>kopier</b> sk | ankstil <b>u</b><br>ift ark <mark>i</mark> | dlæs for<br>ndlæs h | nat vindue<br>op rediger |

Kapitel 28, eks. 1.

#### Supermax Regneark – Grundbog Indlæs model

# de

Nu skal de relevante celle-indhold overføres fra modellen 'sreks2' til modellen 'budget'. Til at overføre data mellem to modeller anvendes faciliteten INDLÆS MODEL i Supermax Regneark.

INDLÆS minder om KOPIER (se kapitlet "Kopiering" inden for en model. Hovedforskellen er, at INDLÆS opererer på to modeller. Den model, der indlæses fra , kaldes den refererede model.

Funktionstasten INDLÆS bør ikke forveksles med funktionen IND (Se kapitlet "Simulering ved hjælp af modellen"). IND indlæser kun værdier, f.eks. resultater af regneregler. INDLÆS derimod overfører både selve regnereglerne og værdierne, præcis som de ser ud i den refererede model.

Indlæsning ødelægger de data, som måtte være i de celler, der indlæses til. Man skal derfor være opmærksom på, at der indlæses til de rigtige celler.

Der skal være plads inden for modellens rammer til de indlæste data. Da der kun er 4 søjler tilbage i modellen, er der således ikke plads til et nyt budget med 6 søjler ved siden af det eksisterende. Dette problem kan klares ved at udvide modellen ved hjælp af FORMAT.

De nye søjler skal være bredere for at have plads til budgettallene. I stedet for at ændre hver søjles format for sig, kan man i stedet ændre modellens globale søjleformat en gang for alle. Da det også sker i FORMAT, vil det være praktisk at foretage denne ændring i samme arbejdsgang.

- \* Tryk på funktionstasten FORMAT for at kalde MODEL FORMAT-tilstanden frem. (Se kapitlet "Ændring af søjleformat").
- \* Tryk på funktionstasten FORMAT for at få adgang til FORMAT's underordnede funktioner.
- \* Tryk på RET GLOBAL og derefter på SØJLEBRedde.
- \* Tryk på PIL OP, indtil det blinkende felt under SØJLEBRedde viser 10. Tryk SLUT.

Nu er søjle-bredden 10 tegn for alle søjler, der ikke har fået tildelt et specielt format.

\* Tryk på UDVid MODEL.

Nu ændres modellens øverste linier til et indskrivningsfelt:

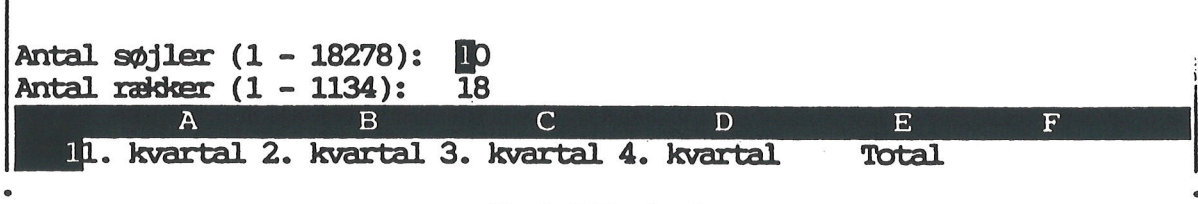

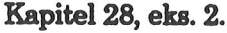

- \* Skriv 13 ud for antal søjler og tryk på RETUR-tasten.
- \* Bekræft med RETUR, at antallet af rækker stadig skal være 18.
- \* Tryk på SLUT for at vende tilbage til databilledet.

Nu viser databilledet det nye større format. (Hvis man har fået oprettet modellen modellen for stor eller udvidet den for meget, kan den s størrelse reduceres med FORMATs underfunktion REDUCER).

\* Tryk på funktionstasten SKIFT ARK og derefter på PIL HØJRE for at kontrollere, at modellen er udvidet.

SKIFT ARK + en piltast udskifter det synlige ark af modellen med arket umiddelbart ved siden af i pilens retning. Man kan også skifte ark ved at trykke på HOME og derefter på piltast. To tryk på HOME fulgt af piltast flytter markøren til sidste celle i pilens retning.

Nu er der plads i modellen til at hente de relevante data fra modellen 'sreks2' ind.

Tryk på funktionstasten INDLÆS.

Nu ændres modellens øverste linier til et indtastningsfelt for modelindlæsning:

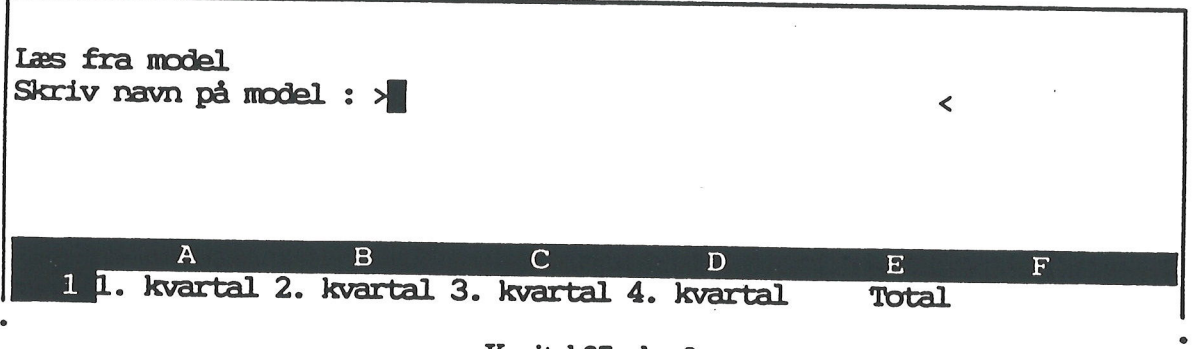

Kapitel 27, eks. 3.

\* Skriv navnet på den den model, der skal indlæses fra (den refererede model), sreks2.

Nu spørger systemet, hvad der skal indlæses:

Regneregler, Formater eller Begge:

\* Bekræft med RETUR, at der skal indlæses både regneregler og formater.

#### Supermax Regneark - Grundbog Indlæs model

# de

Dernæst beder Supermax Regneark om en afgrænsning af det område i den refererede model, sreks2, der skal indlæses.

Ved indlæsning af område, som ikke dækker hele søjler, skal der angives en startcelle = øverste venstre hjørne af området, og en slutcelle = det nederste højre hjørne af området. Når der kun indlæses en del af en søjle, overføres kun lokale celleformater. Søjleformatet følger søjleformatet i den model, der indlæses i.

Ved indlæsning af hele søjler angives betegnelsen på de to søjler, som er yderst i det område, der skal indlæses, f.eks. Fra: B .. D. Når der indlæses hele søjler, kan man også overføre søjleformater.

Indskrivning af start- og slutcelle foregår præcis på samme måde som ved kopiering inden for en enkelt model. (Se kapitlet "Kopiering"). Skrivemarkøren står ud for Fra:

\* Skriv B1..F17 (Husk RETUR efter hver indtastning).

Dernæst skal systemet vide, hvor i den aktuelle model, budget, det indlæste skal anbringes. Skrivemarkøren står ud for Til:

\* Skriv ud for 'Til:' G1..K17 (Husk RETUR efter hver indtastning).

Da der skal indlæses regneregler, spørger redigeringsprogrammet nu, hvorledes de skal behandles:

Uforandret, Ændret eller Spørg: u

\* Skriv se for ændret og tryk RETUR.

Celle B6 refererer før indlæsningen til B2 og B4. B6 kopieres ændret til G6.

G6 vil efter kopieringen referere til G2 og G4.

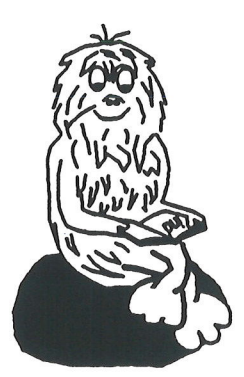

| *Tils       | stand:<br>Iotal     |                     |                  | *Pos:           | ĸı          |                 | *Blok : A     | 1A1               |
|-------------|---------------------|---------------------|------------------|-----------------|-------------|-----------------|---------------|-------------------|
| 1           | G                   | Н                   | I                | J               |             | ĸ               | L             | M                 |
| L<br>L      | L.Kvartal           | 2.kvartal           | 3.kvartal        | 4.kvar          | tal         | Total           |               |                   |
| 2           |                     | 60000.00            | 60000.00         | 60000.          | 00          | 240000.00       | )             |                   |
| 5           | 12500.00            | 12500.00            | 12500.00         | 12500.          | 00          | 50000.00        | )             |                   |
| 4           | 24700.00            | 24700.00            | 24700.00         | 24700.          | 00          | 98800.00        | )             |                   |
| 5<br>6<br>7 | 35300.00            | 35300.00            | 35300.00         | 35300.          | 00          | 141200.00       | -             |                   |
| 8           | 12900.00            | 12900.00            | 12900.00         | 12900.          | 00          | 51600.00        | )             |                   |
| 9           | 8700.00             | 8700.00             | 8700.00          | 8700.           | 00          | 34800.00        | 5             |                   |
| 10          | 2000.00             | 2000.00             | 2000.00          | 2000.           | 00          | 8000.00         | )             |                   |
| 11<br>12    | 600.00              | 600.00              | 600.00           | 600.            | 00          | 2400.00         | )             |                   |
| 13          | 1100.00             | 11100.00            | 11100.00         | 11100.0         | 00          | 44400.00        | )             |                   |
| 14<br>15    | 1500.00             | 1500.00             | 1500.00          | 1500.0          | 00          | 6000.00         | )             |                   |
| 16<br>17    | 9600.00             | 9600.00             | 9600.00          | 9600.0          | 00          | 38400.00        | )             |                   |
| 18          |                     |                     |                  |                 |             | *********       | :             |                   |
| sle<br>inds | et ersta<br>æt find | t grafik<br>kalkule | blok<br>r kopier | blanks<br>skift | stil<br>ark | udlæs<br>indlæs | format<br>hop | vindue<br>rediger |

Nu ser modellen således ud, når cellemarkøren flyttes hen til K1.

Nu er modellen så stor, at den ikke kan være på skærmen på en gang. Det betyder, at ledeteksterne i søjle A ikke længere kan ses. Der mangler således en forklaring på, hvilke tal der står hvor. Dette problem klares ved at "fastfryse" søjle A's indhold i søjlen længst til venstre på skærmen, så den hele tiden kan ses, også selv om søjle A ikke længere vises på skærmen.

- \* Hop til A1.
- \* Tryk på funktionstasten VINDUE.

Nu tegnes en skillelinie mellem søjle A og søjle B. Fastfrysningen ophæves ved et nyt tryk på VINDUE.

\* Hop til M1 igen. Søjle A vedbliver at stå i den yderste søjle til venstre.

Kapitel 28, eks. 4.

#### Supermax Regneark – Grundbog Indlæs model

## de

Når de to økonomier slås sammen, skal der foretages ændringer i budgettet. Der skal nu kun betales for den ene bolig, telefonudgiften reduceres, da det ene abonnement falder bort og den samlede husholdningsudgift bliver billigere end de to enkelte husholdninger på grund af muligheden for at købe større ind.

- \* Slet indholdet i cellerne B8, C8, D8, E8 og F8 (den ene husleje). Anbring cellemarkøren på cellen og tryk på SLET LINIE.
- \* Ret indholdet af cellen B9 (husholdningsudgiften) til 11500.
- \* Slet indholdet af cellerne G9, H9, I9, J9 og K9 (den anden husholdningsudgift).
- \* Slet indholdet af cellerne B11, C11, D11, E11 OG F11 (den ene telefonregning).
- \* Ret indholdet af cellen G11 (den anden telefonudgift) til 800.

Nu skal der tilføjes en familietotal, der viser et billede af den samlede økonomi:

- \* Udvid søjle L til 12 tegn med FORMAT.
- \* Skriv i søjle L:

| L1: | 'FAMILIETOTAL | L10: | F10 + K10           |
|-----|---------------|------|---------------------|
| L2: | F2+K2         | L11: | К11                 |
| L3: | F3+K3         | L12: |                     |
| L4: | F4+K4         | L13: | L6 - sum ( L8 L11 ) |
| L5: |               | L14: | F14 + K14           |
| L6: | L2 - L4       | L15: |                     |
| L8: | K8            | L16: | L13 - L14           |
| L9: | F9            | L17: |                     |
|     |               |      |                     |

Nu mangler der kun en rekalkulation for at bringe orden i de ændrede tal:

\* Tryk på funktionstasten KALKULER.

Nu er familiebudgettet færdigt. For at kunne se hele modellen på én gang kan man udskrive den del af modellen, der ligger længst til højre og sammenholde den med modellens venstre del på skærmen:

- \* Tryk på SPECIEL for at kalde de specielle faciliteter frem under redigeringen.
- \* Tryk på UDSKRIV for at få adgang til at udskrive.
- \* Svar j til at ændre udskrivningsparametrene, og tryk RETUR.

Nu vises udskrivningsbilledet:

- \* Skriv navnet på en passende udskrivningskø/skriver.
- \* Ret parameteren "Regneregler, værdier el. begge" til v for værdier.
- \* Skriv j til parameteren "Med ramme".
- \* Ret parameteren "Hele modellen eller område (m/o)" til o, så der udskrives et område.
- \* Skriv H1 ud for "Fra".
- \* Skriv L17 ud for "Til".

\* Tryk SLUT for at sætte udskrivningen i gang.

Den færdige udskrift viser de ønskede data. Da vindues-funktionen var slået til ved udskrivningen, vises søjle A's ledetekster foran modellens data:

| A                          | H         | - I       | J         | ĸ         | L                    |
|----------------------------|-----------|-----------|-----------|-----------|----------------------|
| 1                          | 2.kvartal | 3.kvartal | 4.kvartal | Total     | FAMILIETOTAL         |
| 2 Lợn                      | 60000.00  | 60000.00  | 60000.00  | 240000.00 | 401000.00            |
| 3 Fradrag                  | 12500.00  | 12500.00  | 12500.00  | 50000.00  | 100000.00            |
| 4 Skat<br>5                | 24700.00  | 24700.00  | 24700.00  | 98800.00  | 156520.00            |
| 6 Udbetalt<br>7 Udgifter   | 35300.00  | 35300.00  | 35300.00  | 141200.00 | 244480.00            |
| 8 Husleje<br>9 Husholdning | 12900.00  | 12900.00  | 12900.00  | 51600.00  | 51600.00<br>46000.00 |
| 10 Transport               | 2000.00   | 2000.00   | 2000.00   | 8000.00   | 12400.00             |
| 11 Telefon<br>12           | 800.00    | 800.00    | 800.00    | 3200.00   | 3200.00              |
| 13 Rest ef.udg.            | 19600.00  | 19600.00  | 19600.00  | 78400.00  | 131280.00            |
| 14 Opsparing<br>15         | 1500.00   | 1500.00   | 1500.00   | 6000.00   | 12000.00             |
| 16 Tilbage                 | 18100.00  | 18100.00  | 18100.00  | 72400.00  | 119280.00            |
|                            |           | V:        |           |           |                      |

Kapitel 28, eks. 5.

Ud fra rådighedsbeløbet i L16 kan familien se, at den kan udvide forbruget eller spare mere op uden at belaste økonomien.

\* Gem modellen med "vinduet"slået til.

Når modellen igen redigeres, vil vinduet være der igen, idet det lagres sammen med modellen.

002

de

×.

.

#### Supermax Regneark – Grundbog Grafik

#### 29. Grafik

Dette kapitel rummer øvelser i:

 at få vist modellers tal grafisk, dvs. sige i form af søjler/stave kurver eller "lagkager", som viser tallenes indbyrdes størrelsesforhold.

Regnskabstallene i modellen 'budget' bliver lettere at overskue, hvis de vises i en billedlig fremstilling. Det gøres med Supermax Regnearks grafik-facilitet. Den er dog kun synlig og tilgængelig, hvis Supermax Grafsystem er installeret på Supermax-datamaten, og hvis den anvendte terminal har grafik-muligheder.

- \* Kald modellen budget ind til redigering. (Se kap. "Flytning af celle-markør").
- \* Tryk på funktionstasten GRAFIK.

Nu ændres modellens databillede til grafikkens indtastnings-felter og variable funktionstaster:

| grafnummer:>                                                  | x-akse:<br>y-akse:<br>type:<br>signatur:<br>udfyldning:<br>udsnit: | basis:<br>farve:<br>skravering:<br>angivelse:                           |                                                          |
|---------------------------------------------------------------|--------------------------------------------------------------------|-------------------------------------------------------------------------|----------------------------------------------------------|
|                                                               | justering:                                                         | stavbredde:                                                             |                                                          |
| A<br>1 Model: fina<br>2<br>3 Modellen er<br>4<br>5 Afdrag pr. | B<br>Insiering<br>sidst kalkuleret: 22<br>2 måneder:               | C D<br>3.05.91<br>256 Kr.                                               | Ε                                                        |
| 6 * betyder a<br>7                                            | t afdraget er betalt.                                              |                                                                         |                                                          |
| 8 Rente:<br>9<br>10<br>11<br>12<br>13                         | 8,00 % pr<br>9,00 % pr<br>9,50 % pr<br>10,50 % pr<br>10,00 % pr    | ro anno pr.<br>ro anno pr.<br>ro anno pr.<br>ro anno pr.<br>ro anno pr. | 31.12.88<br>23.03.90<br>26.07.90<br>01.01.91<br>23.05.91 |
| slet<br>indsæt <mark>indlæs</mark>                            | layout tekst pos<br>tekster                                        | akser <mark>gen</mark><br>skift ark <mark>oversigt</mark>               | vis graf                                                 |

#### Kapitel 29, eks. 1.

Eventuelle (fejl)meddelelser gives i øverste linie. De andre linier har indtastningsfelter, hvor oplysningerne til grafikken indskrives.

# de

Man flytter skrivemarkøren frem til næste indskrivningsfelt ved at trykke på PIL NED eller RETUR og tilbage ved at trykke på PIL OP.

1-tallet i Grafnummer-feltet angiver, at det er den første graf der skal tegnes. Der er mulighed for at tegne op til 15 grafer på et skærmbillede.

\* Flyt skrivemarkøren hen til feltet y-akse ved at trykke to gange på PIL NED.

For at kunne tegne en graf skal man angive, hvilke data fra modellen der skal bruges til grafen. Ved hjælp af SKIFT ARK og PIL HØJRE/VENSTRE/OP/NED kan man udskifte det ark af modellen, der vises på skærmen, med et andet til højre/venstre/oven/ neden for dette.

Grafen skal illustrere udviklingen i løn nr. 1 i de 4 kvartaler. De fire kvartalslønninger skal vises i form af stave/søjler, stillet på en linie. Stavenes højde svarer til lønningernes størrelse. De fire stave skal vises ved siden af hinanden, så det er let at sammenligne deres størrelse.

\* Skriv B2,C2,D2,E2 (Det er de beløb, der er udbetalt som løn nr. 1 i de 4 kvartal-

Man kan angive data til en graf ved at skrive enkelte celle-id adskilt af komma som vist ovenfor. En anden mulighed er at angive celleområder. En tredie mulighed er en blanding af de to andre. F.eks. vil angivelsen 'B4, B8..B11, B14' vise en graf over alt, hvad der skal betales 1. kvartal, inklusive skat og opsparing. Hvis man f.eks. angiver 'B8..B11' som data til y-aksen, så vil Supermax Regneark vise en graf over de deciderede udgifter i 1. kvartal.

Når data er angivet, skal der vælges graftype. Man kan vælge mellem 5 forskellige typer grafer:

- 1) **punkt(graf)** markerer blot de punkter, som er angivet til y-aksen.
- 2) **kurve(graf)** tegner en streg gennem de punkter, som angives i feltet y-akse.
- 3) stav(graf) der med stave/søjler markerer størrelsen af tallene på y-aksen.
- 4) trappe(graf) er en mellemting mellem kurve og stav.
- 5) cirkel(diagram) viser med "lagkage-stykker" størrelsen af tallene på y-aksen.

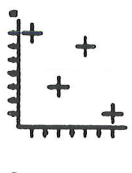

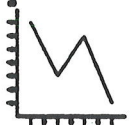

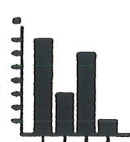

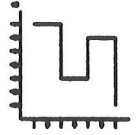

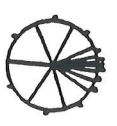

#### Supermax Regneark – Grundbog Grafik

\* Flyt skrivemarkøren hen til feltet 'type'.

\* Skriv stav.

Nu har grafik-programmet y-aksens data og en graf-type. Det er nok til at vise en graf. Indskrivningsfeltet ser således ud:

| grafnummer: | 1 | x-akse:<br>y-akse: B2,C2,D2,E2<br>type: stav<br>signatur:<br>udfyldning:<br>udsnit:<br>justering: |   | basis:<br>farve:<br>skravering:<br>angivelse:<br>stavbredde: |   |
|-------------|---|---------------------------------------------------------------------------------------------------|---|--------------------------------------------------------------|---|
|             | A | B                                                                                                 | С | D                                                            | E |

Kapitel 29, eks. 2.

\* Tryk på funktionstasten VIS GRAF.

Nu skrives der i meddelelseslinien øverst til venstre på skærmen:

Udskrivning på: >\*

\* Tryk RETUR for at acceptere den forvalgte \* (= at udskrive på terminalens skærm).

Skærmen blankes af, og grafen tegnes.

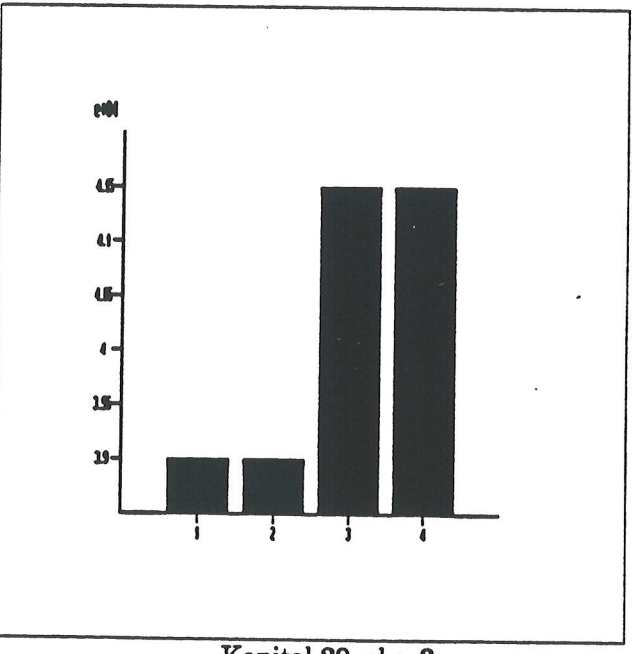

Kapitel 29, eks. 3.

<

## œ

Grafen vises i et koordinatsystem. Grafik-programmet inddeler x-aksen (den vandrette akse) efter antallet af celle-id, der blev angivet som data (= antallet af kvartalslønninger). Y-aksens (den lodrette akses) enheder bestemmes af størrelsen på de tal, der skal vises af grafen (= størrelsen af de udbetalte beløb). Markeringen 'e+04' viser, at decimalpunktet, punktummet, i tallene på y-aksen skal flyttes 4 pladser mod højre: 3.9 bliver således 39000.00

Når tegningen er færdig, kan man vende tilbage til indskrivningsfelterne:

\* Tryk på en vilkårlig tast for at bringe indskrivnings-felterne tilbage.

Afprøv de øvrige graftyper for at finde den bedste illustration:

- \* Flyt markøren hen til feltet 'type' med PIL NED eller RETUR.
- \* Skriv kurve
- \* Tryk på funktionstasten VIS GRAF.
- \* Tryk RETUR ved \* for udskrivning på terminal.
- \* Tryk RETUR for at vende tilbage til indskrivningsfelterne, når grafen er færdig.

Afprøv evt. de tre andre graftyper, punkt, trappe og cirkel, på samme måde.

Nu kan grafen gemmes til senere brug. Der kan gemmes mange grafer til samme model.

\* Tryk på funktionstasten GEM.

Nu ryddes indskrivningsfelterne, og systemet spørger: GEM: Navn > \_ \_ <

\* Skriv berlin og tryk RETUR.

Nu gemmes en kopi af grafens data under navnet berlin . De originale data står stadig i indskrivningsfelterne, men da der nu er lagret en kopi, kan de godt slettes.

\* Tryk på funktionstasten SLET.

Der viser sig nu et lille firkantet felt i skærmens nederste venstre hjørne med en oversigt over de slette-muligheder, som findes:

| 11    |                    | <b>1</b> |             |                                  |          |            | 8   |
|-------|--------------------|----------|-------------|----------------------------------|----------|------------|-----|
| 12    | SLET:              |          |             |                                  |          |            |     |
| 13    |                    | 12620.00 | 12620.00    | 13820.00                         | 13820.00 | 52880.00   | 196 |
| 14    | billede            | 1500.00  | 1500.00     | 1500.00                          | 1500.00  | 6000.00    | 15  |
| 15    | arbejdsgraf        |          |             | یک دی دی دی دی دی دی دی دی دی دی |          |            |     |
| 16    | anden graf         | 11120.00 | 11120.00    | 12320.00                         | 12320.00 | 46880.00   | 181 |
| 17    |                    |          | 89888888888 |                                  |          | ********** |     |
| slet  | t indsæt           |          |             |                                  |          |            |     |
| vis q | graf <b>indlæs</b> | gem      | sk          | ift ark                          |          |            |     |

Kapitel 29, eks. 4.

Ordet 'billede' er markeret, og et tryk på RETUR-tasten vil aktivere den slette-funktion, som markøren udpeger. Markøren flyttes ved hjælp af tasterne PIL NED og OP.

- 'Billede' fjerner alle de indtastninger, der er synlige i felterne øverst på skærmen.
- 'Slet arbejdsgraf' sletter alt ved den graf, der arbejdes med nu.
- 'Anden graf' sletter en anden graf, fremstillet til og gemt med den samme model.
- \* Flyt markøren til arbejdsgraf og tryk RETUR.

Nu slettes grafens data fra indskrivningsfeltet.

#### Flere grafer på samme grafbillede

Det kunne være interessant at sammenligne de to lønninger i modellen budget.

\* Tryk på funktionstasten INDLÆS.

Nu viser der sig et lille felt i skærmens nederste venstre hjørne. Det rummer de grafer, som er lagret til denne model.

| 5              |                   | ~ ~~~~~~~ |                     |                     |                     |                     |           |
|----------------|-------------------|-----------|---------------------|---------------------|---------------------|---------------------|-----------|
| 6<br>7         | INDLAS:           | 25220.00  | 25220.00            | 26420.00            | 26420.00            | 103280.00           | 353       |
| 8<br>9         | berlin            | 11500.00  | 11500.00            | 11500.00            | 11500.00            | 46000 00            | 129       |
| 10<br>11       |                   | 1100.00   | 1100.00             | 1100.00             | 1100.00             | 4400.00             | 20        |
| 12             |                   |           |                     |                     |                     |                     |           |
| 13<br>14<br>15 |                   | 12620.00  | 12620.00<br>1500.00 | 13820.00<br>1500.00 | 13820.00<br>1500.00 | 52880.00<br>6000.00 | 196<br>15 |
| 16<br>17       |                   | 11120.00  | 11120.00            | 12320.00            | 12320.00            | 46880.00            | 181       |
| slet           | indset            |           |                     |                     |                     |                     | 2222      |
| vis ç          | raf <b>indlæs</b> | gem       | sk                  | ift ark             |                     |                     |           |

Kapitel 29, eks. 5.

Grafen 'berlin' er markeret i eks. 5, og et tryk på RETUR-tasten vil hente den graf, som markøren udpeger. Markøren flyttes med piltasterne PIL NED og OP (i det særlige piltastatur).

\* Tryk på RETUR for at hente data til 'berlin' ind i indskrivningsfelterne.

Hvis der havde været en graf i indtastningsfeltet i forvejen, ville den indlæste graf blive læst oveni og slette den eksisterende fra indskrivningsfelterne.

# de

For at få vist en graf over den anden løn på samme grafbillede skal indskrivningsfelterne gøres klar uden at slette den eksisterende grafs data.

\* Skriv 2 i grafnummerfeltet, hvor der står et 1-tal.

Nu fjernes data til grafen over den første løn, og indskrivningsfelterne er klar til de nye data:

- \* Flyt skrivemarkøren til feltet 'y-akse'.
- \* Skriv G2, H2, I2, J2 som er løn nr. 2 i de 4 kvartaler.
- \* Flyt skrivemarkøren hen til feltet 'type'.
- \* Skriv stav

Det er lettest at sammenligne de to grafer, hvis de har samme type.

\* Flyt markøren hen til feltet 'grafnummer' og skriv 1.

Nu hentes data til den første graf ind igen.

For at tydeliggøre grafens betydning kan man tilføje en inddeling på x-aksen. Hvis man ikke udfylder x-akse-feltet, tilføjer systemet selv en passende inddeling.

- \* Flyt skrivemarkøren hen til feltet x-akse.
- \* Skriv B1, C1, D1, E1 som er betegnelsen for de 4 kvartaler.
- \* Ret graftypen til stav, hvis den ikke er det allerede.

Da graferne jo repræsenterer penge, ville det være bedre at få vist beløbene fuldt ud og ikke med eksponentiel notation (f.eks. 3.9 e+04 som repræsenterer 39000):

\* Tryk på funktionstasten AKSER.

Nu ændres indtastningsfelterne:

| x-akse: | placering:<br>gitter (j/n<br>notation: | > <b>  </b><br>): | < | aksefarve:<br>gitterfarve:<br>tekstfarve: |   |  |
|---------|----------------------------------------|-------------------|---|-------------------------------------------|---|--|
| y-akse: | placering:<br>gitter (j/n<br>notation: | ):                |   | aksefarve:<br>gitterfarve:<br>tekstfarve: |   |  |
|         | A                                      | В                 | С | D                                         | E |  |
|         |                                        |                   |   |                                           |   |  |

Kapitel 29, eks. 6.

\* Skriv i feltet "Y-akse: notation": normal

I eksempel 4 vises graferne på en måde, så forskellen mellem dem er let aflæsbar. Man kan dog også få graferne til at vise lønningerne, så man lettere kan sammenligne størrelsen af dem.

\* Tryk på funktionstasten LAYOUT.

Nu ændres indtastningsfelterne til nedenstående:

| Grafik:<br>Plot: | ramme (j/n):> <b>-</b> <<br>område:<br>skalering: | farve: |   |   |  |
|------------------|---------------------------------------------------|--------|---|---|--|
| Signatur:        | ramme (j/n):<br>område:                           | farve: |   |   |  |
| Tekst:           | ramme (j/n):<br>skrifttype:                       | farve: |   |   |  |
| A                | В                                                 | С      | D | E |  |

Kapitel 29, eks. 7.

\* Skriv i feltet "Skalering": 0,0 - 5,45000

Det bevirker, at x-aksens skala kommer til at gå fra 0 – . Den har således fin plads til de fire kvartaler. Y-aksens skal kommer til at gå fra 0 – 45000, og kan således vises beløbene i fuld størrelse.

Det ville være rart at få grafen skrevet ud på et stykke papir. Det fordrer dog, at den skriver man anvender har grafik-muligheder (spørg evt. systemadministratoren). Har man ikke tilgang til en egnet skriver, vælger man blot også udskrivning på terminal her.

- \* Tryk på funktionstasten VIS GRAF.
- \* Skriv et navn på en eksisterende kø, og tryk RETUR.

002

### Supermax Regneark - Grundbog Grafik

# de

Nu starter udskrivningen. Udskriften fylder en hel A4-side, og det er let at sammenligne de to lønningers størrelse og udvikling på papiret:

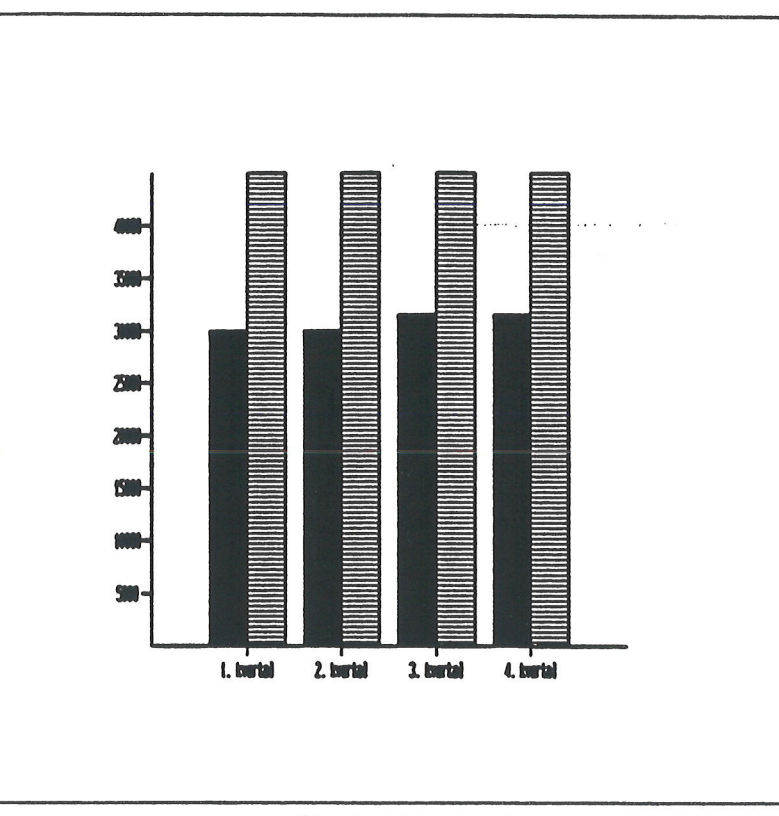

Kapitel 29, eks. 8.

Det er muligt at have op til 15 forskellige grafer på samme grafbillede. De adskilles fra hinanden ved hjælp af forskellige signaturer.

- \* Tryk RETUR for at komme tilbage til indskrivningsfelterne.
- \* Tryk på funktionstasten GEM, og gem graferne under navnet london. (Se ovenfor).

Nu er der ikke længere brug for 'berlin', den første graf, der blev vist. Dens data rummes jo af den nye dobbelte graf, 'london'.

- \* Tryk på funktionstasten SLET for at kalde slette-menuen (se ovenfor) frem.
- \* Flyt markøren ned til anden graf ved hjælp af piltasten PIL NED. Tryk RETUR for at vælge denne slette-funktion.

#### Supermax Regneark - Grundbog Grafik

Nu viser der sig en ny firkant i skærmens nederste venstre hjørne. Firkanten rummer en oversigt over de grafer, der kan slettes.

| J     |             |          |            |                   |           |           |      |
|-------|-------------|----------|------------|-------------------|-----------|-----------|------|
| 6     | SLET:       | 25220.00 | 25220.00   | 26420.00          | 26420.00  | 103280.00 | 353  |
| ./    |             |          |            |                   |           |           |      |
| 8     | berlin      |          |            |                   |           |           | 129  |
| 9     | london      | 11500.00 | 11500.00   | 11500.00          | 11500.00  | 46000.00  |      |
| 10    |             | 1100.00  | 1100.00    | 1100.00           | 1100.00   | 4400.00   | 20   |
| 11    |             |          |            |                   |           |           | 8    |
| 12    |             |          |            |                   |           |           |      |
| 13    |             | 12620.00 | 12620.00   | 13820.00          | 13820.00  | 52880.00  | 196  |
| 14    |             | 1500.00  | 1500.00    | 1500.00           | 1500.00   | 6000,00   | 15   |
| 15    |             |          |            |                   |           |           |      |
| 16    |             | 11120.00 | 11120.00   | 12320.00          | 12320.00  | 46880.00  | 181  |
| 17    |             |          | 8828222222 | *********         |           |           | ==== |
| slet  | t i         | layout t | ekst pos   | akser             | gem 🛛     |           |      |
| vis ( | graf indlæs | gem      | tekster sk | ift ark <b>ov</b> | ersigtvis | graf      |      |

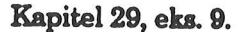

Markøren udpeger grafen 'berlin', men ved hjælp af piltasterne PIL NED og OP (i det særlige piltastatur) kan markøren flyttes ned/op.

- \* Tryk på RETUR for at slette grafen berlin.
- \* Afslut funktionen VED AT TRYKKE PÅ SLUT-TASTEN.

NB Hvis man trykker på RETUR i stedet for SLUT, slettes også graf london, idet markøren nu står over denne graf!

De to stav-grafer repræsenterer jo en husstandsindkomst. Det ville derfor også være relevant at se den samlede lønudvikling. Det kan lade sig gøre ved at ændre på den ene grafs basis.

Stav-grafens basis er det punkt, hvor den starter. Når der kun er en graf, eller når feltet 'basis' ikke udfyldes, starter grafen/graferne på x-aksen. Når der er flere grafer, har man mulighed for at "stable" graferne ved at give graf 2 basis = 1, graf 3 basis = 2 etc. Det vil sige, at graf nummer 2 står oven på graf nummer 1, graf nummer 3 står oven på graf nummer 2 osv.

- \* Flyt skrivemarkøren hen til grafnummer-feltet og skriv 2.
- \* Flyt skrivemarkøren hen til feltet 'basis' og skriv 1.

Da graferne nu summeres, kommer de til at repræsentere væsentligt større tal end de enkelte grafer. Derfor skal y-aksens skalering udvides:

- \* Tryk på funktionstasten LAYOUT.
- \* Ret skaleringen til: 0,0 5,85000
- \* Tryk på funktionstasten VIS GRAF, og tryk RETUR for at udskrive på skærm (\*).

# de

De udskrevne grafer viser nu den akkumulerede indkomst, samtidig med at de viser de to indkomsters bidrag til helheden.

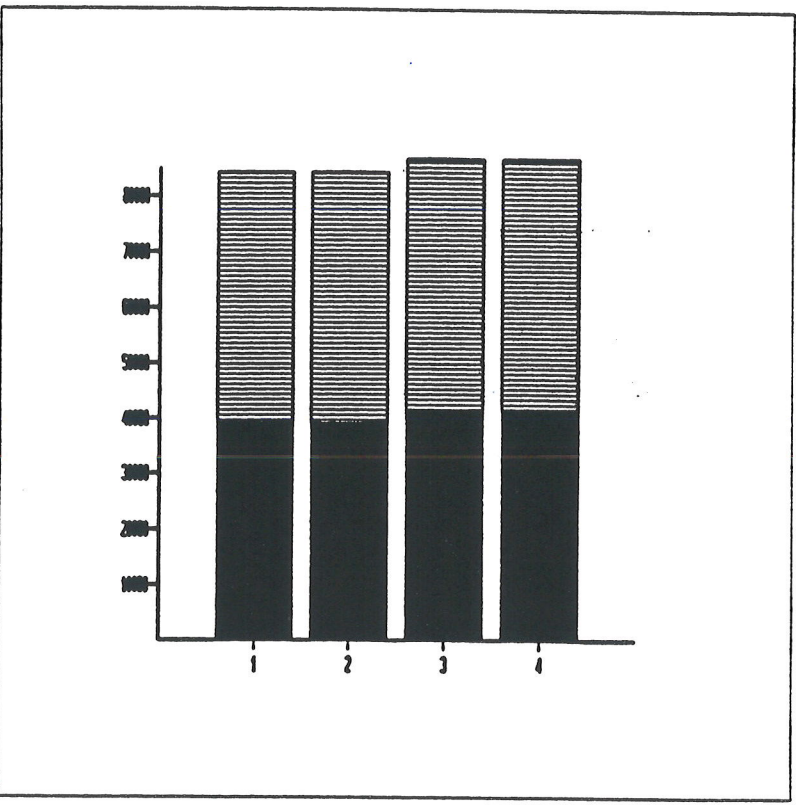

Kapitel 29, eks. 10.

Det kan være en fordel at sætte noget mere forklarende tekst til graferne. Det kan gøre det lettere for andre og for en selv at anvende graferne med udbytte senere hen:

- \* Tryk RETUR for at vende tilbage til indtastningsfelterne.
- \* Tryk på funktionstasten TEKSTER.

Nu ændres indtastningsfelterne:

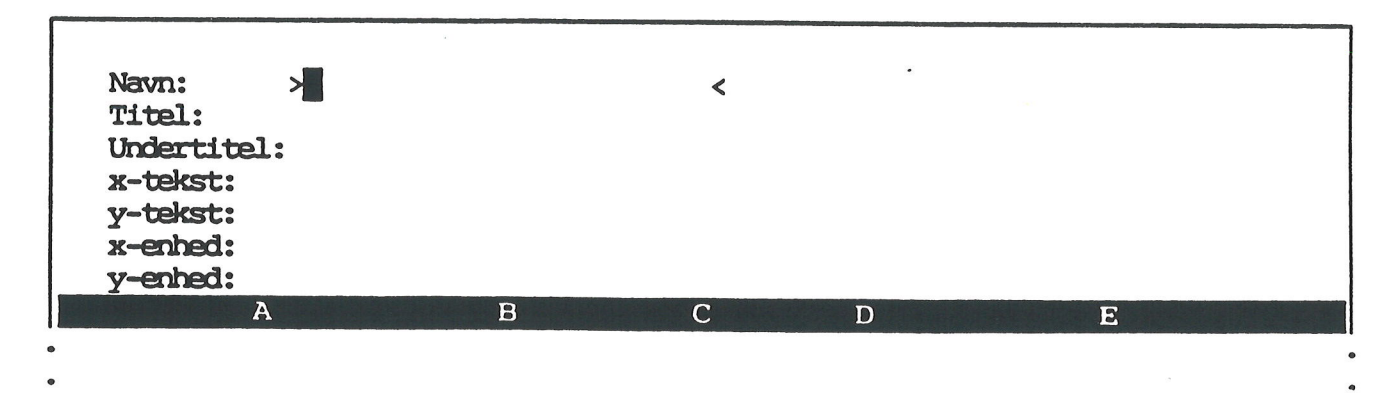

Kapitel 29, eks. 11.

Man kan styre teksternes placering i funktionen 'Layout'. Hvis man ikke ønsker at benytte denne facilitet, placeres teksterne automatisk af programmet.

- \* Skriv paris i feltet 'Navn', og tryk RETUR.
- \* Skriv HUSSTANDSINDKOMST i feltet 'Titel'.
- \* Skriv 1990 i feltet 'Undertitel'.

Herefter kan man sætte forklarende tekst ved x- og y-aksen:

- \* Skriv Kvartaler i feltet 'X-tekst', og tryk RETUR.
- \* Skriv Kr i feltet 'Y-tekst', og tryk RETUR.

Man kunne også indføje yderligere enheder på x- og y-aksen. men da disse i forvejen er rimeligt forklarede, udelades dette.

- \* Tryk på funktionstasten GRAFDATA for at vende tilbage til Grafdata-billedet.
- \* Slet 1-tallet i graf nummer 2's basis-felt.
- \* Tryk på funktionstasten LAYOUT og ret skaleringen tilbage til: 0,0 5,45000
- \* Tryk på VIS GRAF for at få udskrevet graferne.
- \* Vælg udskrivning til kø ved at skrive et relevant kø-navn og trykke RETUR.

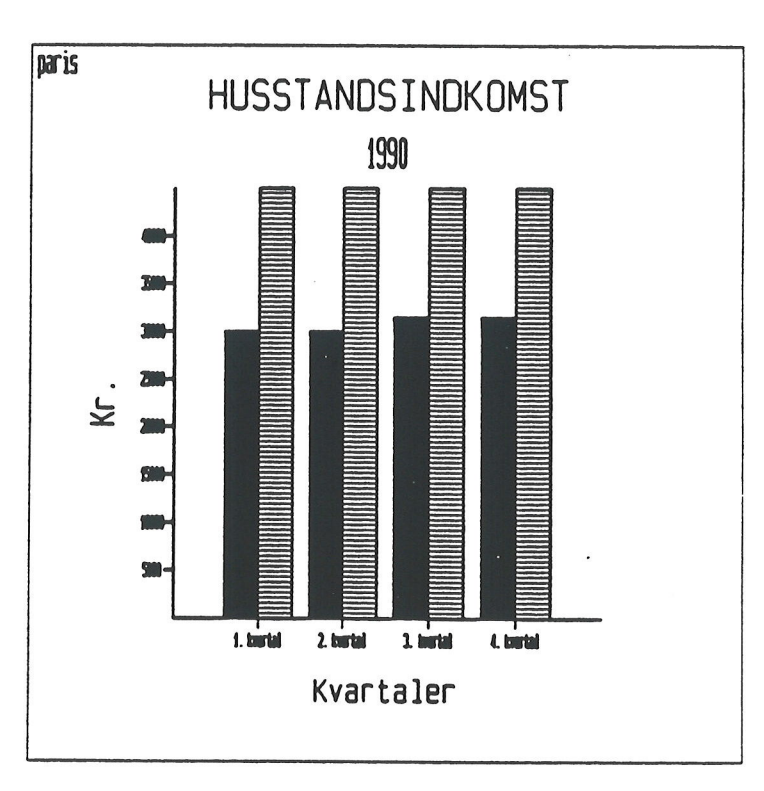

#### Kapitel 29, eks. 12.

- \* Tryk på funktionstasten GEM.
- \* Skriv navnet paris, og tryk RETUR.

#### Supermax Regneark - Grundbog Grafik

## de

Hvis man nu fortryder de indtastede detaljer, kan man slette dem eller dele af dem.

\* Tryk på funktionstasten SLET.

Nu viser SLET-menuen sig i skærmens nederste venstre hjørne.

| 11                              |             | 1         |            |                                             |           |                                       | 8   |
|---------------------------------|-------------|-----------|------------|---------------------------------------------|-----------|---------------------------------------|-----|
| 12                              | SLET:       |           |            | خت می برای برای می برای برای برای برای برای |           |                                       |     |
| 13                              |             | 12620.00  | 12620.00   | 13820.00                                    | 13820.00  | 52880.00                              | 196 |
| 14                              | billede     | 1500.00   | 1500.00    | 1500.00                                     | 1500.00   | 6000.00                               | 15  |
| 15                              | arbeidsgraf |           |            |                                             |           | هين جي حك ولك جلنه عليه جي عليه جي جي |     |
| 16                              | anden graf  | 11120.00  | 11120.00   | 12320.00                                    | 12320.00  | 46880.00                              | 181 |
| 17                              |             |           |            |                                             |           |                                       |     |
| slet layout tekst pos akser gem |             |           |            |                                             |           |                                       |     |
|                                 | indlæs g    | rafdata t | ekster ski | ft ark ski                                  | ft arkvis | graf                                  |     |

Kapitel 29, eks. 13.

Ved at vælge 'billede' slettes kun de indskrivningsfelter, der netop er synlig på skærmen. Det vil her sige teksterne.

Hvis man alligevel ikke ønsker at slette noget, kan man fortryde kommandoen.

- \* Tryk på funktionstasten FORTRYD for at vende tilbage til grafikkens indtastningsbillede.
- \* Forlad GRAFIK ved at trykke på funktionstasten SLUT.

Nu vender modellens databillede tilbage med de almindelige funktioner på hjælpelinien.

\* Gem modellen. (Se kapitlet "Oprettelse af en model").

#### Funktionstasten OVERSIGT

Hvis man er i tvivl om, hvad man kan indskrive i et felt, kan funktionstasten OVERSIGT visse steder anvendes. Den kalder en oversigt frem over de aktuelle indtastnings-muligheder frem i de indskrivnings-felter, der har faste valgmuligheder. (Se ovenfor).

Når OVERSIGT aktiveres, vises oversigten i en firkant i skærmens nederste venstre hjørne. Den ønskede værdi udvælges ved hjælp af piltaster og RETUR.

# 30. Udskrivning af model til Supermax Tekst

Dette kapitel indeholder en øvelse i:

 at udskrive en model, således at den kan indlæses i et Supermax Tekstdokument.

Hvis tekstbehandlingssystemet Supermax Tekst er installeret på Supermax datamaten, kan familiebudgettet, der blev bygget op i kapitlet "Indlæs model" udskrives til et Supermax Tekst dokument og anvendes i en redegørelse for familiens økonomi.

. .

- \* Sørg for, at Model–oversigten er vist på skærmen.
- \* Anbring markøren ud for modellen 'sreks'.
- \* Tryk på funktionstasten UDSKRIV.
- \* Skriv j og tryk RETUR for at redigere udskrivningsparametrene.
- \* Sørg for, at parametrene står som vist i eks. 1.

| Udskarivr                              | hing |   |  |  |  |  |
|----------------------------------------|------|---|--|--|--|--|
| Udskrivning på:                        | Sama |   |  |  |  |  |
| Konprimeret udskrift (j/n):            | n    | < |  |  |  |  |
| Formindsket linicafstand (j/n):        | n    |   |  |  |  |  |
| Udskrift i landskab (j/n):             | n    |   |  |  |  |  |
| Med note (j/n):                        | j    |   |  |  |  |  |
| Med side-numre (j/n):                  | ť    |   |  |  |  |  |
| Med dato (j/n):                        | j    |   |  |  |  |  |
| Regneregler, værdier el. begge (r/v/b) | ): V |   |  |  |  |  |
| Med ranne (j/n):                       | j    |   |  |  |  |  |
| Here inder eller anrade (m/o):         | m    |   |  |  |  |  |
| FLG:                                   |      |   |  |  |  |  |
| Venstre merrier (antal tara).          | 0    |   |  |  |  |  |
| Too-manger (antal lipion).             | 0    |   |  |  |  |  |
| Teon pr. tomme $(10, 11, 12)$ .        | 0    |   |  |  |  |  |
| Hyor mange teon or, linie (35-249).    | 70   |   |  |  |  |  |
| Hvor mange rækker pr. side (10-200):   | 45   |   |  |  |  |  |
| Hvor mange eksemplarer:                | ñ    |   |  |  |  |  |
|                                        |      |   |  |  |  |  |
| Tryk SLUT for at starte udskrivning    |      |   |  |  |  |  |
| · ·                                    |      |   |  |  |  |  |
|                                        |      |   |  |  |  |  |

Kapitel 30, eks. 1.

#### Supermax Regneark – Grundbog Udskrivning af model til Supermax Tekst

## de

Tal eventuelt med systemadministratoren om, hvilket katalog Supermax Tekst-dokumenter gemmes i. Hvis det er et andet, end det Supermax Regneark anvender, kan tekstbehandlingssystemet ikke umiddelbart finde den udlæste model. Dette problem løses let ved, udover selve tekstnavnet, at angive de kataloger og underkataloger, som tekstbehandlingssystemet skal søge teksten i.

Et tekstnavn med fuld katalogangivelse kan se således ud:

/user/mig/srmodel

Alle tekster, modeller etc. er anbragt i forskellige kataloger, der indgår i en hierarkisk opbygget katalogstruktur. Skråstregerne angiver overgangen til et nyt niveau i den hierarkiske katalogopbygning. Læst mod højre bevæger man sig længere og længere ned i katalogstrukturen for hver skråstreg:

'user' er det overordnede katalog, hvor alle brugerkatalogerne er samlet.

'mig' er den enkelte brugers arbejdskatalog.

'srmodel' er selve tekstens navn.

Når der er tastet RETUR efter bekræftelsen af 1 eksemplar, går udskrivningen i gang. Udskrivningsprogrammet meddeler i øverste venstre hjørne, hvor langt udskrivningen er nået. Når hele modellen er skrevet ud, vender Model-oversigten tilbage til skærmen.

- \* Forlad Supermax Regneark ved at trykke på SLUT-tasten to gange.
- \* Gå ind i Supermax Tekst.
- \* Vælg re i Tekst-menuen.
- \* Skriv srmodel (eller navnet med den fulde katalogangivelse, som systemadministratoren har oplyst) som navn på den tekst, der skal redigeres.

Nu kan modellens regneregler ses på skærmen, udskrevet med titler, sidenumre og dato.

Det er således muligt at konvertere Supermax Regneark-modellen til et Supermax Tekst-dokument, der så kan læses ind i et andet Supermax Tekst-dokument, f.eks. en budget-redegørelse.

Yderligere oplysninger om betjeningen af Supermax Tekst kan fås i "Supermax Tekst – Håndbog".

- \* Gem teksten ved at trykke på funktionstasten SLUT og to gange på RETUR. Bemærk at der er blevet indføjet en tekstnote ved udlæsningen til Supermax Tekst.
- \* Forlad Tekst-menuen ved at trykke på SLUT.
- \* Forlad Supermax Tekst ved at trykke på SLUT.
Hvis man ønsker at indsætte en model eller en del af en model inde i en eksisterende tekst, er den letteste metode at udskrive til en notesblok. Teksten i notesblokken kan så let hentes ind på det ønskede sted i Supermax Tekst dokumentet.

- \* Sørg for, at Model-oversigten er vist på skærmen.
- \* Anbring markøren ud for modellen 'sreks', og tryk på UDSKRIV.
- \* Skriv j og tryk RETUR for at redigere udskrivningsparametrene.
- \* Kontrollér, at markøren står ud for 'Udskrivning på'.
- \* Tryk på den faste funktionstast NOTESBLOK

Nu vis es en oversigt over notesblokkene på skærmen:

|       | ,              |                                     |   |
|-------|----------------|-------------------------------------|---|
|       |                | Udskrivning                         |   |
| IHde  |                |                                     |   |
| Kom   | 0 <del>,</del> |                                     | < |
| Form  | f9             |                                     |   |
| Under | FIO            |                                     |   |
| Med   | fIO            |                                     |   |
| Med   | F11            |                                     |   |
| Med   | f11            |                                     |   |
| Reqn  | F12            |                                     |   |
| Med   | f12            |                                     |   |
| Hele  | F13            |                                     |   |
| Fra:  | f13            |                                     |   |
| Til:  | F14            |                                     |   |
| Vens  | <b>f</b> 14    |                                     |   |
| Top-  | F15            |                                     |   |
| Tegn  | <b>f15</b>     |                                     |   |
| Hvor  | F16            |                                     |   |
| Hvor  | <b>f</b> 16    |                                     |   |
| Hvort |                |                                     |   |
|       |                |                                     |   |
|       |                | Tryk SIUI for at starte udskrivning |   |
|       |                |                                     |   |

Kapitel 30, eks.2.

Markøren kan flyttes op og ned ved notesblokkene med PIL NED og OP.

\* Anbring markøren ud for F10 og tryk PIL HØJRE.

Nu springer markøren over på højre side af "F10", og der er nu klar til indskrivning af en note om notesblokkens indhold.

- \* Skriv Udskrift af regneregler for søjle F i modellen sreks.
- \* Tryk RETUR for at afslutte noten.

30.3

### Supermax Regneark – Grundbog Udskrivning af model til Supermax Tekst

## de

Nu fjernes notesblok-oversigten igen. Ud for "Udskrivning på:" står der nu: notesblok F10. (Det er ikke muligt at flytte markøren op og ændre udskrivningsstedet. Den eneste mulighed for at ændre er, at man forlader udskrivningen med FORTRYD og begynder forfra).

- \* Svar n til note, sidenumre og dato.
- \* Ret svaret ved "regneregler,værdier eller begge" til r.
- \* Skriv o med "Hele modellen eller område".
- \* Skriv F1 ud for "Fra:" og F17 ud for "Til:".
- \* Kontrollér, at tegn pr. linie er 79 og rækker pr. side er 17:---
- \* Tryk SLUT for at udskrive.

Nu udskrives regneregler i søjle 17 til notesblokken F10. (Hvis notesblokken har været anvendt til andet formål, vises meddelelsen: "Dokumentet findes. Overskriv eller Tilføj? (O/T) :  $\geq$ O<. Tryk T, eller FORTRYD for at afbryde og begynde forfra med udlæsningen).

- \* Tryk SLUT to gange for at afslutte Supermax Regneark, når udskrivningen er afsluttet.
- \* Gå ind i Supermax Tekst.
- \* Vælg re i Tekst-menuen.
- \* Hent teksten srmodel, der blev oprettet tidligere i øvelsen, ind til redigering.
- \* Flyt markøren ned efter tekstens sidste linie.
- \* Tryk på LÆS fulgt af IND TEKST og derefter på NOTESBLOK for at kalde oversigten over notesblokkene frem.
- \* Anbring markøren på F10, og tryk RETUR.

Nu indlæses regnereglerne for søjle F i teksten på skærmen. Det er således også muligt at indsætte Supermax Regneark-modeller direkte i et eksisterende Supermax Tekst-dokument.

- \* Gem teksten ved at trykke på funktionstasten SLUT og to gange på RETUR.
- \* Forlad Tekst-menuen ved at trykke på SLUT.
- \* Forlad Supermax Tekst ved at trykke på SLUT.

### 31. Indlæsning af model fra Supermax Tekst

Dette kapitel indeholder en øvelse i

- at indlæse en model fra Supermax Tekst, dvs. at konvertere et Supermax Tekst dokument til en Supermax Regneark-model. (Brugen af faciliteten forudsætter, at tekstbehandlings-systemet Supermax Tekst er til stede i Supermax-datamaten).
- at indlæse en del af en model, der er udskrevet til en notesblok som regneregler.

Det ville være interessant at se, hvor mange renter opsparingen i den tidligere opbyggede model 'sreks1' kan indbringe i løbet af budgetåret.

Beregningerne baserer på, at pengene anbringes på en anfordringskonto med 6 måneders opsigelse. Forrentningen andrager 6% pro anno, udmøntet som en månedlig rentetilskrivning på 0.5%. Modellen er således stærkt forenklet i forhold til pengeinstitutternes daglige rentetilskrivning til det til enhver tid indestående beløb.

- \* Vælg Supermax Tekst i Hovedmenuen.
- \* Vælg redigering i Tekst-menuen.
- \* Opret en tekst ved navn srmodel1. (Se "Supermax Tekst Håndbog").

Nu skal de data, som modellen skal opbygges over, indskrives. Det kræver en ganske speciel opstilling af de kommende celle-indhold, et specielt format. Ellers kan Supermax Regnearks modelindlæsnings-program ikke læse de angivne data og anvende dem til opbygning af en model. Princippet i data-liniernes format er:

- 1) Søjlebetegnelserne i celle-identifikationen SKAL skrives med store bogstaver.
- Det sidste tal i rækkebetegnelsen i celle-identifikationen SKAL stå i kolonne 7. (Der MÅ IKKE være blanktegn mellem celle-id og kolonet).
- 3) Kolon SKAL placeres i tekstkolonne 8.
- 4) Celle-indhold SKAL starte i tekstkolonne 10.

Alle tekstlinier, der ikke følger ovenstående format, erkendes ikke som data til en model. Det er derfor muligt at-indlægge kommentarer etc.

Formatet for den tekst, der skal konverteres til model, skal følge disse krav:

- 1) Første linie i teksten skal være en kommentarlinie, altså en linie der ikke følger formatet for data.
- 2) Alle datalinierne skal følge det korrekte format.
- 3) Sidste udfyldte celle i modellen SKAL være modellens nederste højre hjørne. Det betyder, at ingen celle-id må have højere rækkebetegnelse end den afsluttende celle. Nederste højre hjørne skal være minimum F17. Hvis slut-cellen ikke er udfyldt, SKAL den udfyldes. Der kan evt. blot skrives 'SLUT i afslutnings-cellen.

Nu skal der gøres klar til at indskrive data til modellen:

- \* Sæt tabulatorstop i kolonnerne 5 og 10. (Se "Supermax Tekst Håndbog").
- \* Skriv Data til en Supermax Regneark-model i 1. linie, 1. kolonne og tryk RE-TUR.
- \* Tryk på tabulatortasten for at komme frem til første tabulatorstop = kolonne 5.
- \* Tryk på mellemrumstasten for at flytte skrivemarkøren en kolonne mod højre. (Dette skal gøres ved alle celle-id, der har 1-cifrede rækkenumre, f.eks. A1. Ved celle-id med 2-cifrede rækkenumre, f.eks. A12, passer tabuleringen umiddelbart).
- \* Skriv A1:
- \* Tryk på tabulatortasten for at rykke frem til næste tabulatorstop = kolonne 10.
- \* Skriv 'BEREGNING AF og tryk RETUR.

Den første linie, "Data til en Supermax Regneark model", følger ikke det korrekte format og springes derfor blot over af modelindlæsningsprogrammet. Denne linie fungerer således som en oplysning til læseren om, hvad denne tekst indeholder.

Den næste linie derimod, "A1: 'BEREGNING AF", er en korrekt angivelse af et celle-id med kolon i kolonne 8 og et celle-indhold, der starter i kolonne 10. Det kan uden videre overføres til en Supermax Regneark-model. Skriv nedenstående, så det følger det korrekte format: (Se ovenfor (: i kolonne 8 og celle-indhold startende i 10). De mange ensartede linier kan med fordel kopieres og tilrettes.

A2: 'Mdl. opspar. A3: 'Arsrente A4: 'Mdl. rente A5: 'Januar A6: 'Februar A7: 'Marts A8: 'April A9: 'Maj 'Juni A10: A11: 'Juli A12: 'August A13: 'September A14: 'Oktober A15: 'November A16: 'December 'Sml.renter A17: A18: 'Sml.opspar. B1: 'OPSPARING/ B2: 500 B5: B2 B6: 2\*B2 B7: 3\*B2 B8: 4\*B2 B9: 5\*B2 B10: 6\*B2 B11: 7\*B2 B12: 8\*B2 B13: 9\*B2 B14: 10\*B2 B15: 11\*B2 B16: 12\*B2 B18: B16+C17 Cl: 'RENTER C3: 6 C4: (C3/12) C5: B5\*(C4/100) C6: (B6+C5)\*(C4/100) C7: (B7+sum(C5..C6))\*(C4/100)C8: (B8+sum(C5..C7))\*(C4/100)C9: (B9+sum(C5..C8))\*(C4/100)C10: (B10+sum(C5...C9))\*(C4/100)C11: (B11+sum(C5..C10))\*(C4/100)C12: (B12+sum(C5..C11))\*(C4/100)C13: (B13+sum(C5..C12))\*(C4/100)C14: (B14+sum(C5..C13))\*(C4/100) C15: (B15+sum(C5..C14))\*(C4/100) C16: (B16+sum(C5..C15))\*(C4/100) C17: sum(C5..C16) F18: 'Slut

31.3

œ

I B4 til B16 beregnes tilvæksten i opsparingen måned for måned.

I B18 beregnes det samlede indestående beløb, altså opsparing plus forrentning.

I C5 til C16 beregnes måned for måned rentetilskrivningen af det stadigt voksende indestående beløb. I C16 beregnes den samlede rentetilskrivning.

F18 skal sikre, at minimumsgrænserne for en model (6 søjler og 17 rækker) overholdes. Den sidste celle i modellen, det vil sige cellen i nederste højre hjørne af modellen, skal ALTID være udfyldt. Ellers kan der blive problemer med håndteringen af modellen i Supermax Regneark.

Nu er indskrivningen af data færdig.

- \* Ret eventuelle celle-id, hvis kolon ikke står i kolonne 8.
- \* Gem teksten. (Se Brugervejledning til Supermax Tekst).
- \* Afslut Supermax Tekst for at komme ud til Hoved-menuen. (Se Brugervejledning til Supermax Tekst).

Næste punkt er selve konverteringen af teksten til en model.

- \* Sørg for, at Model-oversigten ses på skærmen. (Se kap. "Flytning af celle-markør"). (Indlæsning er også mulig fra Regneark-menuen med menupunktet 'mi').
- \* Tryk på funktionstasten SPECIEL.
- \* Tryk på SPECIELs underfunktion, funktionstasten INDLÆS DOK.

Nu vises der et nyt skærm villede, "Indlæsning fra dokument":

| Indlæsning fra dokument         |         |
|---------------------------------|---------|
| · · ·                           |         |
| Skriv navn på model : >         | <       |
|                                 |         |
|                                 |         |
|                                 |         |
| Supermax Regneark Version x.x D | D.MM.AA |
|                                 |         |

Kapitel 31, eks. 1.

\* Skriv modelnavnet renter og tryk RETUR.

Nu dukker teksten "Skriv navn på dokument" op under linien til indskrivning af modelnavnet:

\* Skriv tekstnavnet srmodel1 og tryk RETUR.

Modelnavnet bruges til at oprette en model til de regneregler, der er indskrevet i teksten. Det må således ikke være navnet på en eksisterende model. Tekstnavnet er navnet på den tekst, som skal konverteres til model.

Nu sker selve konverteringen, og Model-oversigten vender tilbage.

\* Hent modellen renter ind til redigering. (Se kapitlet "Flytning af celle-markør").

| Modellen er oprettet, de rigtige felter er udfyldt, men indholdet er ikke som ønsket. Ved at se |
|-------------------------------------------------------------------------------------------------|
| på feltet under Tilstand kan man se, at tekster og regneregler er overført korrekt, selv om de  |
| ikke vises i dataområdet. Det rigtige indhold kommer først frem, når modellen kalkuleres.       |

| Kapitel | 31, e | ks. | 2. |  |  |
|---------|-------|-----|----|--|--|
|         |       |     |    |  |  |

| r     |                |        |          |        |        |           |        |         |        |
|-------|----------------|--------|----------|--------|--------|-----------|--------|---------|--------|
| *Tils | tand:<br>ER AF | ļ      |          |        | *Pos:  | <b>A1</b> |        | *Blok : | A1A1   |
|       | A              | B      | C        | D      | E      | F         |        |         |        |
| 1     | 0.0            | 0 0.0  | 0.00     |        |        |           |        |         |        |
| 2     | 0.0            | 0 0.0  | 00       |        |        |           |        |         |        |
| 3     | 0.0            | 0      | 0.00     |        |        |           |        |         |        |
| 4     | 0.0            | 0      | 0.00     |        |        |           |        |         |        |
| 5     | 0.0            | 0 0.0  | 0.00     |        |        |           |        |         |        |
| 6     | 0.0            | 0 0.0  | 0.00     |        |        |           |        |         |        |
| 7     | 0.0            | 0 0.0  | 0.00     |        |        |           |        |         |        |
| 8     | 0.0            | 0 0.0  | 0.00     |        |        |           |        |         |        |
| 9     | 0.0            | 0 0.0  | 0.00     |        |        |           |        |         |        |
| 10    | 0.0            | 0.0    | 0.00     |        |        |           |        |         |        |
| 11    | 0.0            | 0.0    | 0.00     |        |        |           |        |         |        |
| 12    | 0.0            | 0.0    | 0.00     |        |        |           |        |         |        |
| 13    | 0.0            | 0.0    | 0.00     |        |        |           |        |         |        |
| 14    | 0.0            | 0.0    | 0.00     |        |        |           |        |         |        |
| 15    | 0.0            | 0.0    | 0.00     |        |        |           |        |         |        |
| 16    | 0.0            | 0.0    | 0.00     |        |        |           |        |         |        |
| 17    | 0.0            | C      | 0.00     |        |        |           |        |         |        |
| 18    | 0.0            | 0.0    | 0        |        |        | 0,00      |        |         |        |
| slet  | t e            | erstat | grafik   | blok   | blanks | stil      | udlæs  | format  | vindue |
| indsa | et             | find   | kalkuler | kopier | skift  | ark       | indlag | bon     | mdian  |

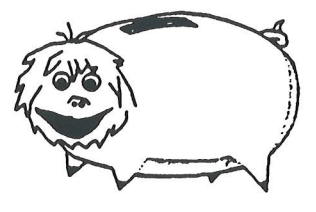

Men først skal søjlerne ændres fra det globale formats 6 tegn til at kunne rumme tekster og beregningsresultater. (Se kapitlet "Ændring af søjleformat").

- \* Anbring cellemarkøren i søjle A.
- \* Udvid søjle A til 12 ved hjælp af FORMAT. (Se kapitlet "Ændring af søjleformat").
- \* Flyt cellemarkøren til søjle B og udvid den til 10 ved hjælp af FORMAT.
- \* Tryk på funktionstasten KALKULER.

Nu vises det rigtige databillede:

| *Tils | tand:       |            | لا     | Pos:  | <b>B1</b> | *      | Blok : | A1A1     |
|-------|-------------|------------|--------|-------|-----------|--------|--------|----------|
| OPSP  | ARING/      | P          | ~      | D     | F         | F      |        |          |
| 1     | A           |            | - C    | D     |           | E      |        |          |
|       | Mdl compar  | 500 00     | Renter |       |           |        |        |          |
| 2 3   | Amonto      | 50.0       | 6 00   |       |           |        |        |          |
|       | Mal monto   |            | 0.50   |       |           |        |        |          |
| 5     | Januar      | 500.00     | 2.50   |       |           |        |        |          |
| 6     | Februar     | 1000.00    | 5.01   |       |           |        |        |          |
| 7     | Marts       | 1500.00    | 7.54   |       |           |        |        |          |
| 8     | April       | 2000.00    | 10.08  |       |           |        |        |          |
| 9     | Mai         | 2500.00    | 12.63  |       |           |        |        |          |
| 10    | Juni        | 3000.00    | 15.19  |       |           |        |        |          |
| 11    | Juli        | 3500.00    | 17.76  |       |           |        |        |          |
| 12    | August      | 4000.00    | 20.35  |       |           |        |        |          |
| 13    | September   | 4500.00    | 22.96  |       |           |        |        |          |
| 14    | Oktober     | 5000.00    | 25.57  |       |           |        |        |          |
| 15    | November    | 5500.00    | 28.20  |       |           |        |        |          |
| 16    | December    | 6000.00    | 30.84  |       |           |        |        |          |
| 17    | Sml. renter |            | 198.62 |       |           |        |        |          |
| 18    | Opsparing   | 6198.62    |        | d     |           |        |        | Slut     |
| sle   | et erstat   | grafik     | blok   | blank | stil      | udlæs  | forma  | t vindue |
| inds  | æt find     | kalkuler k | opier  | skift | ark       | indlæs | hop    | rediger  |

Kapitel 31, eks. 3.

\* Gem modellen. (Se kapitlet "Oprettelse af en model").

Hvis man ønsker at sammenholde søjle B fra model sreks (udskrevet til notesblok F10 i kapitlet "Udskrivning af model til Supermax Tekst") med tallene i modellen 'renter', kan man indlæse regnereglerne fra notesblokken <u>INDE I</u> modellen 'renter':

\* Hent modellen renter ind til redigering igen.

Ved indlæsning fra dokument vil regnereglerne blive anbragt dér, hvor celle-id'ne i teksten angiver det. Det vil sige, at de udlæste regneregler fra søjle B i modellen 'sreks', vil blive anbragt i søjle B i modellen 'renter' og slette søjle B i denne model. For at undgå dette, skal celleid'ne i notesblok 10 ændres:

- \* Tryk på funktionstasten NOTESBLOK.
- \* Flyt markøren ned til notesblok F10 ved at trykke på PIL NED.
- \* Tryk RETUR for at vælge den udpegede notesblok.

Nu vises notesblokkens indhold på skærmen. De første ca. 20 linier, der starter med G fra GSupermax Tekst ...... til GZA, er specielle Supermax Tekst-linier. Dem MÅ man under ingen omstændigheder ændre i, idet det kan give store problemer ved indlæsningen.

Efter nogle blanke linier starter de regneregler, der er udskrevet til notesblokken.

- \* Ret B til F i <u>alle</u> celle-id'ne: B1 til F1, B2 til F2 osv. (Også celle-id'ne på højre side af kolonerne skal rettes. Ellers kommer regnereglerne til at referere til værdierne i modellen 'renter's søjle B!)
- \* Tryk SLUT for at lagre den ændrede notesblok-tekst.

Nu er notesblokken klar til at blive indlæst:

\* Tryk på funktionstasten SPECIEL og derefter på INDLÆS DOK.

Nu vises skærmbilledet "Indlæsning fra dokument". Der skal kun angives navnet på den tekst, der skal indlæses fra. Modellen er den, der redigeres aktuelt:

- \* Tryk på funktionstasten NOTESBLOK, mens markøren står ud for skriv navn på tekst. (Man kunne også angive et almindeligt tekstnavn her).
- \* Flyt markøren ned til notesblok F10, og tryk RETUR.

Nu foretages indlæsningen i søjle F i modellen 'renter'.

- \* Udvid søjle F til 10 tegn med FORMAT og SØJLE.
- \* Tryk på KALKULER for at få alle tallene til at stå rigtigt.
- \* Tryk FORTRYD for at forlade modellen uden at lagre den.

# de

-

· · · · · ·

. ·

-

• • •

.

### Supermax Regneark - Grundbog Tidsberegninger

### 32. Tidsberegninger

Dette kapitel viser:

- hvordan en model lagres under redigering
- hvordan tidsrum beregnes og vises i modellen
- hvordan mellemresultater skjules i modellens databillede

Det er muligt at foretage tidsberegninger i modellen. I denne øvelse fremstiller man en model, som kan anvendes til at planlægge udsendelser med klassisk musik til en lokalradio. Man skal både beregne den samlede udsendelsestid, varigheden af de valgte numre og af præsentationen af dem.

- \* Opret en ny model med navnet musik.
- \* Angiv modellens størrelse til 6 søjler og 44 rækker.

Når modelbilledet vises på skærmen, skal formaterne tilpasses:

- \* Tryk på FORMAT, og derefter på KALKFORM.
- \* Tryk på BEREGNING. Tryk PIL OP, indtil der står 'søjlevis' på hjælpelinien under BEREGNING.
- Tryk på BLANK = 0. Tryk PIL OP, indtil der står 'ja' på hjælpelinien under BLANK =
  0.
- \* Tryk SLUT for at afslutte KALK.FORM.

Nu vil modellen blive kalkuleret søjlevis, dvs. først hele søjle A, så hele søjle B, så hele søjle C etc. (Normalt kalkuleres modellen rækkevis, dvs. først 1. række, så 2. række, så 3. række osv). Så passer kalkulationsrækkefølgen med den model, der skal indskrives.

BLANK = 0 betyder, at blanke (= tomme) celler regnes for 0 i beregninger. Så er det muligt at indskrive regneregler, som refererer til celler, der endnu ikke er udfyldt.

- \* Anbring markøren på søjle F, og tryk på SØJLE F.
- \* Ret søjle Fs bredde til 12.
- \* Tryk på NOTATION og på PIL NED, indtil der står 'skjult' på hjælpelinien under NOTATION. Afslut SØJLE F med SLUT.

Notationen skjult bevirker, at cellernes indhold er skjulte i modellens dataområde. Indholdet kan ses i indskrivningsfeltet, når markøren anbringes på cellerne.

- \* Anbring markøren på søjle B, og tryk på SØJLE B.
- \* Ret søjle Bs bredde til 4.
- \* Tryk på DECIMALER og på PIL NED, indtil der står '0' på hjælpelinien under DECI-MALER. Afslut SØJLE B med SLUT.

Nu vil tal i søjle B blive vist uden decimaler:

- \* Ret de andre søjlers bredde til: A=12, C=35, D=11 og E=4.
- \* Tryk SLUT for at afslutte SØJLE, og igen SLUT for at afslutte FORMAT.

\* Indskriv lokalradiostationens pladekartotek (en meget begrænset udgave):

A1: 'Komponist A2: '-----A3: 'Beethoven A13: '-----A14: 'Dvorak A19: '-----A20: 'Haydn A30: '-----A31: 'Hummel A39: **B1**: 'Plad B2: '----B3: 1 B13: '----B14: 2 B19: '----B20: 3 B30: '----**B31: 4** B39: '----

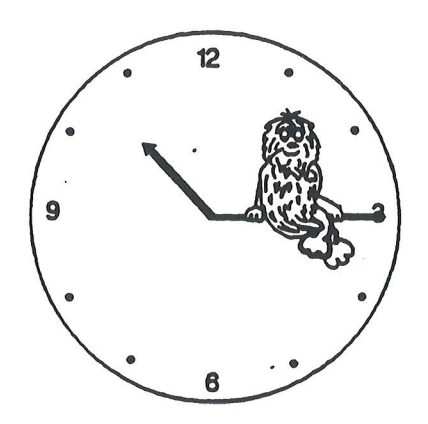

Søjle B er kun 4 tegn bred, så teksten i B1 må fortsættes i C1:

C1: 'e Musikstykkets navn C3: 'Symfoni Nr. 7 A-dur, Op. 92 C4: '1. Poco sostenuto-Vivace C5: '2. Allegretto C6: '3. Presto-Assai meno presto C7: '4. Allegro con brio C8: 'Symfoni Nr. 8 F-dur, Op. 93 C9: '5. Allegro vivace e con brio C10: '6. Allegretto scherzando Cl1: '7. Tempo di menuetto C12: '8. Allegro vivace C13: '-----Cl4: 'Symfoni nr. 4 i D-mol, Op. 13 C15: '1. Allegro C16: '2. Andante sostenuto e m. cantabile C17: '3. Allegro feroce C18: '4. Allegro con brio C19: '-----C20: 'Symfoni Nr. 86 i D-dur C21: '1. Adagio. Allegro spiritoso C22: '2. Capriccio. Largo C23: '3. Menuetto. Trio C24: '4. Finale. Allegro con spirito C25: 'Symfoni Nr. 87 i A-dur C26: '5. Vivace C27: '6. Adagio C28: '7. Menuetto. Trio C29: '8. Finale. Vivace C30: '-----C31: 'Klaverkoncert Nr. 2 i A-mol, Op. 85 C32: '1. Allegro moderato C33: '2. Larghetto C34: '3. Rondo - Allegro moderato C35: 'Klaverkoncert Nr. 3 i B-mol, Op. 89 C36: '4. Allegro moderato C37: '5. Larghetto C38: '6. Finale : Vivace C39: '-----

### Supermax Regneark - Grundbog Tidsberegninger

### œ

Nu kan man indskrive spilletiden for de enkelte numre på pladerne. Alle tidsangivelser skal indskrives som et decimaltal med timerne før punktum, minutterne på de to første pladser efter punktum og sekunderne på de to pladser til højre for minutterne. F.eks. skal 13 timer, 45 minutter og 10 sekunder indskrives som: 13.4510

For at få vist tidsangivelserne korrekt skal der desuden sættes time-notation på cellerne: Der skal vises både timer, minutter og sekunder, så derfor skal man ændre det globalt valgte time-format først:

- \* Tryk FORMAT, og tryk derefter på DATO/TIMER.
- \* Tryk på TIMER, og tryk på PIL NED, indtil teksten under TIMER på hjælpelinien er 't mm ss'. Afslut DATO/TIMER med SLUT.
- \* Anbring markøren i søjle D, og tryk på SØJLE D.
- \* Tryk NOTATION og tryk på PIL NED, indtil teksten under NOTATION på hjælpelinien er 'time'. Afslut SØJLE D med SLUT.
- \* Tryk SLUT, indtil FORMAT er afsluttet.
- \* Skriv:

| D1:  | ' Varighed |
|------|------------|
| D2:  |            |
| D4:  | 0.1505     |
| D5:  | 0.0932     |
| D6:  | 0.0815     |
| D7:  | 0.0730     |
| D9:  | 0.1016     |
| D10: | 0.0359     |
| D11: | 0.0538     |
| D12: | 0.0731     |
| D13: | 1          |
| D15: | 0.1243     |
| D16: | 0.1118     |
| D17: | 0.0621     |
| D18: | 0.0944     |
| D19: |            |
| D21: | 0.0608     |
| D22: | 0.0608     |
| D23: | 0.0608     |
| D24: | 0.0608     |
| D26: | 0.0628     |
| D27: | 0.0642     |

| D28: | 0.0426       |
|------|--------------|
| D29: | 0.0438       |
| D30: | 1            |
| D32: | 0.1610       |
| D33: | 0.0453       |
| D34: | 0.1228       |
| D36: | 0.1758       |
| D37: | 0.0730       |
| D38: | 0.1208       |
| D39: |              |
| D41: | 'Udsendelse  |
| D42: | 'Musik-tid   |
| D43: | 'Tale-tid    |
| D44: |              |
|      |              |
| El:  | 'Valg        |
| E2:  | )            |
| E13: | <sup>1</sup> |
| E30: | 1            |
| E39: | 1            |
| E44: | 1            |

Nu skal den del af modellen, der benyttes til at vælge numrene samt beregne spille- og taletid, indskrives:-

- \* Skriv i F4: E4\*tilsek(D4)
- Tryk på KOPIER, kopier b (= formater og regneregler), FRA: F4..F4 Til F5..F38 med se = ændring.

Regnereglerne i F4-F38 afgør sammen med E4-E38, om et nummers spilletid skal medregnes til den samlede spilletid, der skal beregnes i F42. Et 1-tal ud for nummeret i E4 bevirker, at F4 kommer til at indeholde 1 gange dets spilletid. Hvis der ikke er sat noget 1-tal i E4, vil cellen indeholde et nul og F4 vil indeholde 0 gange nummerets spilletid = 0.

- \* Slet regnereglerne i F13, F19 og F30 (ud for stregerne).
- \* Skriv i F42: tiltid(sum(F1..F39))
- \* Skriv i F43: tiltid(tilsek(F41)-tilsek(F42))

Tidsfunktionen tilsek() omregner de timer, minutter og sekunder, der indskrives i parentesen, til sekunder. Funktionen tiltid() omregner de sekunder, der indskrives i parentesen, til timer, minutter og sekunder. Når man foretager tidsberegninger, f.eks. summering af tider, skal tallene først omregnes til sekunder med tilsek(). Efter beregningen kan resultatet igen omregnes til timer/minutter/sekunder med tiltid().

For at få vist resultatet i modellen, skal søjlen Fs notation ændres i de relevante celler:

- \* Tryk FORMAT.
- \* Anbring markøren på F39, tryk CELLE og ret herefter NOTATION til 'timer'.
- \* Ret på samme måde notationen til 'timer' i cellerne F41, F42, F43 og F44.

Nu ser den sidste del af modellen således ud:

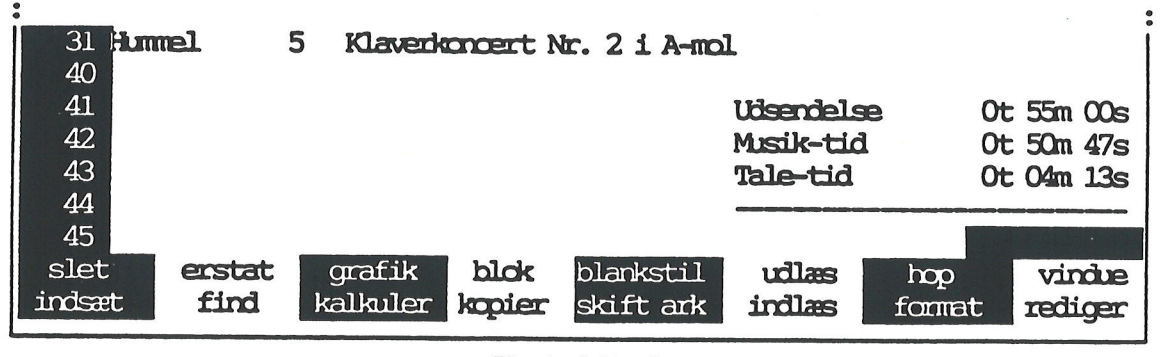

Kapitel 32, eks. 1.

F43 beregner, hvor meget af den samlede udsendelsestid der ikke er udfyldt af musik. Denne overskydende tid skal anvendes til at indlede og afslutte udsendelsen, samt til at præsentere de enkelte numre.

#### Supermax Regneark - Grundbog Tidsberegninger

## de

Den færdige model skal nu gemmes, men for at spare tid foretages lagringen uden at forlade redigeringen:

\* Tryk på SPECIEL, og derefter på GEM.

Nu ændres hjælpelinien til et indskrivningsfelt med modellens navn, præcis som ved lagring med SLUT.

Skriv navn på model : >musik

Kapitel 32, eks 1.

<

\* Tryk RETUR for at lagre den indskrevne model.

Når lagringen er afsluttet, genskrives skærmbilledet, og redigeringen kan fortsætte. Nu findes der en udgave af den indskrevne model på Supermax-datamatens disk (pladelager), og man kan derfor godt ændre i modellen og forlade den med FORTRYD.

Nu kan man indskrive udsendelsestiden, der skal være 55 minutter:

\* Skriv i F41: 0.55

For at få vist udsendelsestiden som timer, skal cellen have time-notation.

- \* Anbring markøren i celle F41.
- \* Tryk FORMAT, og tryk derefter på CELLE.
- \* Tryk NOTATION og tryk på PIL NED, indtil teksten under NOTATION på hjælpelinien er 'time'. Afslut CELLE med SLUT.
- \* Ret på samme måde notationen i celle F42 og F43 til 'time'.
- \* Tryk SLUT, indtil FORMAT er afsluttet.

Udsendelsestiden i F41 vises som 0t 55m 00s. F42 og F43, der endnu ikke indeholder noget, vises som 0t 00m 00s.

Herefter kan man udvælge de musikstykker, som skal spilles i udsendelsen. Man skal skrive et 1-tal i søjle E ud for det valgte. Hvis man sætter et 1-tal i f.eks. celle E4, så vil regnereglen i F4 blive 1\*spilletiden i D4. På denne måde medregnes spilletiden i den samlede musiktid, som F42 beregner ved at summere F1 til F39.

\* Skriv 1 i cellerne E4, E9, E17, E27, E33 og E37.

Det betyder, at der er udvalgt følgende:

Beethovens 7. symfoni, Poco sostenuto-Vivace Beethovens 8. symfoni, Allegro vivace e con brio Dvoraks 4. symfoni, Allegro feroce Haydns 87. symfoni, Adagio Hummels 2. klaverkoncert, Larghetto Hummels 3. klaverkoncert, Larghetto

\* Tryk på KALKULER for at få beregnet spille- og taletid.

Resultatet i D41 til F43 bliver en passende fordeling af musik og tale, der udfylder udsendelsestiden:

| Udsendelse | Ot | 55m | 00s         |
|------------|----|-----|-------------|
| Musik-tid  | 0t | 50m | <b>4</b> 7s |
| Tale-tid   | Ot | 04m | 13s         |

Ved at slette 1-tallerne fra cellerne i søjle E og skrive dem i andre celler i søjle E kan man udvælge andre musikstykker. Efter en kalkulation viser F41 til F43 resultatet.

\* Tryk SLUT, og gem modellen under et nyt navn: uds1.

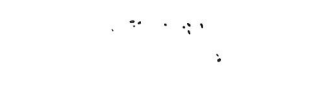

# 

.

·

. .

5

·

. .

. .

.

#### 33. Datoberegninger

Dette kapitel er en øvelse i at anvende:

- datofunktioner til at lave datoberegninger
- SR-funktioner (MIN og MAX) til at foretage automatiske valg
- afskæring af decimaler ved hjælp af funktionen AFSK
- heltalsdivision (= hvor mange hele gange et tal går op i et andet)
- at foretage en nem og hurtig lagring under redigering

Lønnen i modellen 'sreks1' er kun specificeret pr. kvartal. For at beregne den udbetalte timeløn nøjagtigt må man derfor beregne, hvor mange arbejdsdage/arbejdstimer der er i perioden.

- \* Opret en ny model med navnet arbdag.
- \* Angiv modellens størrelse til 3 søjler og 19 rækker.
- \* Tryk FORMAT og derefter NOTE.
- \* Indskriv en note, der kan vises i Model-oversigten: Model til beregning af arbejdsdage og timeløn. Anvendes sammen med modellen sreks1. Udarbejdet d. 9.3.1990.
- \* Afslut NOTE med SLUT.
- \* Ret søjlebredden i søjle A til 26 og i søjle B til 10.
- \* Ret decimal-antallet i søjle B til 0.
- \* Tryk SLUT, indtil FORMAT er afsluttet.
- \* Indskriv søjle A med de forklarende ledetekster til modellen:

A1: 'Periodens startdato A2: 'Næste periodes startdato A4: 'Samlet antal dage A5: 'Antal dage i første uge A6: 'Arbejdsdage i første uge A7: 'Antal hele uger A8: 'Antal dage i hele uger A9: 'Arbejdsdage i hele uger A10: 'Arbejdsdage i sidste uge A11: 'Samlet antal arbejdsdage A13: 'Arbejdstimer pr. uge A14: 'Arbejdstimer pr. dag A16: 'Løn i perioden A17: 'Dagløn

A18: 'Timeløn

33.1

Nu skal modellens regneregler med beregninger indskrives:

- \* Skriv i B1: 01011990
- \* Skriv i B2: 01041990

B1 og B2 er lønperiodens start- og slutdato. Datoer, der skal vises i dato-format, skal indskrives som et 8-cifret tal: dagen som de første to cifre fra venstre, måneden som de næste to og årstallet som de fire sidste cifre. F.eks. skrives d. 29. august 1989: 29091989. For at få tallet vist som en dato i dataområdet, skal cellens notation ændres til dato-notation:

- \* Tryk på FORMAT.
- \* Anbring markøren i celle B1.
- \* Tryk på CELLE og derefter på NOTATION.
- \* Tryk PIL NED, indtil der står 'dato' under NOTATION på hjælpelinien. Afslut CEL-LE med SLUT.
- \* Flyt markøren til B2 og ret også notationen til 'dato' for denne celle.
- \* Tryk SLUT, indtil FORMAT er afsluttet.

Nu vises B1 som 1.1.1990. Det er muligt at vælge andre dato-formater, f.eks. 1/1-89, med FORMATs underfunktion DATO/TIMER og dennes delfunktion DATO.

- \* Skriv i B3: ugedag(B1)
- \* Skriv i B4: tildage(b2)-tildage(B1)

Dato-funktionen UGEDAG() viser dagnummeret i ugen på den dato, der indskrives i parentesen. Dag nummer 1 i ugen er mandag og dag 7 er søndag. Da d. 1.1.1990 var en mandag, er resultatet af B3 derfor 1.

Dato-funktionen TILDAGE() beregner antallet af dage fra d. 1.1.1583 til den dato, der indskrives i parentesen. Ved at finde afstanden til startdatoen og trække den fra afstanden til slutdatoen finder man afstanden mellem de to datoer.

Indholdet af B3 er blot en mellemregning, der kun bruges internt i modellen. Den kan skjules, så den ikke skæmmer modellen med overflødige tal:

- \* Tryk på FORMAT.
- \* Anbring markøren i celle B3.
- \* Tryk på CELLE og derefter på NOTATION.
- \* Tryk PIL NED, indtil der står 'skjult' under NOTATION på hjælpelinien.
- \* Tryk SLUT, indtil CELLE og FORMAT er afsluttet.

Det er lettest at regne i hele uger, når man skal finde antallet af arbejdsdage. Derfor opdeles perioden i øvelsen i 3 dele, her kaldet 1. delperiode, 2. delperiode og 3. delperiode.

2. delperiode rummer de hele uger i perioden. 1. og 3. delperiode rummer de enkelte dage før og efter de hele uger:

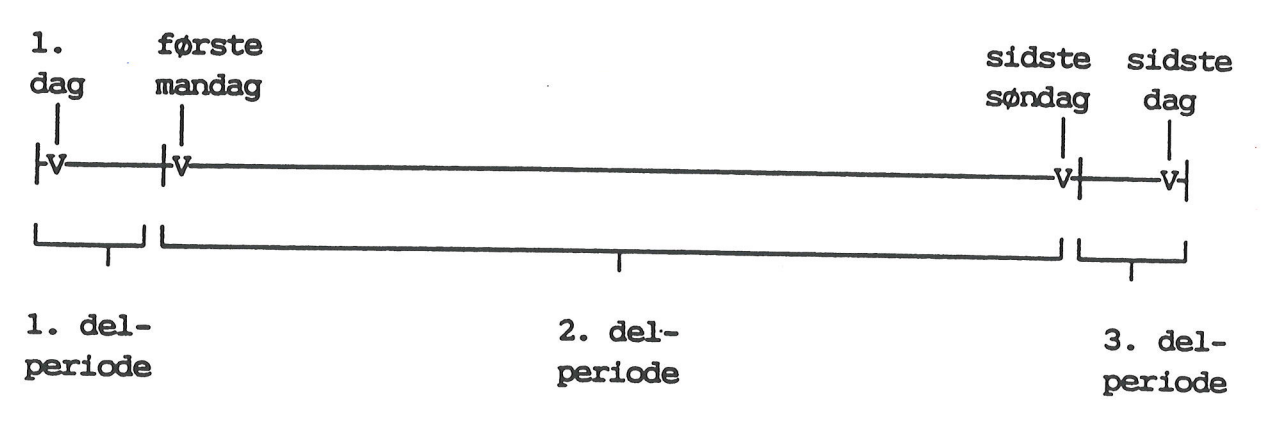

- \* Skriv i B5: 8-B3
- \* Skriv i B6: max(0,(6-B3))

B5 beregner antallet af dage i 1. delperiode. Dagnummeret i B3 er 1, fordi 1. dag i perioden er en mandag. 8-1=7 viser, at der er 7 dage, før der starter en hel arbejdsuge. Havde perioden startet på en lørdag, altså dag 6, ville 8-6=2 vise, at der var 2 dage i 1. delperiode.

B6 beregner, hvor mange af dagene i 1. delperiode der er arbejdsdage. SR-funktionen MAX(,) vælger det største af de to tal, der er indskrevet adskilt af komma i parentesen. Der kan maksimalt være 5 arbejdsdage i 1. delperiode. Hvis der er flere dage, må det være en lørdag eller en søndag, der ikke skal medregnes til arbejdsdagenes antal.

Da 1. dag i perioden er dag 1, bliver 6-1=-5. Indholdet af B6 bliver så MAX(0,(6-5)), som giver resultatet 5, idet 5 er større end 0. Havde dagnummeret været 7, altså en søndag, så ville B6 give MAX(0,(6-7)), ville indholdet af B6 blive MAX(0,(6-7)). Da 0 er større end -1, ville resultatet blive 0, altså 0 arbejdsdage i den første uge. Alle øvrige dagnumre giver et antal dage, der er større end 0. MAX vælger her dagsantallet fremfor 0.

- \* Skriv i B7: AFSK(B4-B5) DIV 7
- \* Skriv i B8: B7\*7
- \* Skriv i B9: B7\*5

AFSK() fjerner eventuelle decimaler fra det tal, der indskrives i parentesen.

B4–B5 beregner antallet af dage i 2. og 3. delperiode til sammen.

# Supermax Regneark – Grundbog Dato-beregninger

### de

DIV foretager en heltalsdivision, dvs. den beregner, hvor mange hele gange tallet efter DIV går op i tallet før DIV. F.eks. er 7 DIV 3 = 2, idet 3 går op i 7 2 hele gange. (Resten ved heltalsdivision kan findes ved at anvende funktionen MOD: 7 MOD 3 = 1).

Da DIV kun kan anvendes på heltal (= tal uden decimaler), er det nødvendigt at bruge AFSK på det tal, der skal divideres. Resultatet af heltalsdivisionen i B7 er antallet af hele uger (= 7 dage) i delperioderne 2 og 3 tilsammen.

B8 beregner antallet af dage i de hele uger (= 7 dage pr. uge). B9 beregner antal arbejdsdage i de hele uger (= 5 arbejdsdage pr. uge).

- \* Skriv i B10: MIN(5,(B4-(B8+B5)))
- \* Skriv i B11: SUM(B6,B9,B10)

B10 beregner, hvor mange dage der er i 3. delperiode. SR-funktionen MIN(,) vælger det mindste af de to tal, der er indskrevet adskilt af komma i parentesen. Der kan maksimalt være 5 arbejdsdage i 3. delperiode. Hvis der er flere dage, må det være en lørdag, som ikke skal medregnes i antallet af arbejdsdage. (Det kan ikke være en søndag, idet ugen så ville høre med til de hele uger i 2. delperiode). Derfor skal B10 vælge enten dagsantallet (ved antal 1-5) eller 5 (ved dagsantal = 6).

B11 beregner det samlede antal arbejdsdage ved at summere antallet af arbejdsdage i 1. delperiode (B6), 2. delperiode (B9) og 3. delperiode (B10).

- \* Skriv i B13: 39
- \* Skriv i B14: TILTID(TILSEK(B13)/5)

B13 indeholder den ugentlige arbejdstid (her 39 timer), og B14 beregner den daglige arbejdstid på basis af ugenormen. Det er nødvendigt at omregne arbejdstiden til sekunder (TILSEK), før der foretages en beregning, her division, på tidsangivelsen. Efter divisionen omregnes sekunderne til timer og minutter igen (TILTID).

For at få vist B13 og B14 som timer skal cellerne have time-format:

- \* Tryk FORMAT, anbring markøren på B13 og tryk CELLE.
- \* Tryk på NOTATION, og tryk PIL NED, indtil der står 'timer' under NOTATION på hjælpelinien. Afslut CELLE med SLUT.
- \* Sæt på samme måde time-notation på B14.
- \* Tryk SLUT, indtil FORMAT er afsluttet.

Nu kan man beregne lønnen:

- \* Skriv i B16: ind('sreks1',,,B2)
- \* Skriv i B17: B16/B11
- \* Skriv i B18: (B17/TILSEK(B14))\*TILSEK(1.0)

B16 henter lønnen fra perioden 1/1-31/3-89 fra modellen 'sreks'.

B17 beregner lønnen pr. arbejdsdag i perioden (B11).

B18 beregner lønnen pr. time. Tids-funktionen TILSEK() omregner timer/minutter/sekunder til sekunder. Det er nødvendigt at omregne til sekunder, før et tal kan indgå i en beregning. Først findes lønnen pr. sekund, og derefter ganges der med TILSEK(1.0) for at få lønnen pr. time.

Den færdige model ser således ud:

| *Tilstand:<br>(317/TILSEK(B14))*TILSEK(1.0) | *Pos: <b>B18</b>   | *Blok : A1A1        |
|---------------------------------------------|--------------------|---------------------|
| A                                           | B C                |                     |
| 1 Periodens startdato                       | 1.1.1990           |                     |
| 2 Næste periodes startdato                  | 1.4.1990           |                     |
| 3                                           | 1                  |                     |
| 4 Samlet antal dage                         | 90                 |                     |
| 5 Antal dage i første uge                   | 7                  |                     |
| 6 Arbejdsdage i første uge                  | 5                  |                     |
| 7 Antal hele uger                           | 11                 |                     |
| 8 Antal dage i hele uger                    | 77                 |                     |
| 9 Arbejdsdage i hele uger                   | 55                 |                     |
| 10 Arbejdsdage i sidste uge                 | 5                  |                     |
| 11 Samlet antal arbejdsdage                 | 65                 |                     |
| 12                                          |                    |                     |
| 13 Arbejdstimer pr. uge                     | 39t 00m            |                     |
| 14 Arbejdstimer pr. dag                     | 7t 48m             |                     |
| 15                                          |                    |                     |
| 16 Løn i perioden                           | 31500              |                     |
| 17 Dagløn                                   | 485                |                     |
| 18 Timeløn                                  | 62                 |                     |
| slet erstat grafik blok                     | blankstil          | udlæs format vindue |
| indsæt find kalkuler kopie                  | <b>r</b> skift ark | indlæs hop rediger  |

Kapitel 33, eks. 1.

Nu skal modellen lagres uden at forlade redigeringen:

\* Tryk KONTROL-tasten (også kaldet CTRL eller KODE) ned, hold den nede, og tryk på bogstavet 'o'. Slip begge taster.

...

### Supermax Regneark - Grundbog Dato-beregninger

# de

Modellen lagres øjeblikkelig oven i original-modellen. Der stilles ikke noget spørgsmål om modelnavn og der er ingen mulighed for at fortryde lagringen ved denne lagringsmetode. Til gengæld er den nem og hurtig.

Nu kan modellen bruges til at beregne timelønnen i de forskellige kvartaler. (Bemærk, at 4. kvartal skal indskrives som perioden 01101989 til 01011990!)

- \* Ret B1 til 01071989
- \* Ret B2 til 01101989
- \* Ret B16 til ind('sreks1',,,D2)
- \* Kalkuler modellen med KALKULER.

Nu kan man se, at timelønnen er højere i 3. kvartal på grund af lønforhøjelsen fra 39000 til 41500 pr. kvartal.

En arbejdstidsnedsættelse betyder også en stigning i timelønnen:

- \* Ret B13 til 37.5
- \* Kalkuler modellen med KALKULER.

Modellen er lagret i sin oprindelige udgave, så den kan nu forlades uden lagring:

\* Tryk FORTRYD for at forlade redigeringen.

### 34. Indlæsning af data fra Oracle<sup>®</sup>-database i model

Dette kapitel rummer øvelser i:

- at hente data fra en Oracle<sup>®</sup>-database og indsætte dem i en model

Hvis Oracle<sup>®</sup> og Supermax Oracle-Interface er installeret på Supermax-datamaten, og der er oprettet tabeller, kan systemadministratoren give brugerne adgang til at hente data ind i Supermax Regneark-modeller. (Oracle-tasten vises kun på hjælpelinien, hvis Supermax Oracle-Interface er installeret).

Sammen med Oracle leveres en øvelsesdatabase ved navn 'EMP', som kan benyttes af alle. Systemadministratoren skal blot oprette én som bruger og tildele én et kodeord. Når disse forudsætninger er i orden, kan man gennemløbe nedenstående øvelse:

- \* Kopiér modellen arbdag til en model ved navn medarb, og rediger den nye model.
- \* Tryk FORMAT og UDV.MODEL og udvid modellen fra 3 til 8 søjler.
- \* Anbring celle-markøren i søjle A, tryk INDSÆT og derefter 3 SØJLER.
- \* Tryk på KALKFORM. Sørg for, at der står 'ja' under MELLEMRUM.
- \* Tryk SLUT to gange for at afslutte FORMAT og vende tilbage til redigering.
- \* Tryk på den faste funktionstast SPECIEL for at få vist SPECIELs underfunktioner.

|--|

\* Tryk på funktionstasten ORACLE for at få vist Oracle-søgningsbilledet.

| Søgning i Oracle                   | 3                    |  |
|------------------------------------|----------------------|--|
| Indtast Oraclebrugernavn: >        | <                    |  |
|                                    |                      |  |
| Supermax Regneark Oracle Interface | Version X.X DD.MM.AA |  |

Kapitel 34, eks. 1.

\* Skriv ud for "Indtast oraclebrugernavn": scott og tryk RETUR.

Nu vises teksten: "Indtast oraclekodeord" under den første linie.

\* Skriv ud for "Indtast oraclebrugerkode": tiger og tryk RETUR.

Oracle-kodeordet vises ikke på skærmen, når det indskrives. Hvis Oracle-brugernavn og -kodeord ikke er indskrevet korrekt, vises meddelelsen: "Fejl 2. Logon mislykkedes. Tryk RE-TUR:", øverst på skærmen. Det betyder, at det ikke er lykkedes at komme ind i Oracle-databasen = logon. Tryk RETUR, og begynd forfra.

Hvis de to identifikationer er indtastet korrekt, erstattes de to nye indtastningslinier:

| Second a la seconda de la seconda de la seco |
|----------------------------------------------------------------------------------------------------|
| Søgning i Oracie                                                                                                    |
|                                                                                                    |
|                                                                                                    |
|                                                                                                    |
| Indtast navn på søgning : > <                                                                                                    |
| Indlæs data til området :                                                                                                    |
|                                                                                                    |
|                                                                                                    |
|                                                                                                    |
|                                                                                                    |
| Tryk SLUT for at gå videre til pæste billodo                                                                                                    |
| Hent søgn                                                                                                    |

Der er på forhånd oprettet nogle 'søgninger', dvs. nogle kommandoer, der udvælger data fra en Oracle-database.

\* Skriv REGN som navn på den søgning, og tryk RETUR.

Hvis man opdager, at man har skrevet forkert i søgningsnavnet, kan man flytte markøren tilbage til dette felt med PIL OP og rette fejlen. Hvis man skriver et forkert navn på søgning 3 gange, bliver Oracle-Interface af sikkerhedshensyn afsluttet. Man må så begynde helt forfra. (Se ovenfor).

Derefter skal man angive, hvor i modellen Oracle-dataene skal anbringes. Der skal angives en 'start-celle' (= det øverste venstre hjørne af dataenes placering) og en 'slut-celle' (= det nederste højre hjørne af dataenes placering). Hvis man ikke ved, hvor meget de indlæste data kommer til at fylde, kan man blot på forhånd anbringe cellemarkøren i start-cellens position. Så skal man ikke udfylde feltet "Indlæs data til området".

\* Skriv ud for "Indlæs til området": A1...B14 og tryk SLUT.

Spørgsmålene erstattes af et spørgsmål lige over bundlinien: "Kolonnenavne medtages? (J/N)". (Kolonnenavnene er de "overskrifter", som de enkelte kolonner har i Oracle-database).

\* Skriv n og tryk SLUT for at igangsætte søgningen.

I skærmbilledets øverste linie vises nu teksten: "Søgeresultat: 14 rækker \* 2 kolonner. RE-TUR=fortsæt, FORTRYD=afbryd", vises øverst på skærmbilledet.

\* Tryk RETUR for at fortsætte indlæsningen.

Den søgning, der er indskrevet i 'REGN', udvælger navne og månedsløn for ansatte i databasen 'EMP'. De fundne data indsættes automatisk, hvor det blev angivet i modellen. Hvis området er angivet for lille, er der mulighed for at vælge mellem at afbryde indlæsningen og at indlæse så meget, der er plads til.

- \* Anbring cellemarkøren i søjle B.
- \* Tryk FORMAT, derefter SØJLE B og ret SØJLEBR. til 8.
- \* Tryk SLUT, indtil FORMAT er afsluttet for at få vist dataene korrekt i modellen.

| *Tilstand: |             | *Pos: <b>B15</b>        | *Blok : AlAl    |     |
|------------|-------------|-------------------------|-----------------|-----|
| A          | B C         | D                       | E F             | G   |
| 1 SMITH    | 800.00      | Periodens startdato     | 1.1.1990        | ·   |
| 2 ALLEN    | 1600.00     | Næste periodes startda  | to 1.4.1990     |     |
| 3 WARD     | 1250.00     |                         | 1               |     |
| 4 JONES    | 2975.00     | Samlet antal dage       | 90              |     |
| 5 MARTIN   | 1250.00     | Antal dage i første ug  | B 7             |     |
| 6 BLAKE    | 2850.00     | Arbejdsdage i første u  | ge 5            |     |
| 7 CLARK    | 2450.00     | Antal hele uger         | 11              |     |
| 8 SCOTT    | 3000.00     | Antal dage i hele uger  | 77              |     |
| 9 KING     | 5000.00     | Arbejdsdage i hele uge  | r 55            |     |
| 10 TURNER  | 1500.00     | Arbejdsdage i sidste u  | ge 5            |     |
| 11 ADAMS   | 1100.00     | Samlet antal arbejdsdag | ge 65           |     |
| 12 JAMES   | 950.00      |                         |                 |     |
| 13 FORD    | 3000.00     | Arbejdstimer pr. uge    | 39t 00m         |     |
| 14 MILLER  | 1300.00     | Arbejdstimer pr. dag    | 7t 48m          |     |
| 15         |             |                         |                 |     |
|            |             | Løn i perioden          | 31500           |     |
| 1/         |             | Dagløn                  | 485             |     |
| 18         |             | Timeløn                 | 62              |     |
| slet en    | stat grafik | blok blankstil u        | ilas format vin | due |
|            | kalkule     | er kopier skift ark in  | ndlæs hop redi  | ger |

Kapitel 34, eks. 3.

.

### œ

Nu kan modellen anvendes til at beregne dag- og timeløn for de medarbejdere, hvis data er læst ind fra tabellen EMP. Der skal dog lige foretages et par tilpasninger:

- \* Ret E2 til 01021990
- \* Ret E16 til B1
- \* Tryk på KALKULER.

Nu viser modellen medarbejderen Smiths lønforhold i januar måned 1990: måneds-, time- og dagløn. På denne måde kan man beregne lønforholdene for alle medarbejderne i søjle A og E2 og ved at indsætte andre medarbejders løn fra søjle B. Det er også muligt at beregne lønforholdene i forskellige måneder ved at ændre periodestart og -slut i E1 og E2. Husk at kalkulere modellen efter en ændring.

\* Tryk SPECIEL, derefter GEM og til sidst RETUR for at lagre modellen under navnet 'medarb'.

Ovenstående søgning vil altid hente samtlige medarbejdere fra tabellen. Systemadministratoren kan opstille en mere avanceret søgning, hvor den enkelte bruger selv kan begrænse resultatet af søgningen.

For at sikre, at dataene fra Oracle-tabellen er helt opdaterede, kan man indlæse dem påny før en kalkulering af modellen. For at slippe for at skulle huske navn på søgning og stedet for dataenes anbringelse, kan man indskrive oplysningerne i selve modellen.

\* Skriv i C1: 'søgning: regn1; område: f1..h16 og tryk RETUR.

Det er vigtigt at indskrive oplysningerne på præcis denne måde. Man kan dog nøjes med 'søgning: <søgningsnavn>. Semikolon skal kun medtages, hvis der følger en områdeangivelse. Denne skal indeholde celleid'ne for områdets øverste venstre og nederste højre hjørne, adskilt af to punktummer.

Nu kan indlæsningen af dataene foretages:

- \* Tryk SPECIEL og derefter ORACLE.
- \* Skriv ud for "Indtast oraclebrugernavn": scott og tryk RETUR.
- \* Skriv ud for "Indtast oraclebrugerkode": tiger og tryk RETUR.

Når der skal indtastes navn på søgning, kan oplysningerne hentes ind:

\* Tryk på funktionstas HENT SØGN.

I skærmbilledets øverste linie vises nu et indtastningsfelt: "Indlæs søgning fra celle":

Skriv: C1 og tryk RETUR.

...

Nu indsættes oplysningerne fra C1 i søgningens indtastningsfelter på skærmen:

\* Tryk SLUT for at godkende det indsatte (det er muligt at rette i det) og gå videre til næste billede.

Det næste billede rummer nogle indtastningsfelter. Systemadministratoren opretter disse felter og ledetekster. Man kan nu indskrive søgekriterier i felterne. Tegnet '%' er en joker. Den erstatter alle mulige tegn og følger af teg. Hvis man blot lader procent-tegnet stå, svarer det til, at man beder om at søge efter alle efternavne i tabellen. Man kan dog begrænse resultatet af søgningen, f.eks. til kun at omfatte alle medarbejdere, hvis efternavn starter med 'J':

\* Skriv J%

Nu ser skærmbilledet således ud:

|                        | Søgning i Oracle: REGN1 |
|------------------------|-------------------------|
| Efternavn :            | J                       |
|                        |                         |
|                        |                         |
|                        |                         |
| Kolonnonarmo, modtagoo |                         |
| Koronnenavne medtages  | Tryk SLUT for søgning   |

Kapitel 34, eks. 4.

\* Tryk SLUT for at igangsætte søgningen og få indsat de fundne data sammen med kolonnenavnene.

Søgningen gennmgår databasen EMP for alle personer, hvis efternavn starter med 'J'. For disse personer udvælges efternavn, løn og ansættelsesdato. Søgningen finder kun to personer, der svarer til søgekriteriet, men da også kolonnenavnene skal medtages fylder de indlæste data to rækker mere, selve kolonnenavnene og en skillestreg. Teksten: "Søgeresultat: 4 rækker \* 3 kolonner. RETUR=fortsæt, FORTRYD=afbryd", vises øverst på skærmbilledet.

\* Tryk RETUR for at fortsætte indlæsningen.

Nu indsættes de fundne data i modellen i området F1..H16. Hvis der havde stået andre data i området, ville de være overskrevet af de indlæste Oracle-data!

- \* Tryk FORMAT, udvid søjle G til 8 og søjle H til 9 tegn.
- \* Tryk SLUT, indtil FORMAT er afsluttet.

Nu kan dataene ses i modellen således. Kolonnenavnene står som ledetekster øverst i søjlerne, adskilt fra dataene af en skillestreg.

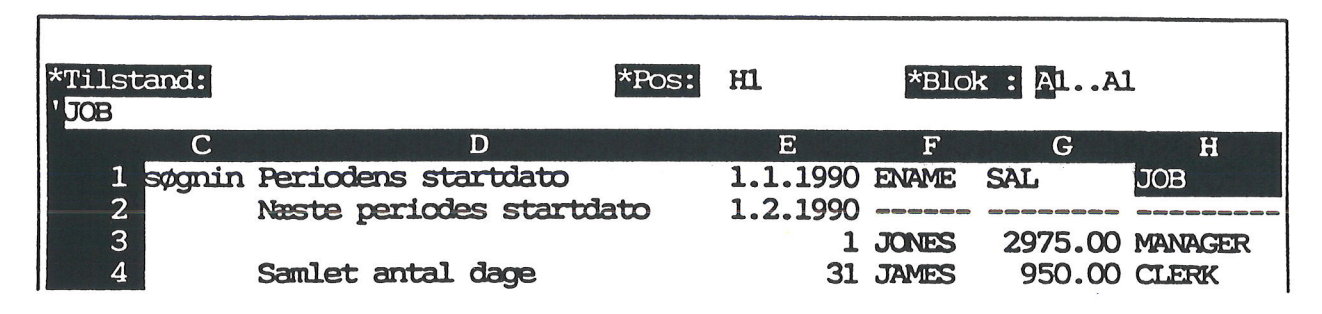

Kapitel 33, eks. 5.

Systemadministratoren kan også tillade brugerne at udfylde flere søgekriterier for at indsnævre søgeresultatet yderligere. F.eks. kunne søgningen tillade indtastning af både efternavn og stilling. Søgningen kunne indeholde den betingelse, at data kun blev udvalgt, hvis de fundne medarbejderdata opfylder begge søgekriterier: en stillingsbetegnelse med 'M' og et efternavn med 'J' ville kun udvælge én medarbejder, nemlig 'Manager Jones'.

\* Tryk FORTRYD for at afslutte redigeringen uden at lagre de sidst indlæste data.

### Supermax Regneark – Grundbog Fejlsituationer

de

### 35. Fejlsituationer

Dette kapitel er ikke nogen øvelse. Det beskriver de fejlmeddelelser, som kan fremkomme under brug af Supermax Regneark, ved f.eks. fejlindtastninger eller andre fejlsituationer.

Hvis der under brugen af Supermax Regneark opstår en fejlsituation, vil der vise sig en fejlmeddelelse. Der kan være tale om: fejlmeddelelser fra Supermax Regneark og fejlmeddelelser fra operativsystemet SMOS V, som er Supermax-datamatens styresystem.

### Fejlmeddelelser fra Supermax Regneark

Fejlmeddelelser fra Supermax Regneark vises i skærmens øverste linie, startende i 1. position på linien. Fejlmeddelelsen skrives i invers skrift (= det omvendte af skærmens normale visning: lysende tegn på mørk baggrund eller mørke tegn på lysende baggrund). Som eksempel kan nævnes den fejlmeddelelse, som vises, når man indskriver en tekst i en celle, uden at sætte apostrof foran:

### Ukendt funktion/operator/celleid (stavet galt ?)

Fejlmeddelelserne fra Supermax Regneark forsøger hjælpe brugeren ud af fejlsituationen ved at påpege fejlen:

### Manglende)

Om muligt placeres markøren på fejlen. I eks. 1, som svarer til øvelsen i kapitel 16, viser markøren, at referencen til celle B16 er en fremadreference i en model med normal rækkevis rekalkulation (B16 kalkuleres senere end C5):

| Fremad reference<br>*Tilstand: Redig<br>B16+(C2-C4) | e er ikke ti<br>er                            | illadt                                        | *Pos:                                         | C5                                         | *Blok: | A1 | Al |
|-----------------------------------------------------|-----------------------------------------------|-----------------------------------------------|-----------------------------------------------|--------------------------------------------|--------|----|----|
| A                                                   | В                                             | С                                             | D                                             | Е                                          | F      | G  | н  |
| 1<br>2 Løn<br>3 Fradrag<br>4 Skat                   | 1.kvartal<br>39000.00<br>12500.00<br>13780.00 | 2.kvartal<br>39000.00<br>12500.00<br>13780.00 | 3.kvartal<br>41500.00<br>12500.00<br>15080.00 | Total<br>119500.00<br>37500.00<br>42640.00 |        |    |    |
| 6 Udbetalt                                          | 25220.00                                      | 25220.00<br>Kapitel                           | 26420.00                                      | 76860.00                                   | -      |    |    |

I enkelte tilfælde anviser fejlmeddelelserne også en konkret handling:

### Heltal forventet (prøv AFRUND/AFSK)

Nogle fejlmeddelelser følges af anvisningen "Tryk retur". Fejlmeddelelsen fjernes ikke, før der trykkes på RETUR-tasten. Det bevirker, at der er tid til at læse fejlmeddelelsen og overveje, hvilke skridt der skal tages til at rette fejlen.

Ingen adgang til modellen. Tryk RETUR.

Fejlmeddelelser fra operativsystemet

Under brugen af Supermax Regnearksystemet kan brugeren få fejlmeddelelser, der ikke er beskrevet ovenfor. Disse fejlmeddelelser, der stammer fra operativsystemet, vil enten blive udskrevet på skærmens linie 1, markeret med det sædvanlige Supermax Regneark mærke, kolon, eller de kan opstå uventet et hvilket som helst andet sted på skærmen.

Hvis en sådan meddelelse optræder, kan man henvende sig til systemadministratoren. En nærmere beskrivelse af fejlmeddelelserne fra operativsystemet findes i den engelske vejledning "Supermax Operating System, System V, Reference Manual, Section 2-3", INTRO(2). men de oftest forekommende i forbindelse med Supermax Regneark er nævnt Funktionsbeskrivelse til Supermax Regneark.

Kan systemadministratoren ikke afhjælpe fejlen, bør leverandøren af Supermax Regneark eller DDE kontaktes. På denne måde kan eventuelle fejl blive fjernet fra kommende versioner af Supermax Regneark. Det vedlagte rapporteringsark kan anvendes ved henvendelsen til leverandør/DDE.

### Supermax Regneark – Grundbog Stikordsregister

### 36. Stikordsregister

#### A

ABS 27.8 Absolut værdi 27.8 Adgangsbeskyttelse 18.6 Afbrvd oprettelse af model 8.3 sletning 23.1 udskrivning af model 24.5 AFRUND 27.4, 27.8 Afrunding af decimaltal 27.4 AFSK 27.8, 33.3 Afskæring decimaler 33.3 Afslutning brugeroplysninger 25.5 grafik 29.12 KODEORD 18.1 model-oplysninger 19.2 redigering 8.5 uden at gemme model 16.3 Supermax Regneark 8.6 Supermax Tekst 30.2, 30.4 Afstand mellem to datoer 33.2 Aktiv celle 2.1 Alfabetisering Model-oversigt 19.4 modelnavne 19.4 modelnoter 19.4 noter 19.4 Almindelig oversigt 19.3 Anden graf 29.5 **ANDRE 18.6** Andre format-oplysninger 11.3 Andres rettigheder 18.7 ANTAL 17.4 Antal eksemplarer 24.3 rækker 8.3, 19.2 søjler 8.3, 19.2 tegn 19.2 dage mellem datoer 33.2 decimaler 27.4 grafer ad gangen 29.8 grafer på skærmbilledet 29.2 linier 24.3 Anvendelsesmuligheder 5.1 Apostrof 10.1 Arbejdsfil 2.1 Arbejdsgraf 29.5 Arbejdskatalog 2.1, 30.2 Arbejdskopi 2.1, 8.3, 25.4 Arbejdskopi ved udskriv 25.4

Arbejdsmiljø 25.2 Ark 2.1 Arkiv 2.4 At gemme en model 8.5 Automatisk rekalkulation 16.2 Automatisk valg 33.3, 33.4 Avanceret Oracle-søgning 34.4

#### B

Basis 29.9 Begge 24.2 Begrebsforklaring 2.1 **BEREGNING 16.2** Beregning 12.1, 15.1 antallet af celler 17.4 gennemsnit 17.4 mindste værdi 17.4 rækkevis 16.2 største værdi 17.4 sum efter udførelse af funktion 17.4 søjlevis 16.2, 32.2 Beregningsorden 16.1 Beregningsrækkefølge 12.4 BESKYT 18.5 fjernelse af kodeord 18.6 Beskyttelse beskyttelse 18.5 blok 18.5 celle 18.5 del af model 18.5 mod redigering 18.5 model 18.1 område 18.5 række 18.5 søjle 18.5 Billede 29.5 Billedlig fremstilling 29.1 Biologiforsøg 5.2 Blank celle i summation 20.2 Blanke celler 17.4 Blanktegn 10.3 BLOK FRA 18.5 **TIL 18.5** Blokbeskyttelse 18.5 Blokmarkering 8.4, 18.5 Bløde funktionstaster 6.1, 6.2 Bogstaver i modellen 10.1 Bortkast arbejdskopi 16.3

602

#### Supermax Regneark - Grundbog Stikordsregister

dte

Brugerkatalog 2.1 **Brugerkonsulent 2.6** Brugernavn Oracle 34.2 Brugeroplysninger 25.2 arbejdskopi 25.4 hjælpelinie 25.3 kopifacilitet 25.4 lagring 25.5 markørflytning 25.3 Model-oversigt 25.3 postalarm 25.4 redigering 25.3 redigering i vindue 25.3 rettelse 25.3 sorteringsorden 25.4 udskrivning 25.3, 25.4 vis 25.2 ændring 25.3 Brugervejledning til Supermax Regneark Håndbog 11.3,27.8 **Budgetter 5.1** 

#### С

**CELLE 27.3** Celle 2.2, 8.4 aktiv 2.1 Celle-beskyttelse 18.5 Celle-id 2.2, 8.4, 9.3 Celle-identifikation 2.2 Celle-liste 2.2, 17.1 Celle-markør 2.2, 8.4, 9.2 Celle-markørens position 8.4, 9.3 Celle-navn 9.3 Celle-område 2.2, 17.1 Celle-reference 2.2, 12.1 **Cirkel 29.2** Cirkeldiagram 29.2 COS 27.8 **CTRL 6.4** Cursor 2.5

### D

Dagens nummer i ugen 33.2 Dagnummer 33.2 Dannelse arbejdskopi 25.4 Dataområde 8.4 Dato 24.2, 33.2 Dato-format 33.2 Dato-funktion TILDAGE 33.2 **UGEDAG 33.2** Dato-notation 11.3, 33.2 DATO/TIMER 32.6 Datoer sortering 19.4 Datoorden brugeroplysninger 25.4 slå til/fra 25.4 DECIMALER 11.3 Decimaler afskæring 33.3 Del af model 24.5 Del af ord vises ikke 10.2 Delfunktioner 6.3 Detaljeringsgrad 29.1 Direktorie 2.4 **DIV 33.4** Dokument 2.2

#### E

e+04 29.4 EJER 18.6 Eksemplarer 24.3 Eksponentiel notation 11.3, 27.7 ENHED 11.3, 27.1, 27.3 ENTER 6.4 ERSTAT 26.2 Erstatning tegn i navn 2.3 EXP 27.8

### F

Faste funktionstaster 2.2, 6.1 Fastfrys søjle 28.5 Fejlmeddelelser fra Supermax Regneark 35.1 vedr. celler 35.1 Feilmeddelelser 35.1 vedr. operativsystemet 35.2 Feilmeddelelseslinie 8.4 Fejlsituationer 35.1 Felt navn (graftegning) 29.11 titel 29.11 undertitel 29.11 x-tekst 29.11 y-akse 29.2 y-tekst 29.11 Fil 2.2 **Finansiel notation** 11.3

### Supermax Regneark – Grundbog Stikordsregister

de

36.3

**FIND 26.1 BAGFRA 26.2** BAGLÆNS 26.2 FORFRA 26.2 FORLÆNS 26.2 med apostroffer 26.2 Find regneregel 26.2 største tal 27.4 FIND og ERSTAT 26.2 FJ. BESKYT 18.6 Fjern fastfrysning 28.5 hjælpelinie 6.2 kodeordsbeskyttelsen 18.3 tegn 10.3 VINDUE 28.5 Fjernelse beskyttelse 18.6 kodeord ved BESKYT 18.6 model 23.1 række 13.3 Flere grafer på samme billede 29.5 cellemarkør 9.2 Flytning af cellemarkør 9.1, 9.2 med HOP 9.3 med piltast 9.2 med SKIFT ARK 9.2 Forkert kodeord 18.3 Forlad redigering 8.5 uden at gemme model 16.3 Supermax Regneark 8.6 Supermax Tekst 30.2, 30.4 FORMAT 11.1, 16.2, 18.7, 28.2 BLANK = 0 32.2 **DATO 33.2** DATO/TIMER 32.6 KALK.FORM 32.2 NOTATION 32.2 SKJULT 33.2 Format globalt 11.1 grundmodel 25.2 ved indlæsning af model 31.1 Formatoplysninger 3.3 FORTRYD 16.3 Fortryd oprettelse af model 8.3 redigering 16.3 sletning 23.1 sletning af flere modeller 23.2 udskrivning af model 24.5

FORTRYD SL 23.1 FRA 18.5 Fremadreference 15.2, 16.1 Fremkald rediger-tilstand 10.3 Fremstilling kopi af model 19.1, 20.3 model 8.1 Fuld katalogangivelse 2.2, 2.4, 30.2 Funktion AFRUND 27.8 **AFSK 27.8** COS 27.8 **EXP 27.8** IANDEN 27.8 IND 27.3 **KVADROD 27.8** LN 27.8 LOG 27.8 **MAX 27.4** POTAFTI 27.8 **PWROFTEN 27.8 ROUND 27.8** SIN 27.8 SQR 27.8 **SQRT 27.8 TRUNC 27.8** UD 27.7 Funktionstast 2.2 AFRUND 27.4 **ANDRE 18.6 BEREGNING 16.2 BESKYT 18.5** BRUGER-OPL. 25.2 **CELLE 27.3 DECIMALER 11.3** ENHED 11.3, 27.3 fast 2.2 **FIND 26.1** FJ. BESKYT 18.6 FORMAT 11.1, 16.2, 18.7 FORTRYD SL 23.1 FRA 18.5 **GEM 29.4 GRAFIK 29.1 GRUPPE 18.6, 18.7 HOP 9.3** ikke-variabel 2.2 IND 27.3 INDLÆS 28.1, 29.1 INDLÆS (graf) 29.5 INDSÆT 13.1, 29.1 **INGEN 18.6** KALK.FORM 16.2

Funktionstast (fortsat) KALKULER -26.2 KODEORD 18.1 KOPIER 19.1 LÆS 18.6 LÆS/SKRIV 18.6 NOTATION 11.3 **NOTE 18.2 OMDØB 22.1 RED SIDSTE 11.1 REDIGER 10.3 RET GLOBAL 27.1 RETTIGHED 18.7 RÆKKE 13.1** SKIFT ARK 28.1, 28.3, 29.1 SLET 13.3, 29.1 SLET (graf) 29.4, 29.8 SPECIEL 23.1 STATUS 18.3 SÆT GLOBAL 11.3 SØJLE 11.2 SØJLEBREDDE 11.2, 27.1 **TALPLACERING** 11.3 **TEKSTER 29.10 TEKSTPLACERING 11.3** variabel 2.2 **VINDUE 28.1, 28.5** VIS GRAF 29.1 X-Y-ENHED 29.11 Funktionstaster 6.1 bløde 6.2 hårde 6.2 konstante 6.2 variable 6.2 Fysikforsøg 5.2 Følg globalt format 11.3

#### G

**GEM 29.4** Gem arbejdskopi 8.5 brugeroplysninger 25.5 graf 29.4 ikke arbejdskopi 16.3 ikke model 16.3 model 8.5 model under andet navn 20.3 Gemme en model 2.4 Gennemregning 26.2 modellen 15.1 Gennemsnit 17.4 Giv arbejdskopi navn 20.3 Giv model nyt navn 22.1

Globalt format 11.1 **GNS 17.4** Graf cirkel 29.2 kurve 29.2 punkt 29.2 stav 29.2 søile 29.2 trappe 29.2 Graf-type 29.1 Grafik -29.1 indtastnings-felter 29.1 Grafik-billede 29.1 Grafik-facilitet 29.1 Grafisk visning af tal 29.1 Grafnummer 29.1 Grafnummerfelt 29.6 Graftype 29.2 Grundmodel 25.1 formater 25.2 parametre 25.2 **GRUPPE 18.6. 18.7** Gruppens rettigheder 18.7 Gør et negativt tal positivt 27.8 Gør model større 28.2

#### H

Hele modellen 24.2 Heltalsdivision 33.4 Hent data fra en anden model 27.1 fra model 28.3 model 11.1 til redigering 9.1 Hjemkatalog 2.2 Hjælpelinie 2.2, 6.2 brugeroplysninger 25.3 Hjælpe-menu 2.2 HOME 6.4 **HOP 9.3** Hop tilbage 9.4 Hovedmenuen 2.5 Hurtig modelfremhentning 11.1 Hvad er et regneark? 3.1 Hvor mange eksemplarer 24.3 Hvordan virker Supermax Regneark? 3.2 Håndbog 11.3 Supermax Regneark 27.8 Hårde funktionstaster 6.1 Hårde funktionstasters 6.2
I

**IANDEN 27.8** Ikke-variable funktionstaster 2.2 IND 27.3, 33.5 INDLÆS 27.1, 29.1 INDLÆS (funktionstast) 28.3 INDLÆS (graf) 29.5 INDLÆS (regneregel) 28.1 INDLÆS DOK 31.4 Indlæs-funktion 27.3 Indlæsning begge 28.3 formater 28.3 formater og regneregler 28.3 fra model med kodeord 27.4 med systemkodeord 27.4 hele søiler 28.4 indhold af celle 27.1 model fra Supermax Tekst 31.1 fra tekst 31.1 område 28.4 regneregler 28.3 større del af model 28.1 uforandret 28.4 ændret 28.4 fra anden model 33.5 søgning fra mødel 34.4 Indskrivning data til y-akse 29.2 dato 33.2 graftype 29.3 klokkeslæt 32.4 kodeord ved BESKYT 18.6 model i Supermax Tekst 31.1 regneregler 12.1 systemkodeord 18.1 søgekriterier (Oracle) 34.5 søgetekst (Oracle) 34.5 søgning i celle 34.4 tal 12.1 tal til y-akse 29.2 tekst 10.1, 10.2 tekst 10.1 tid 32.4 timer 32.4 Indskrivningsfelt 8.4, 29.3 INDSÆT 13.1, 29.1 Indsættelse række 13.1 søjle 20.1 tegn 10.3 Indtastnings-felter 29.1

INGEN 18.6 Ingen adgang til model 18.6 Ingen rettigheder 18.7 Introduktion til øvelser 7.1

## J

Joker 2.3 \* 2.3 ? 2.3 Oracle 34.5 procent-tegn 34.5 Joker-typer 2.3

## K

Kald model frem 9.1 KALK.FORM 16.2 **MELLEMRUM 17.2** Kalkulationsform 16.2 Kalkulationsorden ændring 16.1 **KALKULER 26.2** Kalkuler-tilstand 15.2 Katalog 2.4, 30.2 Klokkeslæt 32.4 KODEORD 18.1, 18.3 Kodeord 18.1 Oracle 34.2 ved BESKYT 18.6 Kodeordsbeskyttelse 18.1 Kolonne 8.4 medtages i Oracle-Interface 34.5 Kommatal 11.3 Kommentarlinie 31.2 Komprimeret udskrift 24.2 Konsekvensberegning 26.1 Konstante funktionstasters 6.2 Kontrol-o 33.5 Kontrol-tast 6.4 Konvertering model til dokument 30.1 model til tekst 30.1 tekst til regneark 31.4 Kopi 8.3 Kopi af model 20.3 Kopi-funktion 19.1, 22.1 KOPIER 19.1 Kopiering 19.1, 22.1 fra én model til en anden 28.1 hel model 19.1 model 19.1 Kopifacilitet brugeroplysninger 25.4 ved udskriv 25.4

002

de

Kurve 29.2, 29.4 Kurvegraf 29.2, 29.4 KVADROD 27.8 Kø-systemets kopifacilitet 25.4

### L

Lagerstyring 5.2 Lagring 2.4 brugeroplysninger 25.5 graf 29.4 model 8.5 uden at afbryde redigering 32.6 uden spørgsmål 33.5 under redigering 32.6, 33.5 Lagringsorden 16.3 Lange tekster 27.2 Ledetekst 10.1 Leksikon 2.1 Linie 8.4, 24.3 LISTE DATO-ORDEN 19.4 NAVN-ORDEN 19.4 NOTE-ORDEN 19.4 UDSKRIV 19.2 LN 27.8 LOG 27.8 Logon mislykkedes 34.2 LÆS 18.6 Læsning data ud fra model 28.3 indhold af celle 27.1 til en anden model 27.7 LÆS/SKRIV 18.6 Læse-rettigheder 18.7 Læse/skrive-rettigheder 18.7 Læseret 18.6 Lønregnskaber 5.1

#### M

Manglende tegn 10.2 Markering blok 18.5 Markør 2.5 Markørflytning brugeroplysninger 25.3 Matematisk funktion DIV 33.4 Matematiske funktioner 27.8 MAX 27.1, 27.4, 33.3 Maximum 27.4 Med begge 24.2 dato 24.2 note 24.2 regneregler 24.2 række/søjlenumre 24.2 sidenumre 24.2 søjlenumre 24.2 værdier 24.2 Meddelelseslinie 8.4, 29.1 **MELLEMRUM 17.2** Mellemrum 10.3 Mellemrum mellem søjler 17.2 Menu 2.5, 2.6 Mi 31.4 MIN 33.4 Mini-leksikon 2.1 Mislykket Oracle-logon 34.2 Oracle-start 34.2 Model 2.5 format 11.1 oprettelse 8.1 Modelformat ved indskrivning i Supermax Tekst 31.2 Modelindlæsning fra Tekst 31.4 Modelindlæsningsprogram 31.1 Modelkopiering 19.1 Modellens grænser 8.3 lagringsorden 16.3 opbygning 8.4 størrelse 8.3 udseende 8.4 Modelnavn 8.2 sortering 19.4 Modelnoter sortering 19.4 Modeloplysninger 19.2 Modeloplysningsbilledet 19.2 Modeloversigt 2.5 alfabetisering 19.4 med joker 22.2 sortering 19.4 status-oplysninger 19.2 statusbillede 19.2 Modelsletning 23.1 Modelsletningsprogram 23.1 Modeludskrivning 24.1

#### N

Navn graf-tegning 29.11 på kø (grafik) 29.8

Navn (fortsat) på model 8.2 ved indlæsning 27.3 søgning 34.2 søgning i ORACLE 34.2 NOTATION 11.3 **DATO 33.2** SKJULT 33.2 Notation dato 11.3 eksponentiel 11.3, 27.7 finansiel 11.3 skjult 11.3, 32.2 time 11.3 **NOTE 18.2** Noter sortering 19.4 Nul i blanke celler 32.2 Nyt format 11.2 Nyt modelnavn 22.1 Nyt systemkodeord 18.1, 18.3 Nyt søjleformat 11.2 Nøjagtighed i beregning 27.4

## 0

OMDØB 22.1 Omdøbning af model 22.1 Omregning sekunder til timer 32.5 til sekunder 33.5 **Område 24.2, 24.5** Områdebeskyttelse 18.5 Ophæv fastfrysning 28.5 **VINDUE 28.5** Oprettelse katalog 2.4 model 8.1 Oracle-Interface indskriv søgning i celle 34.4 joker 34.5 Oracle-interface 34.1 Oracle-søgning avanceret 34.4 Oraclebrugernavn 34.2 Oraclekodeord 34.2 **Ordforklaring 2.1** Ordliste 2.1 Originalmodel 2.1, 8.3 **Overkatalog** 2.4 Overordnede funktioner 6.3 Overordnet katalog 30.2

Oversigt modeller 2.5 Oversigtsbillede 2.5

# P

Papirkopi af graf 29.8 model 24.1 Parametre grundmodel 24.1, 25.1, 25.2 udskrivning 24.1, 25.1 Parenteser 12.4 Path 2.2, 2.4 PIL HØJRE 6.4, 9.2 NED 6.4, 9.2 OP 6.4, 9.2 **VENSTRE 6.4, 9.2** Piltaster 6.4 Placering af tal 11.3 tekst 11.3 Plaststrimmel 6.1 Postalarm 25.4 POTAFTI 27.8 Procent 27.3 Punkt 29.2 Punktgraf 29.2 **PWROFTEN 27.8** 

## R

RED PARM. 24.1, 25.1 **RED SIDSTE 11.1 REDIGER 10.3** Rediger-tilstand 10.1, 10.3 Redigering 2.5, 9.1 eksisterende model 9.1 i vindue brugeroplysninger 25.3 kodeordsbeskyttet model 18.2 model 11.1 sidste model 11.1 sidste regneark 11.1 udskrivning 24.3 udskrivningsparametre 24.1, 25.1 Redigeringsprogram 8.3 Redning slettede modeller 23.2 Reference 2.2 Refereret model 28.3 Regneark 3.1 Regneark model 8.4

**COE** 

de

Regneark-menu 2.6 Regneark-menuen 8.1 Regneark-model 2.5 Regneark/oversigt 2.5 Regneoperatorer 12.4 prioritet 12.4 Regneregel 2.6, 3.3 Regneregler 12.1, 24.2, 24.5 syntaks 12.4 Regningsarter 12.4 Regnskaber 5.1 Rekalkulation 28.6 Rekalkulering 15.1, 26.2 **RET GLOBAL 27.1, 28.2** Rettelse brugeroplysninger 25.3 fejl under indskrivning 10.3 under redigering 10.3 format for celle 27.1 global søjlebredde 28.2 globalt format 27.1 lokalt format 27.1 skrivefejl 10.3 tal i model 15.2 tekst 10.3 **RETTIGHED 18.6, 18.7 ANDRE 18.6 EJER 18.6** GRUPPE 18.6 **INGEN 18.6** LÆS 18.6 LÆS/SKRIV 18.6 Rettighed 18.6 **ANDRE 18.7** GRUPPE 18.7 ingen adgang 18.6 **RETUR 6.4, 29.2** flytter markør 17.2 **RETUR-FLYT 17.2 RETURN 6.4 ROUND 27.8 RÆKKE 13.1** Række 8.4 Rækkebeskyttelse 18.5 Rækkebetegnelse 8.4 Rækkevis kalkulation 16.2

## S

Sammenhængende søjler 27.2 SHIFT 6.1 Sidenumre 24.2 Sikkerhed 18.1 Sikring af model 18.1 Simulering 5.2, 26.1 SIN 27.8 Skakbræt-mønster 6.2 Skarpe parenteser 2.3 Skema 3.1 SKIFT ARK 28.1, 28.3, 29.2 Skjulning celleindhold 33.2 Skjult 32.2 notation 11.3, 33.2 Skriveret 18.6 Skrivning hen over flere søjler 27.2 kr. efter tal 11.3 tekst 10.2 Skråstreg 30.2 SLET 13.3, 29.1 anden graf 29.5 arbejdsgraf 29.5 billede 29.5 SLET (graf) 29.4, 29.8 Sletning fastfrysning 28.5 kodeord 18.3 model 23.1 række 13.3 **VINDUE 28.5** SLUT 8.5, 8.6 Slut brugeroplysninger 2.5 grafik 29.12 model-oplysninger 19.2 redigering 8.5 uden at gemme model 16.3 Supermax Regneark 8.6 Slut-celle 17.1 Slutcelle ved indlæsning 28.4 Slå datoorden til/fra 25.4 Slå fra/til arbejdskopi 25.4 hjælpelinie 6.2, 25.3 kopifacilitet 25.4 postalarm 25.4 redigeringsvindue 25.3 Sortering datoer 19.4 Model-oversigt 19.4 modeller brugeroplysninger 25.4 SPECIEL 23.1 BRUGER-OPL. 25.2 GEM 32.6 RED PARM. 24.1, 25.1 UDSKRIV 24.3

# de

36.9

Spørg ikke om parametre udskriv sidste 25.4 Spørg om parametre udskriv sidste 25.4 Spørgsmålstegn 2.3 SQR 27.8 **SQRT 27.8** SR 17.1 SR-funktion IND 33.5 MAX 33.3 MIN 33.4 SUM 17.1 SR-funktioner 17.1 **ANTAL 17.4 FSUM 17.4 GNS 17.4** MAX 17.4 **MIN 17.4** Standardparametre 25.1 Start model 8.1 Oracle-Interface 34.1 Supermax Tekst 30.2 udskrivning 24.3, 24.5 Start-celle 17.1 Startcelle ved indlæsning 28.4 STATUS 18.3, 19.2 Status-billedet 19.2 Status-oplysninger 18.4 Model-oversigt 19.2 Stav 29.6 Stavgraf 29.2, 29.6 Stavgrafers basis 29.9 Sti 2.2 Stinavn 2.4 Stjerne 2.3 Stop udskrivning af model 24.5 **SUM 17.1** blank celle 20.2 tom celle 20.2 Superbruger 2.6 Supermax Grafsystem 29.1 Supermax Kontorsystem 2.5 Supermax Regneark 4.1 Håndbog 11.3 Supermax Tekst 30.2, 31.1 Supermax Tekst-dokument 2.2 Syntaks 2.6 Syntaks for regneregler 12.4 Systemadministrator 2.6 Systemkodeord 18.1 indlæsning 27.4

Sæt enhed 11.3, 27.3 enheder 27.1 globalt format 11.3 procent 27.3 rediger-tilstand 10.3 SÆT GLOBAL 11.3 Søgetekst 26.1 Søgning avanceret 34.4 indlæs fra celle 34.4 indlæs fra model 34.4 indskrivning i celle 34.4 navn 34.2 tegnsekvens 26.1 tekst 26.1 Søgningens navn 34.2 Søjle 8.4, 29.2 indsæt 20.1 Søjlebeskyttelse 18.5 Søjlebetegnelse 8.4 SØJLEBREDDE 11.2, 27.1 Søjleformat 11.1 globalt 11.1 Søjlegraf 29.2 Søjlevis beregning 16.2

## T

Tal efter komma 11.3 Tal i modellen 12.1 Tal-type 2.6 **TALPLACERING 11.3** Tekst 2.2, 2.6, 10.1 Tekstfil 2.2, 31.4 Tekstnote 18.2 **TEKSTPLACERING 11.3** Tid 32.4 Tids-funktion TILSEK 33.5 Tidsangivelse 32.4 Tidsberegning 32.1 Tidsfunktion tilsek 32.5 tiltid 32.5 Tidsrum 32.1, 33.2 TILDAGE 33.2 Tilføjelse enhed 11.3 flere rækker 28.2 flere søjler 28.2 kr 11.3 række 13.1 Tillad fremadreference 16.1

de

TILSEK 32.5, 33.5 Tilstand kalkuler 15.2 rediger 10.1 Tiltid 32.5 Time-format 32.6 Time-notation 11.3 **TIMER 32.6** Timer 32.4 Titel 29.11 Tom celle = 0.32.2Tom celle i summation 20.2 Tom konverteret model 31.5 Tom model 8.4 Trappe 29.2 Trappegraf 29.2 **TRUNC 27.8** Туре 2.6, 29.1, 29.2, 29.6

## U

UD 27.7 **UDLÆS 27.1** Udlæsning af celler 27.7 Udpegning blok 18.5 Udskrift af regneregler 24.6 værdier 24.4 UDSKRIV 24.3 Udskrivning almindelig oversigt 19.3 antal linier 24.3 begge 24.2 brugeroplysninger 25.4 dannelse af arbejdskopi 25.4 dato 24.2 del af model 24.5 eksemplarer 24.3 graf til dokument 29.3 kø 29.3 printer 29.3 skriver 29.3 tekst 29.3 terminal 29.3 hele modellen 24.2 kopifacilitet 25.4 linier af modellen 24.3 model 24.1 til dokument 30.1 til fil 30.1 til Supermax Tekst 30.1 til tekst 30.1

Udskrivning (fortsat) note 24.2 område i modellen 24.2, 24.5 oversigt på skriver 19.3 oversigt via kø 19.3 regneregler 24.2, 24.5 række/søjlenumre 24.2 sidenumre 24.2 sidste direkte 25.4 spørg om parametre 25.4 søjlenumre 24.2 tekstnote 24.2 til Supermax Tekst 30.1 titler 24.2 udvidet oversigt 19.3 værdier 24.2 komprimeret 24.2 under redigering 24.3 Udskrivnings-parametre grundmodel 24.1, 25.1, 25.2 Udskrivningsprogram 30.2 **UDVID MODEL 28.2** Udvid model 28.1 Udvidet oversigt 19.3 Udvælgelse modeller med jokere 2.3 **UGEDAG 33.2** Underordnede funktioner 6.3 **Undertitel 29.11 Undervisning 5.2** UNIX system V 4.1 Usynligt celleindhold 33.2

## V

Valg mindste tal 33.4 største tal 33.3 Variable funktionstaster 2.2, 6.1, 6.2 delfunktioner 6.3 overordnede 6.3 underordnede 6.3 Varighed 32.4 Version 4.1 VINDUE 28.1, 28.5 VIS GRAF 29.1, 29.4 Visning brugeroplysninger 25.2 hjælpelinie 6.2 ikke synlig del af regneark 28.3

Visning (fortsat) graf på dokument 29.3 kø 29.3 nyt ark af regneark 28.3 oversigt over grafer 29.5 printer 29.3 skriver 29.3 tekst 29.3 terminal 29.3 Vælg graftype 29.3 funktion 2.5 Værdier 3.3, 24.2

#### W

Wildcards 2.3

# X

X-akse 29.1 X-tekst 29.11 X-Y-ENHED 29.11

Y

Y-tekst 29.11

## Æ

Ændring alle søjlers bredde 28.2 andre format-oplysninger 11.3 beregningsorden 16.1 brugeroplysninger 25.3 enheder 27.1 format for celle 27.1 globalt format 27.1 hele modellens format 28.2 kalkulationsorden 16.1 kodeord 18.3 lokalt format 27.1 RETUR til markørflytning 17.2 systemkodeord 18.3 søjlebredde 11.2 søjlebredde 27.1 søjleformat 11.1 tal i model 15.2 tekst 10.3 udskrivningsparametre 24.1, 25.1 de

р с

## Supermax Regneark – Grundbog Appendiks

### Appendiks

## Beskrivelse af modellen skat90

Modellen er bygget op på grundlag af den almindelige selvangivelse. Den består af 2 dele:

- En indrapporteringsdel. (Række 1 40).
- En restskatteberegning. (Række 41 100).
  Beregningen er udvidet, så den tager hensyn til skatteloftet på 68 %. Denne regel betyder, at statsskatten reduceres, hvis indkomstskatten til stat, amt og kommune overstiger 68 %.

Af hensyn til modellens overskuelighed er ledeteksternes til de enkelte felter forkortet. Hvis man vil kende den nøjagtige ledetekst, må man ty til genparten af oplysningskortet.

Modellen skal betragtes som et eksempel på Supermax Regnearks anvendelsesmuligheder. Modellen kan ikke anvendes som dokumentation over for Skattevæsenet. Dansk Data Elektronik A/S kan ikke påtage sig noget ansvar for eventuelle fejl i beregninger.

## Udfyldelse af modellens datafelter

For at anvende modellen skal følgende felter udfyldes:

| D1-D3:           | Oplysninger om personlig indkomst.                                                                                                    |
|------------------|----------------------------------------------------------------------------------------------------|
| D6-D7:           | Fradrag i personlig indkomst.                                                                                                    |
| C10-C14,<br>C17: | Formueoplysninger.                                                                                                    |
| D10-D16:         | De til formueoplysningerne svarende kapitalindkomster.                                                                                |
| D16:             | Skattegodtgørelsen ved dansk aktieudbytte. Feltet skal kun udfyldes, hvis skattegodtgørelsen ikke beregnes som 25 % af aktieudbyttet. |
| C20-C24:         | Oplysninger om gæld.                                                                                                    |
| D20-D24:         | De til gælden svarende fradrag i kapitalindkomsten.                                                                                   |
| D27-D32:         | Ligningsmæssige fradrag.                                                                                                    |

662

# dde

Felter i Beregningen af slutskat, der skal udfyldes:

| D48-D50: | katteprocenter for amt, kommune og kirke.                       |
|----------|-----------------------------------------------------------------|
| C56:     | Indregnet restskat.                                             |
| D73:     | Et evt negativt beskatningsgrundlag for 6 % skat fra ægtefælle. |
| D90-D91: | Trukket A-skat og pålignet B-skat.                              |
| D93:     | Frivilligt indbetalt skat.                                      |
| D96:     | Afgift ved ophævelse af pensionsordninger.                      |

Når ovennævnte felter er udfyldt, trykkes på KALKULER, og de resterende felter beregnes automatisk.

Hvis modellen skal anvendes til beregning af skat for <u>pensionister</u>, skal følgende ændring foretages:

C55: Skal ændres fra (30200\*D51+23700\*sum(D48..D50))/100 til 30200\*sum(D48..D51)/100 for gifte pensionister, og 53600\*sum(D48..D51)/100 for enlige pensionister.